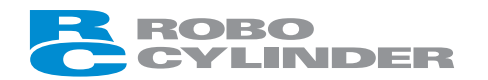

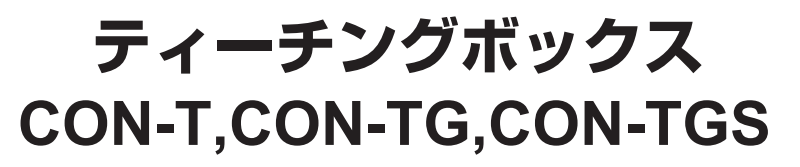

# **取扱説明書** 第10版

| 7- |               | 14    | 47       |                     |      |
|----|---------------|-------|----------|---------------------|------|
|    |               |       |          |                     |      |
|    | EMERIC        |       |          |                     | IDER |
|    |               |       | PARAM    | ADJ                 |      |
|    | PAGE ER<br>UP |       |          | BS                  |      |
|    | PAGE<br>DOWN  |       | DEF<br>8 | GHI<br>9            |      |
|    | STOP MC       | DVE 4 | 5        | PQR<br>6<br>YZ<br>3 |      |
|    |               |       |          |                     |      |
| 6  |               |       |          |                     | J    |

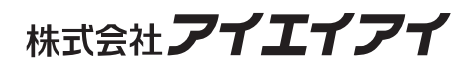

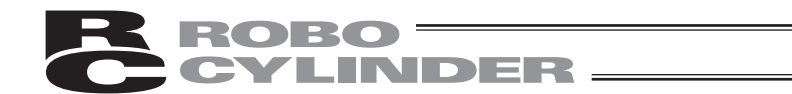

# お使いになる前に

この度は、当社の製品をお買い上げ頂き、ありがとうございます。

この取扱説明書は本製品の取扱い方法や構造、保守等について解説しており、安全にお使い頂く 為に必要な情報を記載しています。

本製品をお使いになる前に必ずお読み頂き、十分理解した上で安全にお使い頂きますよう、お願 い致します。

製品に同梱の CD/DVD には、当社製品の取扱説明書が収録されています。

製品のご使用につきましては、該当する取扱説明書の必要部分をプリントアウトするか、または パソコンで表示してご利用ください。

お読みになった後も取扱説明書は、本製品を取り扱われる方が、必要な時にすぐ読むことができ るように保管してください。

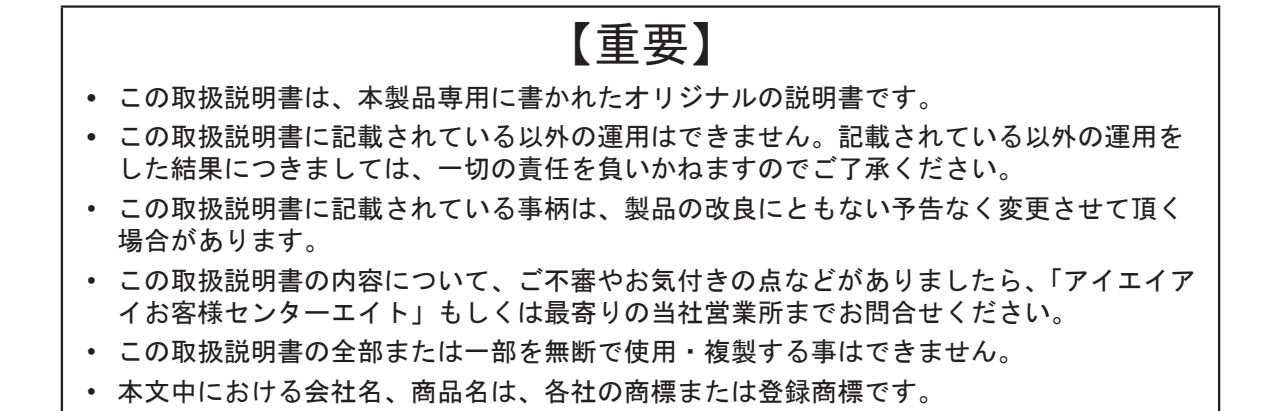

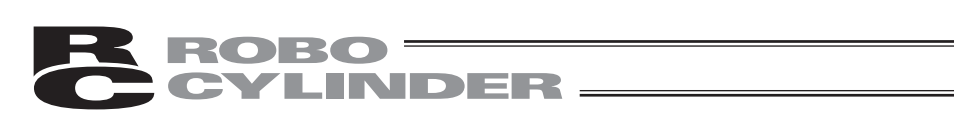

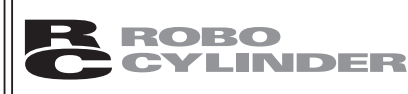

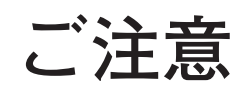

# CAUTION

# ティーチングボックスのPCON、ACON、SCONコントローラ、 ERC2からの切り離しについて

- ※AUTO/MANUスイッチ付きのPCON、ACON、SCONコントローラ、ERC2は、必ず、切り離し 後は、AUTO/MANUスイッチを、AUTOにしてください。
- ※AUTO/MANUスイッチの無いPCON、ACONコントローラ、ERC2は、必ず、TPソウサモード を、「MONIT2」に設定した後に切り離してください。
  - (6.10 TPソウサモードを参照ください。)
  - (注) AUTO/MANUスイッチのないPCON、ACON、ERC2に接続してコントローラの設定を行った場合、下記の状況が発生します。 ゲートウェイユニット、SIO変換器に接続して、コントローラの設定を行った場合、下記の
    - 状況が発生します。 ●「TEACH1」、「TEACH2」の設定のまま切り離した場合は、I/Oが無効となり、PLCからのコントロールができなくなります。
    - ●「MONIT1」の設定のまま切り離した場合は、PLCからの指令に関係なく、最高速度がパ ラメータに設定された安全速度となります。

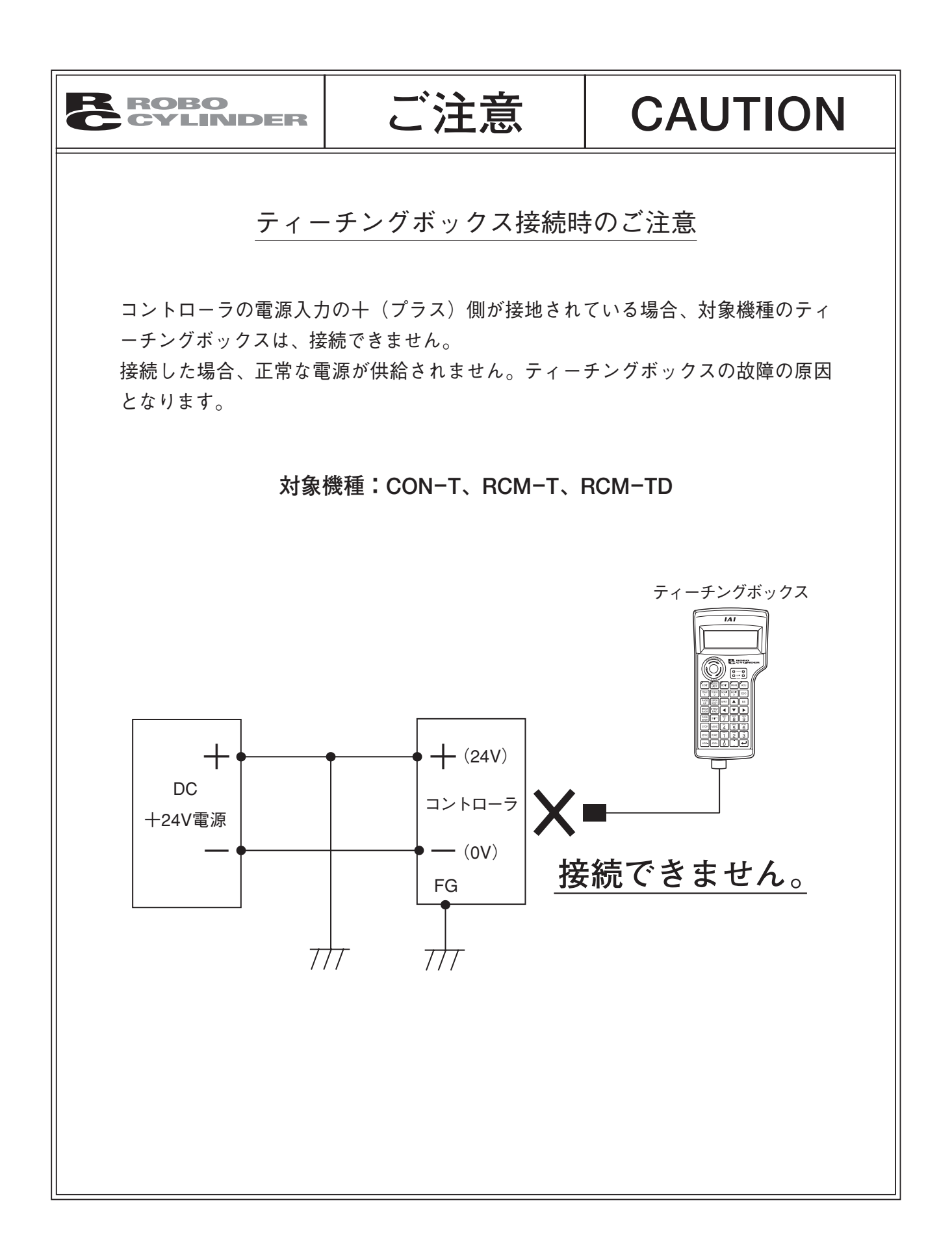

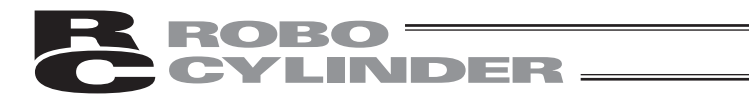

# サポート機種

サポートを開始したバージョンは以下の様になります。

| 機種名                  | CON-T<br>サポート可否 | CON-TG/TGS<br>サポート可否 | サポート開始バージョン |
|----------------------|-----------------|----------------------|-------------|
| RCP %1               | 0               | ×                    | V1. 00      |
| RCS %1               | 0               | ×                    | V1. 00      |
| E-Con ※1             | 0               | ×                    | V1. 00      |
| RCP2 %1              | 0               | ×                    | V1. 00      |
| ERC                  | <b>※</b> 2      | <b>※</b> 2           | V1. 00      |
| ERC2                 | <b>※</b> 2      | <b>※</b> 2           | V1. 00      |
| PCON                 | 0               | 0                    | V1. 00      |
| ACON                 | 0               | 0                    | V1. 00      |
| ACON-CA              | 0               | 0                    | V1. 20      |
| DCON-CA              | 0               | 0                    | V1. 20      |
| SCON-C               | 0               | 0                    | V1. 00      |
| SCON-CA              | 0               | 0                    | V1. 10      |
| PCON-CA              | 0               | 0                    | V1. 13      |
| ERC3<br>(CONモード(CN)) | 0               | 0                    | V1. 13      |

表1 サポート機種一覧

※1 CON-Tティーチングボックスは、RCP、RCS、E-Con、RCP2コントローラにも対応します。

※2 ERC2、ERCのサポート対応に付きましては、カバーの左側面(後ろから見て)に貼ってあ るシールをご確認ください。

#### ERC2シールの標記

| l/Oタイプ | 未サポート   | サポート       |
|--------|---------|------------|
| NP     | NP U5 M | NP T1 4904 |
| PN     | PN U3 M | PN T1 4904 |

ERCシールの標記

| I/Oタイプ | 未サポート | サポート       |
|--------|-------|------------|
| NP     | T1    | T1 4904    |
| PN     | EP T1 | EP T1 4904 |

※接続機種とティーチングボックスのバージョンをご確認ください。未サポート機種が接続された 場合、予期せぬ動作をする可能性があります。

※ERC2、PCON、ACON、SCON、DCONを※1の機種とリンクして使用することはできません。

### $\mathsf{M} \mathsf{E} \mathsf{M} \mathsf{O}$

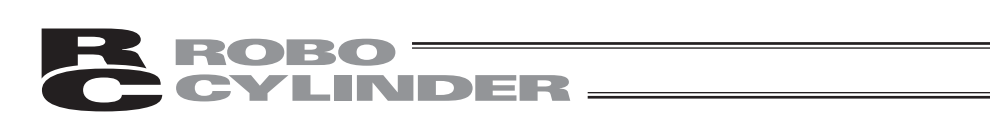

目 次

| 安全 | ≧ガイ | ド     |                                          | 1  |
|----|-----|-------|------------------------------------------|----|
| 1. | 安全. | 上の注意  | ۶ <u>۸</u>                               | 9  |
| 2. | 保証  |       |                                          | 10 |
|    | 2.1 | 保証期   | 目                                        |    |
|    | 2.2 | 保証の   | 範囲                                       | 10 |
|    | 2.3 | 保証の   | 実施                                       | 10 |
|    | 2.4 | 責任の   | 制限                                       | 10 |
|    | 2.5 | 規格法規  | 睍等への適合性および用途の条件                          | 11 |
|    | 2.6 | その他の  | の保証外項目                                   | 11 |
| 3. | 使用. | 上の注意  | r<br>                                    | 12 |
| 4. | ティー | ーチング  | ブボックス                                    | 13 |
|    | 4.1 | 一般仕樣  | 镁                                        | 13 |
|    | 4.2 | 外観図.  |                                          | 14 |
|    | 4.3 | 各部説   | 明                                        | 15 |
| 5. | コン  | トローラ  | ラとの接続 / 切り離し                             | 20 |
|    | 5.1 | ティー   | チングボックスの接続                               |    |
|    | 5.2 | ティー   | チングボックスの切り離し                             |    |
|    | 5.3 | CON-T | G/TGS とコントローラとの接続                        | 21 |
| 6. | 操作  | : モート | *遷移図                                     | 27 |
|    | (1) | ポジシ   | ョナ(PCON-PL/PO、ACON-PL/PO、SCON パルス列モード以外) |    |
|    | (2) | パルス   | 列(PCON-PL/PO、ACON-PL/PO、SCON パルス列モード)    |    |
|    | 6.1 | 電源投入  | 入時の初期画面及び TP ソウサモード画面                    |    |
|    | 6.2 | コント   | ローラ選択(複数台ご使用時)                           |    |
|    | 6.3 | モード   | セレクト                                     |    |
|    | 6.4 | 編集/ 🖯 | ティーチング                                   |    |
|    |     | 6.4.1 | PCON、ACON、SCON、DCON、ERC2、ERC3            |    |
|    |     | 6.4.2 | RCP、RCS、E-Con、RCP2                       |    |

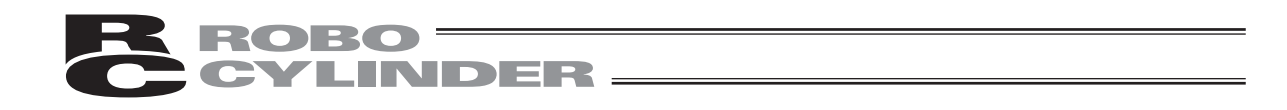

|                 | 6.5  | ポジシ   | ョンデータテーブルの内容                              |     |
|-----------------|------|-------|-------------------------------------------|-----|
|                 |      | 6.5.1 | PCON、ACON、SCON、DCON、ERC2、ERC3 のポジションデータ   |     |
|                 |      |       | テーフルの内容                                   |     |
|                 |      | 6.5.2 | RCP、RCS、E-Con、RCP2のポジションデータテーブルの内容        |     |
|                 |      | 6.5.3 | データ新規入力                                   |     |
|                 |      | 6.5.4 | データ変更                                     | 64  |
|                 |      | 6.5.5 | クリア・オールクリア                                | 64  |
|                 |      | 6.5.6 | 移動                                        | 67  |
|                 |      | 6.5.7 | サーボ ON/OFF                                | 74  |
|                 |      | 6.5.8 | パルス列 (PCON-PL/PO、ACON-PL/PO、SCON パルス列モード、 |     |
|                 |      |       | ERC3 パルス列モード)のジョグ動作                       | 75  |
|                 | 6.6  | モニタ   |                                           |     |
|                 | 6.7  | エラー   | リスト                                       |     |
|                 | 6.8  | ユーザ   | パラメータ                                     |     |
|                 |      | 6.8.1 | ユーザパラメータについて                              |     |
|                 |      | 6.8.2 | -時停止、サーボ ON 入力の有効・無効の設定                   |     |
|                 | 6.9  | ユーザ   | チョウセイ                                     |     |
|                 |      | 6.9.1 | 原点復帰動作、軸番号設定、キャリブレーション、時刻設定               |     |
|                 |      | 6.9.2 | ソフトウェアリセット                                |     |
|                 |      | 6.9.3 | エラーリストクリア                                 |     |
|                 | 6.10 | TPソウ  | 7サモード                                     |     |
|                 | 6.11 | シュウ   | リョウ                                       |     |
| 7.              | メット  | ュージー  | -覧                                        | 99  |
|                 | 7.1  | ワーニ   | ングレベルのエラー (Code No.000h ~ 07Fh)           |     |
|                 | 7.2  | ティー   | チングボックスメッセージレベルのエラー                       | 100 |
|                 | 7.3  | コント   | ローラエラー                                    | 100 |
| * 仚             | 禄    |       |                                           | 101 |
|                 | パラメ  | ータ(エ  | _場出荷時)初期化方法                               | 101 |
| ティーチングボックスエラー表示 |      |       |                                           | 102 |
| 変勇              | 更履歴. |       |                                           | 105 |

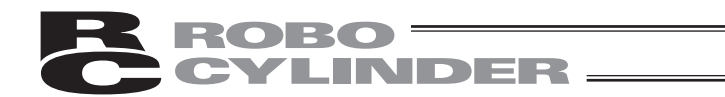

# 安全ガイド

安全ガイドは、製品を正しくお使い頂き、危険や財産の損害を未然に防止するために書かれたもの です。製品のお取扱い前に必ずお読みください。

# 産業用ロボットに関する法令および規格

機械装置の安全方策としては、国際工業規格 ISO/DIS12100「機械類の安全性」において、一般論として次の4つを規定しています。

安全方策 ———— 本質安全設計

| _ | 安全防護                 | 安全柵など         |
|---|----------------------|---------------|
| _ | 追加安全方策 · · · · · · · | 非常停止装置など      |
|   | 使用上の情報 ・・・・・・        | 危険表示・警告、取扱説明書 |

これに基づいて国際規格 ISO/IEC で階層別に各種規格が構築されています。 産業用ロボットの安全規格は以下のとおりです。

タイプ C 規格(個別安全規格) → ISO10218(マニピュレーティング 産業ロボット - 安全性) JIS B 8433 (産業用マニピュレーティング ロボット - 安全性)

また産業用ロボットの安全に関する国内法は、次のように定められています。

#### 労働安全衛生法 第 59 条

<u>危険または有害な業務に従事する労働者に対する特別教育の実施が義務付けられています。</u>

労働安全衛生規則

第36条 · · · · · 特別教育を必要とする業務

▶ 第 31 号 (教示等)・・・・・・・産業用ロボット(該当除外あり)の教示作業等について
第 32 号 (検査等)・・・・・・・産業用ロボット(該当除外あり)の検査、修理、調整作業等

について

第150条 ・・・・・・ 産業用ロボットの使用者の取るべき措置

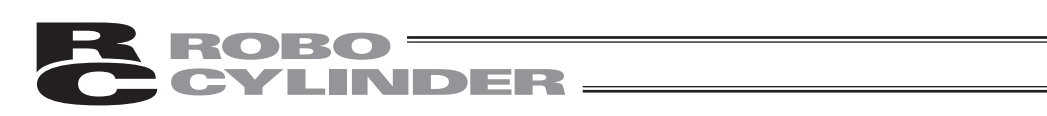

# 労働安全衛生規則の産業用ロボットに対する要求事項

| 作業エリア | 作業状態        | 駆動源のしゃ断                              | 措置                      | 規定       |
|-------|-------------|--------------------------------------|-------------------------|----------|
| 可動符囲め | 白新语时中       | しない                                  | 運転開始の合図                 | 104 条    |
| り町町町か | 日則理転中       |                                      | 柵、囲いの設置等                | 150 条の 4 |
|       |             | する<br>(運転停止含む)                       | 作業中である旨の表示等             | 150 条の 3 |
|       |             |                                      | 作業規定の作成                 | 150 条の 3 |
|       | 教示等の<br>作業時 | しない                                  | 直ちに運転を停止できる措置           | 150 条の 3 |
|       |             |                                      | 作業中である旨の表示等             | 150 条の 3 |
|       |             |                                      | 特別教育の実施                 | 36条31号   |
| 可動符囲中 |             |                                      | 作業開始前の点検等               | 151 条    |
| り到軋団内 | 検査等の        | する                                   | 運転を停止して行う               | 150 条の 5 |
|       |             |                                      | 作業中である旨の表示等             | 150 条の 5 |
|       |             | しない<br>(やむをえず運転中<br>に行 <b>う</b> 場合 ) | 作業規定の作成                 | 150 条の 5 |
|       |             |                                      | 直ちに運転停止できる措置            | 150 条の 5 |
|       |             |                                      | 作業中である旨の表示等             | 150 条の 5 |
|       |             |                                      | 特別教育の実施<br>(清掃・給油作業を除く) | 36条32号   |

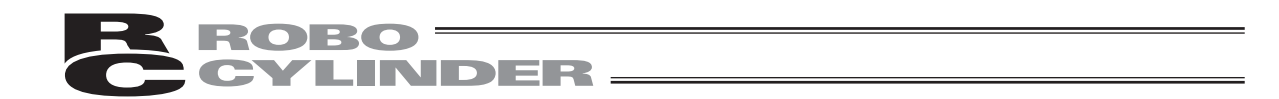

## 当社の産業用ロボット該当機種

労働省告示第 51 号および労働省労働基準局長通達(基発第 340 号)により、以下の内容に該当する ものは、産業用ロボットから除外されます。

- (1) 単軸ロボットでモーターワット数が 80W 以下の製品
- (2) 多軸組合セロボットで X・Y・Z 軸が 300mm 以内、かつ回転部が存在する場合はその先端 を含めた最大可動範囲が 300mm 立方以内の場合
- (3) 固定シーケンス制御装置の情報に基づき移動する搬送用機器で、左右移動および上下移動 だけを行い、上下の可動範囲が 100mm 以下の場合
- (4) 多関節ロボットで可動半径および Z 軸が 300mm 以内の製品
- (5) マニプレータの先端部が、直線運動の単調な繰り返しのみを行う機械 (ただし、上の (3) に 該当するものは除く)

当社カタログ掲載製品のうち産業用ロボットの該当機種は以下のとおりです。

ただし、1. 単軸ロボシリンダー、2. 単軸ロボット、3. リニアサーボアクチュエーターを使用した装置が、(5) マニプレータの先端部が、直線運動の単調な繰り返しのみを行う機械 'に該当する場合は 産業用ロボットから除外されます。

1. 単軸ロボシリンダー

RCS2/RCS2CR-SS8□、RCS3/RCS3CR/RCS3P/RCS3PCR、RCS4/RCS4CR でストローク 300mm を超えるもの

- (注) RCP5-RA10□ に使用しているパルスモーターは、最大出力が 80W を超えます。 そのため、組合せロボットに使用した場合、産業用ロボットに該当する可能性があります。
- 2. 単軸ロボット 次の機種でストローク 300mm を超え、かつモーター容量 80W を超えるもの ISA/ISPA、ISB/ISPB、SSPA、ISDA/ISPDA、ISWA/ISPWA、IF、FS、NS、NSA
- 3. リニアサーボアクチュエーター ストローク 300mm を超える全機種
   4. 直交ロボット
- 1 ~ 3 項の機種のいずれかを 1 軸でも使用するもの、および CT4
- 5. IX スカラロボット、IXA スカラロボット アーム長 300mm を超える全機種 (IX-NNN1205/1505/1805/2515、NNW2515、NNC1205/1505/1805/2515 を除く全機種)

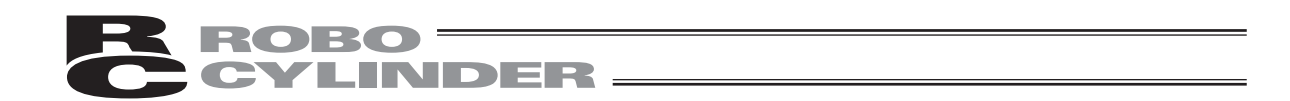

# 当社製品の安全に関する注意事項

ロボットのご使用にあたり、各作業内容における共通注意事項を示します。

| No. | 作業内容 | 注意事項                                                                        |
|-----|------|-----------------------------------------------------------------------------|
| 1   | 機種選定 | ●本製品は、高度な安全性を必要とする用途には企画、設計されていませ                                           |
|     |      | んので、人命を保証できません。従って、次のような用途には使用しな                                            |
|     |      | いぐくたさい。<br>  ① 人会お上げ良休の維持 管理たどに関わる医療機哭                                      |
|     |      | ①人の移動や搬送を日的とする機構 機械装置                                                       |
|     |      | (車両・鉄道施設・航空施設など)                                                            |
|     |      | ③機械装置の重要保安部品(安全装置など)                                                        |
|     |      | ●製品は仕様範囲外で使用しないでください。著しい寿命低下を招き、製                                           |
|     |      | 品故障や設備停止の原因となります。                                                           |
|     |      | ●次のような環境では使用しないでください。                                                       |
|     |      | ①可燃性ガス、発火物、引火物、爆発物などが存在する場所                                                 |
|     |      | ② 放射能に被爆する恐れかある場所<br>③ 因岡温度られ対視度が仕様の笠岡さねころ想託                                |
|     |      | ③同囲温度や相対速度がは棘の範囲を起える場所<br>④直射ロ光や大きた熱消からの輻射熱が加わる提訴                           |
|     |      | ⑤温度変化が急激で結露するような場所                                                          |
|     |      | ⑥腐食性ガス(硫酸、塩酸など)がある場所                                                        |
|     |      | <ul> <li>⑦塵埃、塩分、鉄粉が多い場所</li> </ul>                                          |
|     |      | ⑧本体に直接振動や衝撃が伝わる場所                                                           |
|     |      | ●垂直に使用するアクチュエータは、ブレーキ付きの機種を選定してくだ                                           |
|     |      | さい。ブレーキがない機種を選定すると、電源をオフしたとき可動部が                                            |
|     |      | 落下し、けがやワークの破損などの事故を起こすことがあります。                                              |
| 2   | 運搬   | ●重量物を運ぶ場合には2人以上で運ぶ、または、クレーンなどを使用し                                           |
|     |      |                                                                             |
|     |      | ●2人以上で作来を行う場合は、土と従の関係を明確にし、戸を掛け合い、<br>安全を確認したがら作業を行ってください。                  |
|     |      | ●運搬時は、持つ位置、重量、重量バランスを考慮し、ぶつけたり落下し                                           |
|     |      | ないように充分な配慮をしてください。                                                          |
|     |      | ●運搬は適切な運搬手段を用いて行ってください。                                                     |
|     |      | クレーンの使用可能なアクチュエータには、アイボルトが取り付けられ                                            |
|     |      | ているか、または取付用タップ穴が用意されていますので、個々の取扱                                            |
|     |      | 説明書に従って行ってください。                                                             |
|     |      | ●梱包の上には乗らないでください。                                                           |
|     |      | ●梱包か変形するような重い物は載せないでくたさい。<br>●鉄カギ 4-11 トのター・シェナ 佐田士 2 増合け、ター・ション 4-15 エサロのち |
|     |      | ●能力がIL以上のクレーンを使用する場合は、クレーン操作、玉街りの有<br>姿体考が作業を行ってください。                       |
|     |      | ●クレーンなどを使用する場合は クレーンなどの定格荷重を超える荷物                                           |
|     |      | は絶対に吊らないでください。                                                              |
|     |      | ●荷物にふさわしい吊具を使用してください。吊具の切断荷重などに安全                                           |
|     |      | を見込んでください。また、吊具に損傷がないか確認してください。                                             |
|     |      | ●吊った荷物に人は乗らないでください。                                                         |
|     |      | ●荷物を吊ったまま放置しないでください。                                                        |
|     |      | ●吊った荷物の下に入らないでください。                                                         |

| No. | 作業内容         | 注意事項                                                                                                    |
|-----|--------------|----------------------------------------------------------------------------------------------------|
| 3   | 保管・保存        | <ul> <li>●保管・保存環境は設置環境に準じますが、特に結露の発生がないように<br/>配慮してください。</li> <li>●地震などの天災により、製品の転倒、落下がおきないように考慮して保<br/>管してください。</li> </ul>                                                                                                    |
| 4   | 据付け・<br>立ち上げ | <ul> <li>官してください。</li> <li>(1) ロボット本体・コントローラ等の設置</li> <li>製品(ワークを含む)は、必ず確実な保持、固定を行ってください。製品の転倒、落下、異常動作等によって破損およびけがをする恐れがあります。</li> <li>また、地震などの天災による転倒や落下にも備えてください。</li> <li>製品の上に乗ったり、物を置いたりしないでください。転倒事故、物の落下によるけがや製品破損、製品の機能喪失・性能低下・寿命低下などの原因となります。</li> <li>次のような場所で使用する場合は、遮蔽対策を十分行ってください。</li> <li>①電気的なノイズが発生する場所</li> <li>②強い電界や磁界が生じる場所</li> <li>③電源線や動力線が近傍を通る場所</li> <li>④水、油、薬品の飛沫がかかる場所</li> <li>(2) ケーブル配線</li> <li>アクチュエータ~コントローラ間のケーブルやティーチングツールなどのケーブルは当社の純正部品を使用してください。</li> <li>ケーブルに傷をつけたり、無理に曲げたり、引っ張ったり、巻きつけたり、挟み込んだり、重いものを載せたりしないでください。漏電や導通不良による火災、感電、異常動作の原因になります。</li> <li>製品の配線は、電源をオフして誤配線がないように行ってください。</li> </ul> |
|     |              | <ul> <li>●直流電源(+24V)を配線する時は、+/-の極性に注意してください。<br/>接続を誤ると火災、製品故障、異常動作の恐れがあります。</li> <li>●ケーブルコネクタの接続は、抜け・ゆるみのないように確実に行ってください。火災、感電、製品の異常動作の原因になります。</li> <li>●製品のケーブルの長さを延長または短縮するために、ケーブルの切断再接続は行わないでください。火災、製品の異常動作の原因になります。</li> <li>(3)接地</li> <li>●接地は、感電防止、静電気帯電の防止、耐ノイズ性能の向上および不要な電磁放射の抑制には必ず行わなければなりません。</li> <li>●コントローラのAC電源ケーブルのアース端子および制御盤のアースプレートは、必ず線径0.5mm2(AWG20相当)以上のより線で接地工事をしてください。保安接地は、負荷に応じた線径が必要です。規格(電気設備技術基準)に基づいた配線を行ってください。</li> <li>●接地はD種(旧第三種、接地抵抗100Ω以下)接地工事を施工してください。</li> </ul>                                                                                                    |

**ROBO**CYLINDER

| No. | 作業内容 | 注意事項                                                                                                    |
|-----|------|----------------------------------------------------------------------------------------------------|
| 4   | 据付け・ | (4) 安全対策                                                                                                    |
|     | 立ち上げ | <ul> <li>●2人以上で作業を行う場合は、主と従の関係を明確にし、声を掛け合い、<br/>安全を確認しながら作業を行ってください。</li> <li>●製品の動作中または動作できる状態の時は、ロボットの可動範囲に立ち入<br/>ることができないような安全対策(安全防護柵など)を施してください。</li> </ul>   |
|     |      | <ul> <li>動作中のロボットに接触すると死亡または重傷を負うことがあります。</li> <li>●運転中の非常事態に対し、直ちに停止することができるように非常停止回路</li> <li>を必ず設けてください。</li> </ul>                                              |
|     |      | ●電源投入たけで起動しないよう安全対策を施してくたさい。製品が急に起動し、けがや製品破損の原因になる恐れがあります。                                                                                                    |
|     |      | ●非常停止解除や停電後の復旧だりで起動しないよう、安主対象を施してくた<br>さい。人身事故、装置の破損などの原因となります。<br>● 堀付、調整などの作業を行う場合は「作業中、電源拠入禁止」などのま <del>っ</del>                                                  |
|     |      | ●協門・調整などのFF来ど11 7場合は、「FF来中、電源投入宗正」などの表示<br>をしてください。不意の電源投入により感電やけがの恐れがあります。<br>●停雪時の非常停止時にロークなどが落下したいような対策を施してくださ                                                   |
|     |      | ● 停電時で非常停止時にプレクなどが溶やしないような対象を施してくたさい。<br>● 必要に応じて保護毛袋 保護めがわ 安全靴を善田」て安全を確保してくだ                                                                                       |
|     |      | ● シタに応じて休設子袋、休設のがね、ダビ乳を指用してダビを確保してくた<br>さい。<br>● 制具の閉口部に指わ物を入れたいでください。けが、感雷、制具破損、火災                                                                                 |
|     |      | <ul> <li>●表記の第二部に沿て物を入れないてくたとい。「か、認電、表記破損、入気<br/>などの原因になります。</li> <li>●垂直に設置しているアクチュエータのブレーキを解除する時は、自重で落下</li> </ul>                                                |
|     | +/L  | ● 空戸に設置しているデデザユニーデのデレー、と言語がする時代、白星で活すして手を挟んだり、ワークなどを損傷しないようにしてください。                                                                                                 |
| 5   | 教示   | <ul> <li>●2人以上で作業を行う場合は、主と従の関係を明確にし、声を掛け合い、<br/>安全を確認しながら作業を行ってください。</li> <li>●教示作業はできる限り安全防護柵外から行ってください。やむをえず安全防<br/>護柵内で作業する時は、「作業規定」を作成して作業者への徹底を図ってく</li> </ul> |
|     |      | <ul> <li>ださい。</li> <li>●安全防護柵内で作業する時は、作業者は手元非常停止スイッチを携帯し、異常発生時にはいつでも動作停止できるようにしてください。</li> </ul>                                                                    |
|     |      | ●安全防護柵内で作業する時は、作業者以外に監視人をおいて、異常発生時に<br>はいつでも動作停止できるようにしてください。また第三者が不用意にス<br>イッチ類を操作することのないよう監視してください                                                                |
|     |      | <ul> <li>●見やすい位置に「作業中」である旨の表示をしてください。</li> <li>●垂直に設置しているアクチュエータのブレーキを解除する時は、自重で落下</li> </ul>                                                                       |
|     |      | して手を挟んだり、ワークなどを損傷しないよっにしてください。<br> ※安全防護柵・・・安全防護柵がない場合は、可動範囲を示します。                                                                                                  |
| 6   | 確認運転 | ● 2 人以上で作業を行う場合は、主と従の関係を明確にし、声を掛け合い、<br>安全を確認しながら作業を行ってください。                                                                                                    |
|     |      | ●教示およびプログラミング後は、1ステップずつ確認運転をしてから自動<br>運転に移ってください。                                                                                                    |
|     |      | ●安全防護柵内で確認運転をする時は、教示作業と同様にあらかじめ決められた作業手順で作業を行ってください。                                                                                                    |
|     |      | <ul> <li>●プログラム動作確認は、必ずセーフティ速度で行ってください。プログラムミスなどによる予期せぬ動作で事故をまねく恐れがあります。</li> <li>●通常中に端子台や冬種設定スイッチに触れないでください。感霊や異常</li> </ul>                                      |
|     |      | 動作の恐れがあります。                                                                                                    |

|     |       | 1                                                                                                    |
|-----|-------|----------------------------------------------------------------------------------------------------|
| No. | 作業内容  | 注意事項                                                                                                    |
| 7   | 自動運転  | <ul> <li>自動運転を開始する前、あるいは停止後の再起動の際には、安全防護柵内に人がいないことを確認してください。</li> <li>自動運転を開始する前には、関連周辺機器がすべて自動運転に入ることのできる状態にあり、異常表示がないことを確認してください。</li> <li>自動運転の開始操作は、必ず安全防護柵外から行うようにしてください。</li> <li>製品に異常な発熱、発煙、異臭、異音が生じた場合は、直ちに停止して電源スイッチをオフしてください。火災や製品破損の恐れがあります。</li> <li>停電した時は電源スイッチをオフしてください。停電復旧時に製品が突然動作し、けがや製品破損の原因になることがあります。</li> </ul>                                                                                                    |
| 8   | 保守・点検 | <ul> <li>2人以上で作業を行う場合は、主と従の関係を明確にし、声を掛け合い、<br/>安全を確認しながら作業を行ってください。</li> <li>作業はできる限り安全防護柵外から行ってください。やむをえず安全防<br/>護柵内で作業する時は、「作業規定」を作成して作業者への徹底を図って<br/>ください。</li> <li>安全防護柵内で作業を行う場合は、原則として電源スイッチをオフして<br/>ください。</li> <li>安全防護柵内で作業する時は、作業者は手元非常停止スイッチを携帯し、<br/>異常発生時にはいつでも動作停止できるようにしてください。</li> <li>安全防護柵内で作業する時は、作業者以外に監視人をおいて、異常発生時にはいつでも動作停止できるようにしてください。</li> <li>安全防護柵内で作業する時は、作業者以外に監視人をおいて、異常発生時にはいつでも動作停止できるようにしてください。</li> <li>見やすい位置に「作業中」である旨の表示をしてください。</li> <li>利イド用およびボールネジ用グリースは、各機種の取扱説明書により適切なグリースを使用してください。</li> <li>絶縁耐圧試験は行わないでください。製品の破損の原因になることがあります。</li> <li>垂直に設置しているアクチュエータのブレーキを解除する時は、自重で落下して手を挟んだり、ワークなどを損傷しないようにしてください。</li> <li>サーボオフすると、スライダーやロッドが停止位置からずれることがあります。</li> <li>カバーや取り外したねじ等は紛失しないよう注意し、保守・点検完了後は必ず元の状態に戻して使用してください。</li> <li>本安全咕躇畑がない場合は、可動笠四ちーします</li> </ul> |
| 9   | 改造・分解 | <ul> <li>●お客様の独自の判断に基づく改造、分解組立て、指定外の保守部品の使用は行わないでください。</li> </ul>                                                                                                    |
| 10  | 廃棄    | <ul> <li>製品が使用不能、または不要になって廃棄する場合は、産業廃棄物として適切な廃棄処理をしてください。</li> <li>廃棄のためアクチュエータを取り外す場合は、落下等に考慮し、ねじの取り外しを行ってください。</li> <li>製品の廃棄時は、火中に投じないでください。製品が破裂したり、有毒ガスが発生する恐れがあります。</li> </ul>                                                                                                    |
| 11  | その他   | <ul> <li>ペースメーカなどの医療機器を装着された方は、影響を受ける場合がありますので、本製品および配線には近づかないようにしてください。</li> <li>海外規格への対応は、海外規格対応マニュアルを確認してください。</li> <li>アクチュエータおよびコントローラの取扱は、それぞれの専用取扱説明書に従い、安全に取り扱ってください。</li> </ul>                                                                                                    |

**ROBO** CYLINDER

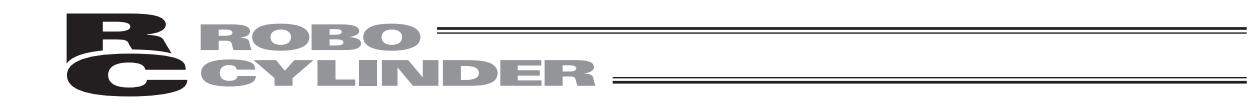

# 注意表示について

各機種の取扱説明書には、安全事項を以下のように「危険」「警告」「注意」「お願い」にランク 分けして表示しています。

| レベル | 危害・損害の程度                                  | シンボル    |
|-----|-------------------------------------------|---------|
| 危険  | 取扱いを誤ると、死亡または重傷に至る危険が差し迫って生じる<br>と想定される場合 | ⚠️ 危 険  |
| 警告  | 取扱いを誤ると、死亡または重傷に至る可能性が想定される場合             | ⚠️警告    |
| 注意  | 取扱いを誤ると、傷害または物的損害の可能性が想定される場合             | ⚠️注意    |
| お願い | 傷害の可能性はないが、本製品を適切に使用するために守ってい<br>ただきたい内容  | (!) お願い |

## **ROBO** CYLINDER

# 1. 安全上の注意 🔿

- (1) アクチュエータとコントローラ間の配線は、指定純正品をお使いください。
- (2) アクチュエータ等の機械が作動中の状態、または作動できる状態(コントローラの電源が入っている状態)のとき、機械の作動範囲に立ち入らないようにしてください。また、人が接近する恐れのある場所でのご使用は、周囲を柵で囲う等の処置をしてください。
- (3) 機械の組付調整作業あるいは保守点検作業は、必ず電源コードを抜いてから行ってください。 作業中は、その旨を明記したプレート等を見やすい場所に表示してください。また、電源コー ドは作業者の手元まで手繰り寄せ、第三者が不用意に電源を入れないようご配慮ください。あ るいは、電源プラグやコンセントに施錠してキーを作業者が保持するようにするか、または安 全プラグをご用意ください。
- (4) 複数の人間が同時に作業を行う場合は、合図の方法を決めお互いの安全を確認しあって作業を 進めてください。特に、電源の入・切やモータ駆動・手動を問わず、軸移動を伴う作業は、必 ず声を出して安全を確認した後に実行してください。
- (5) ユーザ側(お客様)で配線延長等をされた場合、誤配線による誤動作の可能性が考えられます ので、配線を充分に点検し、配線の正しいことを確認した上で電源を入れてください。

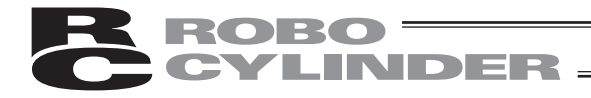

# 2. 保証

### 2.1 保証期間

以下のいずれか、短い方の期間とします。

- ・当社出荷後 18 ヶ月
- ・ご指定場所に納入後12ヶ月

### 2.2 保証の範囲

当社製品は、次の条件をすべて満たす場合に保証するものとし、代替品との交換または修理を無償で 実施いたします。

- (1) 当社または当社の指定代理店より納入した当社製品に関する故障または不具合であること。
- (2) 保証期間中に発生した故障または不具合であること。
- (3) 取扱説明書ならびにカタログに記載されている使用条件、使用環境に適合し、適正用途で使用した中で発生した故障または不具合であること。
- (4) 当社製品の仕様の不備、不具合、品質不良を原因とする故障または不具合であること。

ただし、故障の原因が次のいずれかに該当する場合は、保証の範囲から除外いたします。 ①当社製品以外に起因する場合 ②当社以外による改造または修理に起因する場合(ただし、当社が許諾した場合を除く) ③当社出荷当時の科学・技術水準では予見が困難な原因による場合 ④自然災害、人為災害、事件、事故など当社の責任ではない原因による場合 ⑤塗装の自然退色など経時変化を原因とする場合 ⑥磨耗や減耗などの使用損耗を原因とする場合 ⑦機能上、整備上影響のない動作音、振動などの感覚的な現象にとどまる場合

なお、保証は当社の納入した製品の範囲とし、当社製品の故障により誘発される損害は保証の対象外 とさせていただきます。

### 2.3 保証の実施

保証に伴う修理のご依頼は、原則として引き取り修理対応とさせていただきます。

### 2.4 責任の制限

- (1) 当社製品に起因して生じた特別損害、間接損害または期待利益の喪失などの消極損害に関しましては、当社はいかなる場合も責任を負いません。
- (2) お客様の作成する当社製品を運転するためのプログラムまたは制御方法およびそれによる結果に ついて当社は責任を負いません。

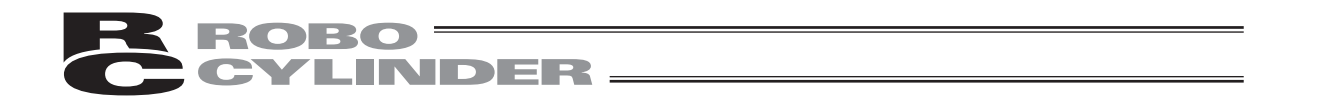

### 2.5 規格法規等への適合性および用途の条件

- (1) 当社製品を他の製品またはお客様が使用されるシステム、装置等と組み合わせて使用する場合、 適合すべき規格・法規または規制をお客様自身でご確認ください。また、当社製品との組合せの 適合性はお客様自身でご確認ください。これらを実施されない場合は、当社は、当社製品との適 合性について責任を負いません。
- (2) 当社製品は一般工業用であり、以下のような高度な安全性を必要とする用途には企画・設計され ておりません。したがって、原則として使用できません。必要な場合には当社にお問い合せくだ さい。

①人命および身体の維持、管理などに関わる医療機器
 ②人の移動や搬送を目的とする機構、機械装置(車両・鉄道施設・航空施設など)
 ③機械装置の重要保安部品(安全装置など)
 ④文化財や美術品など代替できない物の取扱装置

(3) カタログまたは取扱説明書などに記載されている以外の条件または環境でのご使用を希望される 場合には予め当社にお問い合わせください。

### 2.6 その他の保証外項目

納入品の価格には、プログラム作成および技術者派遣等により発生する費用を含んでおりません。次の場合は、期間内であっても別途費用を申し受けさせていただきます。

①取付け調整指導および試験運転立ち会い。

②保守点検。

③操作、配線方法などの技術指導および技術教育。

④プログラム作成など、プログラムに関する技術指導および技術教育。

2.

保証

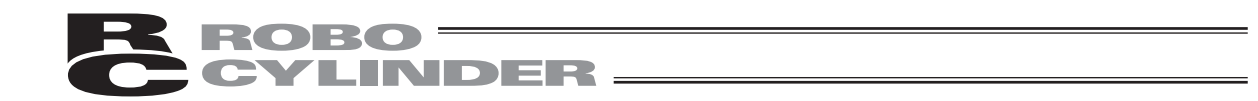

# 3. 使用上の注意

- ・本ティーチングボックスには機械的な衝撃を与えないようご注意願います。故障の原因となります。
- ・ケーブルに不要な引っ張り荷重がかからないよう、必ずティーチングボックス本体を持って操 作を行ってください。
- 注意:本ティーチングボックスは、弊社コントローラ(PCON、ACON、SCON、DCON、ERC2、 ERC3、RCP、RCS、E-CON、RCP2)専用に作られて居りますので、絶対に 他機器へのコネクタ挿入はしないでください。
  - : コントローラ前面に PORT スイッチがある機種につきましては、PORT スイッチを OFF 側 にしてから接続を行ってください。

# **ROBO**CYLINDER

# 4. ティーチングボックスの機能と仕様

CON-Tティーチングボックスは、PCON、ACON、SCON、DCON、RCP、RCS、E-Con、 RCP2コントローラ、ERC2、ERC3専用に作られています。 CON-TG/TGSは、PCON、ACON、SCON、DCONコントローラ、ERC2、ERC3専用に作られて います。

コントローラ間通信により、コントローラ内部に保存されるデータ(パラメータデータ、ポジションデータ等)を表示また編集する為の表示操作ユニットで、上位PC等無しのオフラインにてティーチングを行うことを目的として作られています。

CON-TG/TGSは、安全カテゴリを上げるために組み込まれたティーチングボックス用ア ダプタ (RCB-LB-TG/TGS) に接続し、使用するティーチングボックスです。 (5.3 CON-TG/TGSとコントローラとの接続を参照。)

### 4.1 一般仕様

| 項目        | 仕様                           |  |  |  |
|-----------|------------------------------|--|--|--|
| 仕様周囲温度、湿度 | 温度 0 ~40°C 湿度85%RH以下 ※RH相対湿度 |  |  |  |
| 使用周囲雰囲気   | 腐食性なきこと、特に塵埃がひどくなきこと         |  |  |  |
| 重量        | 400g(ケーブルを除く)                |  |  |  |
| ケーブル長     | 5m(標準)                       |  |  |  |

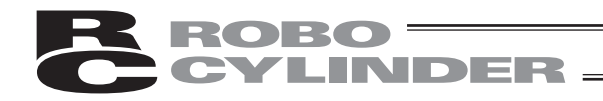

# 4.2 外観図

外形寸法

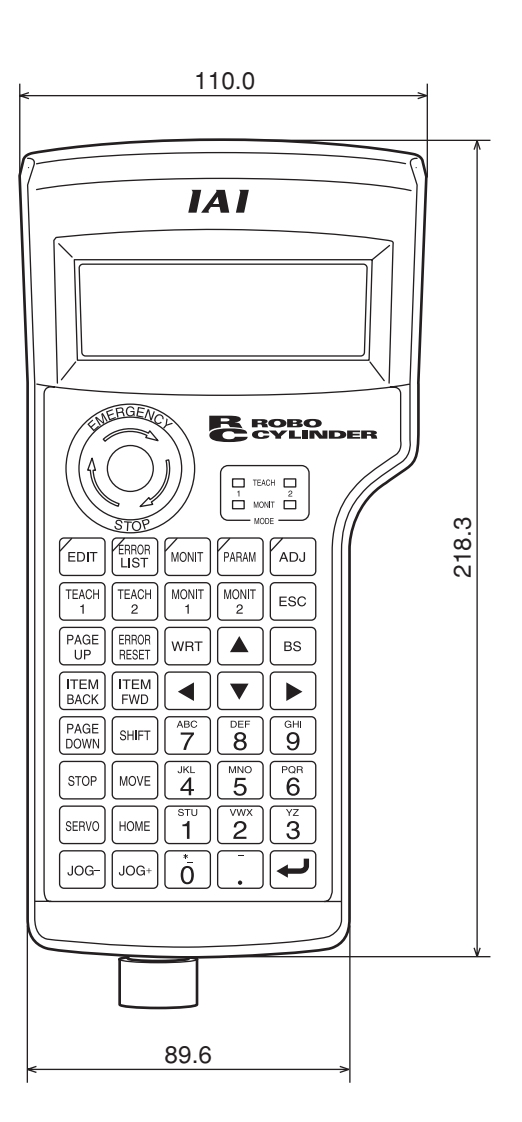

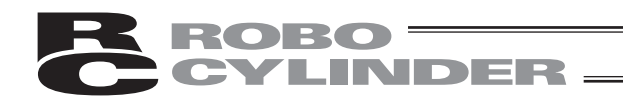

## 4.3 各部説明

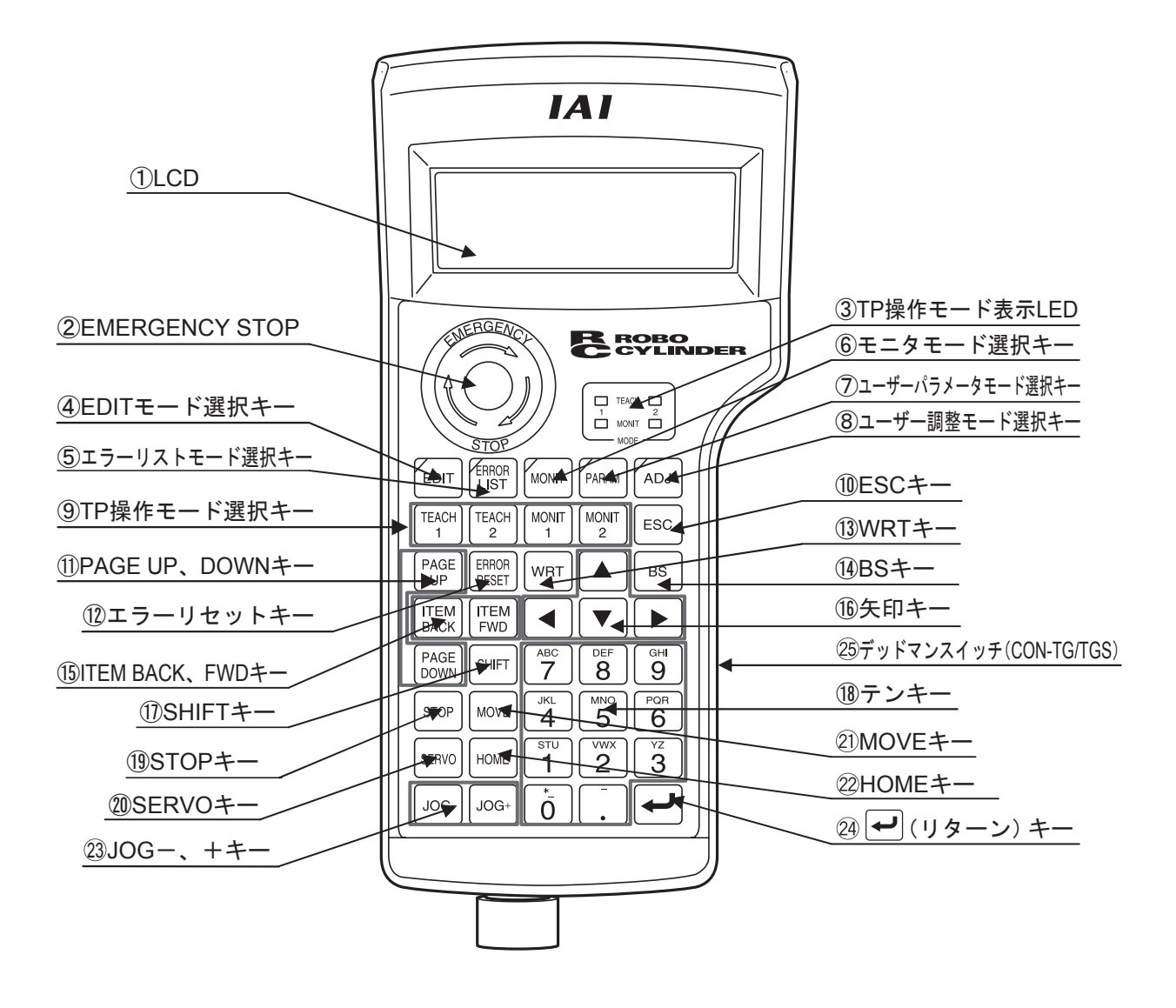

最大 横:20文字/行、縦:4行の液晶表示です。 各種設定値の編集・ティーチング内容などを表示します。

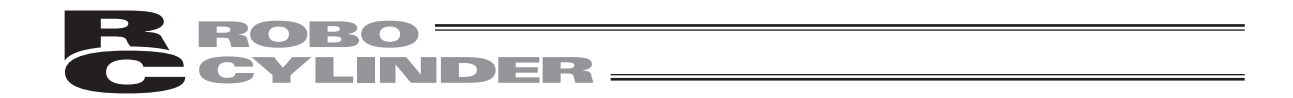

②EMERGENCY STOP(非常停止押しボタンスイッチ)

本スイッチは、プッシュロックターンリセットのきのこ形状スイッチです。 本スイッチは、コントローラの非常停止信号ラインと直列に接続されており、押下されますと非 常停止状態となりモータへの電源供給が遮断されます。 (本スイッチは、通常"閉:b接点"です。)

(\*非常停止信号ライン及びその状態については、別途「コントローラ取扱説明書」を参照くだ さい。)

非常停止状態解除は、本スイッチの操作部を矢印方向へ回します。

- 注意:リンクケーブルを使用してコントローラを複数軸接続した場合、EMERGENCY STOPが有効 になるのは、ティーチングボックスを接続したコントローラの軸だけです。
  - :ACON-CG、PCON-CG、RCP2-CG(遮断リレー外付けタイプ)シリーズでは、 EMERGENCY STOPが有効となるのは、外部に非常停止回路を設けた場合だけです。必ず、 コントローラの取扱説明書を精読ください。
  - :各コントローラの非常停止の配線につきましては、各コントローラの取扱説明書を、ご参照 ください。

③TP操作モード表示LED

- ・TEACH1 : 「ティーチ1」モード時、LEDが点灯します。
  - PIO禁止 :ポジションデータ、パラメータなどのコントローラへの書込みとア クチュエータ動作系の指令ができます。
  - セーフティ速度あり :ポジションデータに関係なく、最高速度がパラメータに設定された 安全速度となります。
- ・TEACH2 : 「ティーチ2」モード時、LEDが点灯します。
  - PIO禁止 :ポジションデータ、パラメータなどのコントローラへの書込みとア クチュエータ動作系の指令ができます。
  - セーフティ速度なし :ポジションデータに登録された速度で動かすことが可能になります。
- ・MONIT1 :「モニタ1」モード時、LEDが点灯します。
  - PIO許可 :モニタのみ可能となります。ポジションデータ、パラメータなどを コントローラに書き込むことができません。
  - セーフティ速度あり :ポジションデータに関係なく、最高速度がパラメータに設定された 安全速度となります。
- ・MONIT2 :「モニタ2」モード時、LEDが点灯します。
  - PIO許可 :モニタのみ可能となります。ポジションデータ、パラメータなどを コントローラに書き込むことができません。
  - セーフティ速度なし:ポジションデータに登録された速度で動かすことが可能になります。

### ROBO CYLINDER

④EDITモード選択キー

「編集/ティーチ」モードに移行します。EDITモード選択キーのLEDが点灯しているとき、キ ーが有効です。

⑤エラーリストモード選択キー

「エラーリスト」モードに移行します。エラーリストモード選択キーのLEDが点灯しているとき、 キーが有効です。

コントローラでアラーム発生中は「ERROR LIST」キーのLEDが点滅します。

⑥モニタモード選択キー

「モニタ」モードに移行します。モニタモード選択キーのLEDが点灯しているとき、キーが有効です。

⑦ユーザパラメータモード選択キー

「ユーザパラメータ」モードに移行します。ユーザパラメータ選択キーのLEDが点灯しているとき、キーが有効です。

⑧ユーザ調整モード選択キー

「ユーザ調整」モードに移行します。ユーザ調整モード選択キーのLEDが点灯しているとき、キ ーが有効です。

⑨TP操作モード選択キー

TEACH 1 (「ティーチ1」モード)、TEACH 2 (「ティーチ2」モード)、MONIT 1 (「モニタ1」モ ード)、MONIT 2 (「モニタ2」モード)を選択します。 選択したTP操作モードに移行します。 移行後、TP操作モード表示LEDのなかの選択したLEDが点灯します。

10ESC+-

・親画面表示への戻り 何層かのネストを構成しています。本キーで1つ上の層(親画面)に戻ることができます。

操作がよくわからなくなった場合は、「ESCキー」で上の層に戻って操作をやり直してください。

・データ入力操作中の入力データキャンセル
データ入力操作中は、入力データをキャンセルします。
・移動・連続移動中の停止スイッチ
移動・連続移動中は、押下された時、すぐに減速停止します。

①PAGE UP、DOWNキー

編集・表示項目No.(ポジションNo.、エラーリストNo.、ユーザパラメータNo.)を、インクリ メント・デクリメントし、画面を切り替えます。

12エラーリセットキー

ソフトウェアリセットを行わなくても復旧するレベルのエラーが発生した場合は、本キーでエラ ーの解除及びメッセージのクリアを行えます。

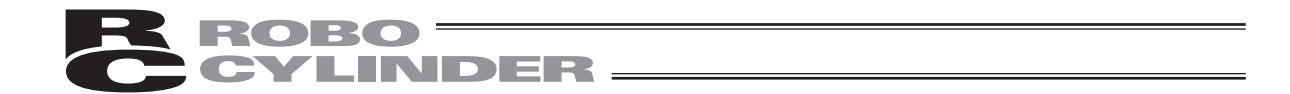

#### ①3WRTキー

編集データをコントローラへ転送します。(コントローラのメモリにデータを保存します。) LCDに表示されているデータのみを転送します。(複数のポジションNo.をまとめて転送すること はできません。)

(ポジションデータの場合は1ポジション分のデータをまとめて転送します)

#### ①4BSキー

バックスペースキー。データ入力中は、1つ前の入力文字をクリアします。

#### 15ITEM BACK、FWDキー

編集画面、モニタ画面、ユーザパラメータ画面で、インクリメント・デクリメントし、項目を切 り替えます。

16矢印キー

#### ・編集画面

画面内の各編集項目に、カーソルが移動します。画面の切替えは行いません。

・モニタ画面、エラーリスト画面

▲、▼キーで、インクリメント・デクリメントし、画面を切り替えます。

◀、▶キーで、軸No.を接続軸内でインクリメント・デクリメントし、画面を切り替えます。

#### ⑦SHIFT キー

将来機能拡張用のキーのため、使用しないキーです。

18テンキー

数値入力で使用します。

16進数のA~Fを入力する場合は、以下の操作を行います。(バージョンV1.10以降)

#### 19STOP+-

移動・連続移動中は、押下された時、すぐに減速停止します。 (ティーチ/プレイモードで有効です。)

②SERVOキー

アクチュエータのサーボON/OFFの切替えを行います。 (ティーチ/プレイモードで有効です。)

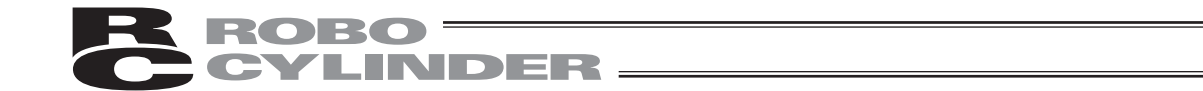

#### 21MOVEキー

アクチュエータの移動・連続移動を開始します。 (ティーチ/プレイモードで、かつサーボON状態で有効です。)

#### 22HOMEキー

原点復帰を実行します。(ティーチ/プレイモードで、かつサーボON状態で有効です。)

#### 23JOG-、++-

- ・JOG- マイナス方向ジョグ移動
- JOG+ プラス方向ジョグ移動
   (ティーチ/プレイモードで、かつサーボON状態で有効です。)

### (リターン) キー

データ入力の決定、操作の決定に使用します。

②デッドマンスイッチ (CON-TG/TGS)

デッドマンスイッチには、3段階の状態があります。各段階でのON/OFFは、以下の様になっています。

| 1段階目 | スイッチOFF | スイッチから手を離しているか、スイッチを押す力が非常に弱い<br>状態。 |
|------|---------|--------------------------------------|
| 2段階目 | スイッチON  | スイッチを適当な力で押している状態。                   |
| 3段階目 | スイッチOFF | スイッチを強い力で押している状態。                    |

スイッチONの状態で、サーボONが可能です。

スイッチOFFの状態は、駆動源が遮断され、サーボOFFします。

スイッチOFFの状態でも、サーボONが不要なモードでの操作は可能です。(編集モードなど)

## ROBO = CYLINDER:

### 5. コントローラとの接続/切り離し

### 5.1 ティーチングボックスの接続

①コントローラの前面にあるメイン通信ポートコネクタにティーチングボックスのケーブルを接続 します。

PORTスイッチのあるコントローラにつきましては、必ずPORTスイッチを"OFF"側にしてか ら接続してください。

メイン通信ポートコネクタとPORTスイッチの位置につきましては、ご使用のコントローラ取扱 説明書を参照ください。

②その後、PORTスイッチのあるコントローラのPORTスイッチを"ON"側にしてください。

### 5.2 ティーチングボックスの切り離し

ティーチングボックスのキーシートスイッチ群の中の STOP キーを押し"1.シュウリョウ"を 選択して総ての処理を終了させます。 その後PORTスイッチのあるコントローラにつきましては、PORTスイッチをOFF側にし、ティー チングボックスのコネクタを外します。 操作

STOP キーを約2.5秒以上押します。

②テンキーの 1 を押し"1.シュウリョウ"を選択します。

③PORTスイッチのあるコントローラにつきましては、PORTスイッチをOFF側にします。 ④ティーチングボックスのコネクタを外します。

注意: PCON、ACON、SCON、ERC2の場合、ティーチングボックスを切り離す時に、瞬時、非 常停止となり、その直後に非常停止解除となります。 そのため、運転中のアクチュエータなどの機器は停止します。 運転中には、ティーチングボックスを切り離さないでください。 また、ティーチングボックスの非常停止スイッチを含む非常停止回路の設計には、ご注意 ください。

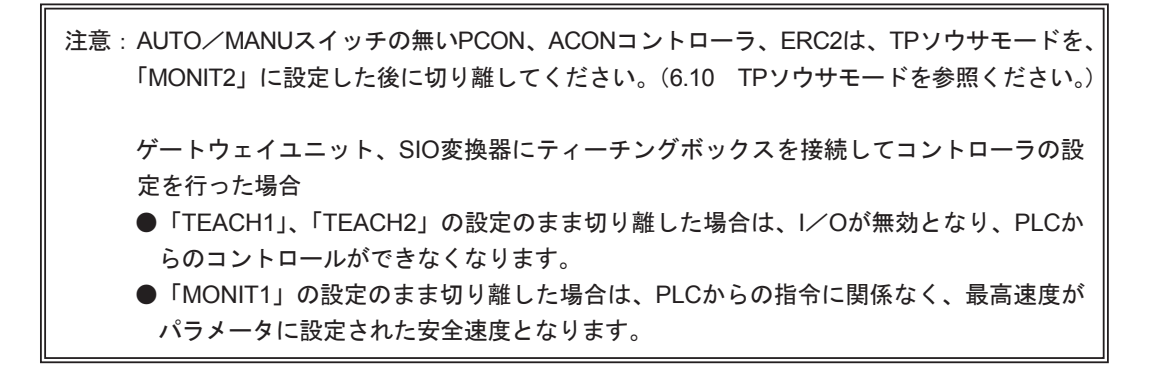

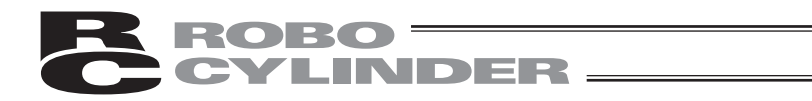

# 5.3 CON-TG/TGS とコントローラとの接続

【CON-TG と RCB-LB-TG の接続】

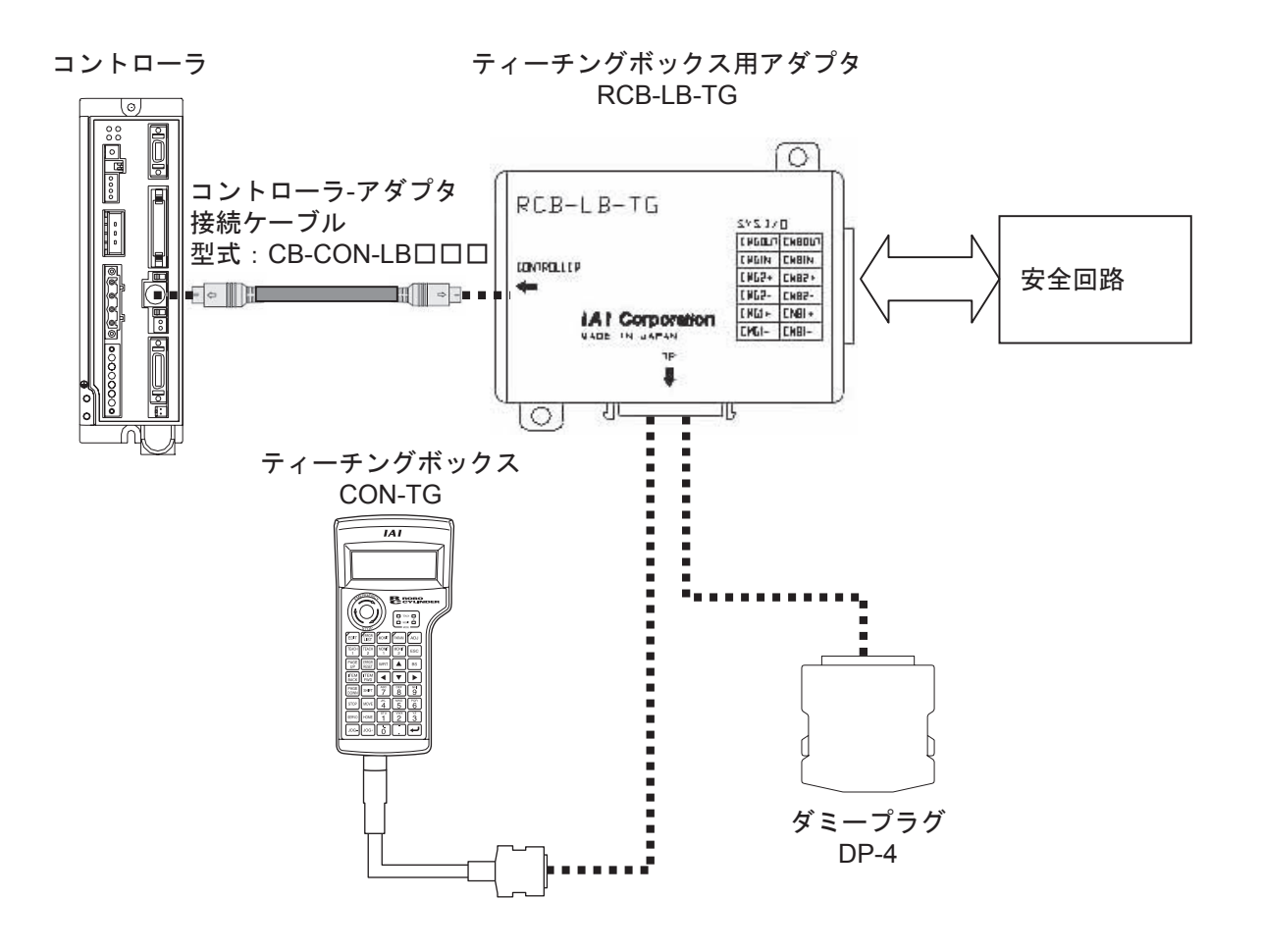

注意: ティーチングボックスCON-TGを接続しない場合は、必ず、ティーチングボックス用アダ プタにダミープラグDP-4を差し込んでください。

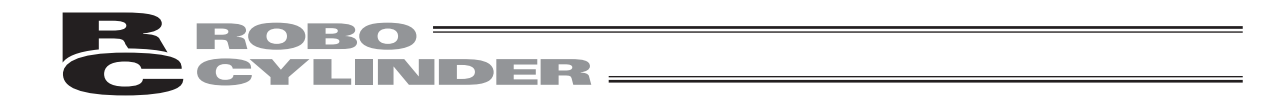

【CON-TGS と RCB-LB-TGS の接続】

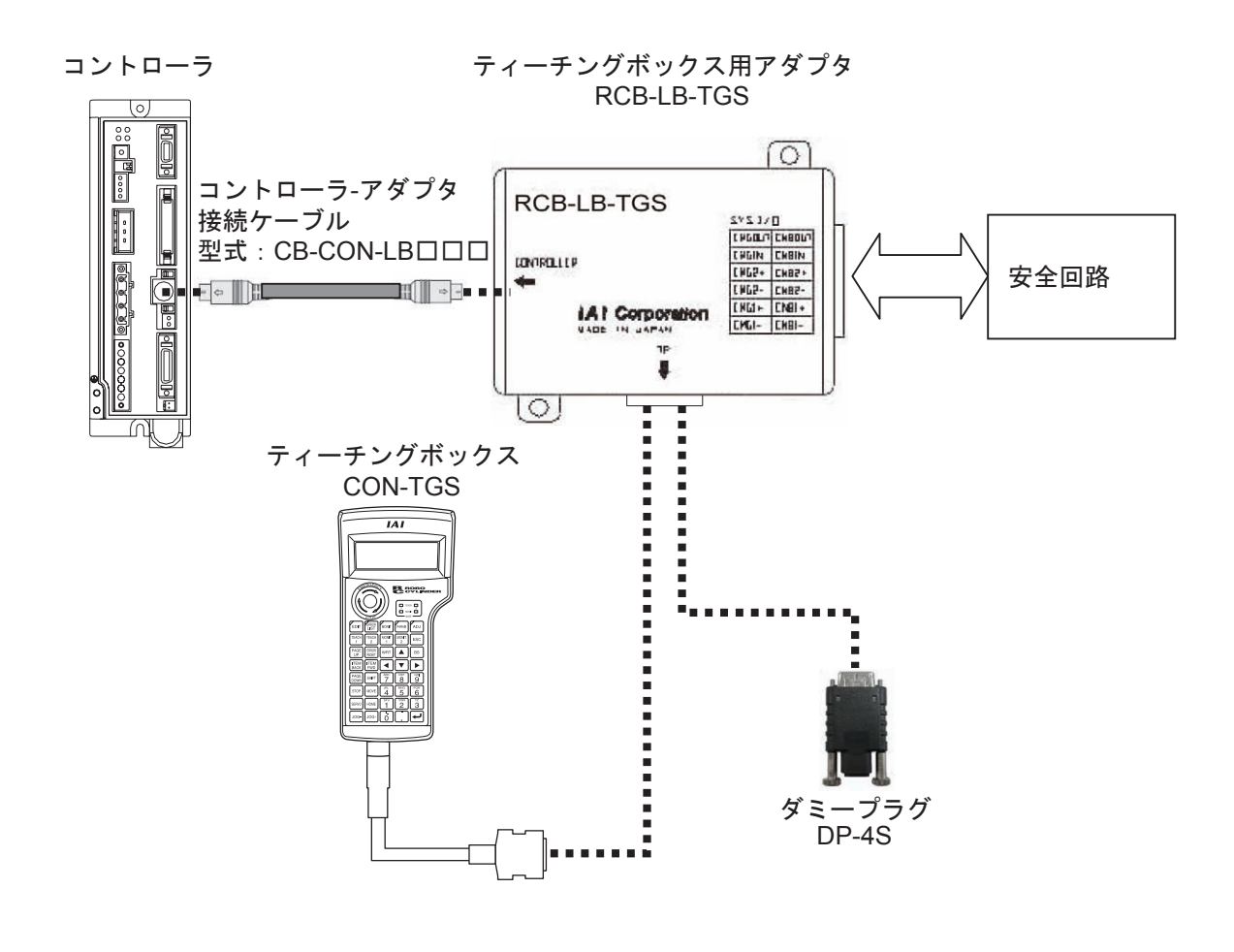

注意:ティーチングボックスCON-TGSを接続しない場合は、必ず、ティーチングボックス用アダ プタにダミープラグDP-4Sを差し込んでください。

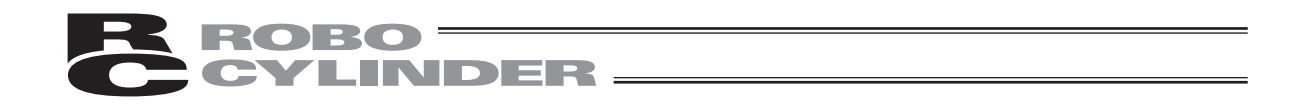

【CON-TG と RCB-LB-TGS の接続】

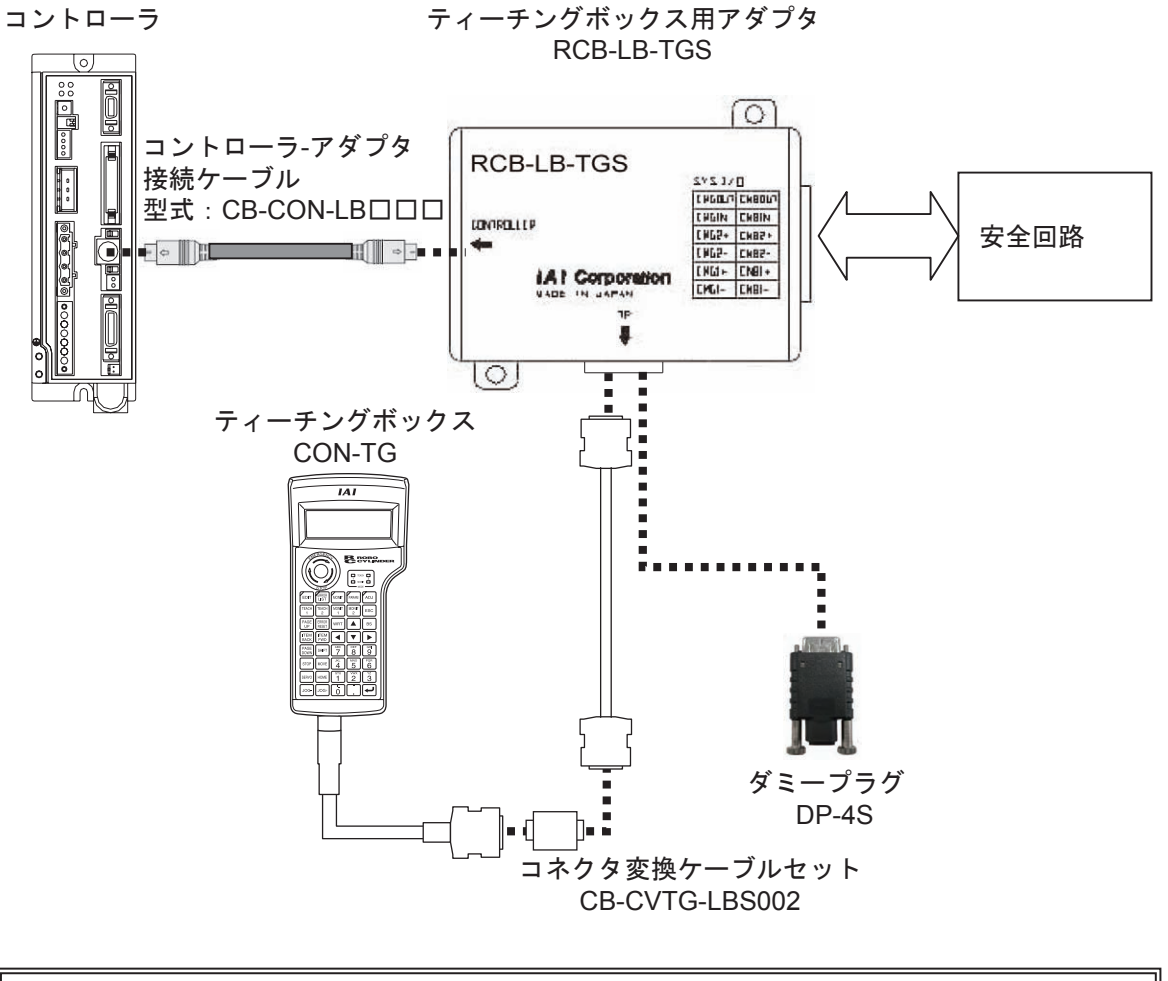

注意:ティーチングボックスCON-TGを接続しない場合は、必ず、ティーチングボックス用アダ プタにダミープラグDP-4Sを差し込んでください。

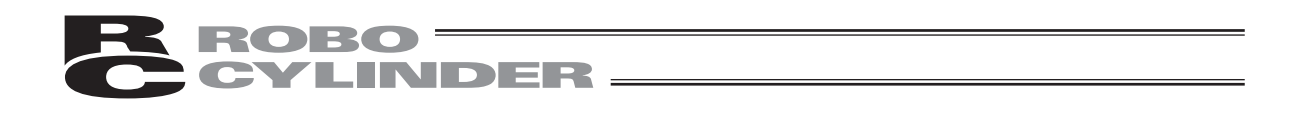

CON-TG/TGS ティーチングボックスを、デッドマンスイッチ付きティーチングボックスとして使用する場合は、次の様にコントローラと接続します。

【CON-TG と RCB-LB-TG の接続】

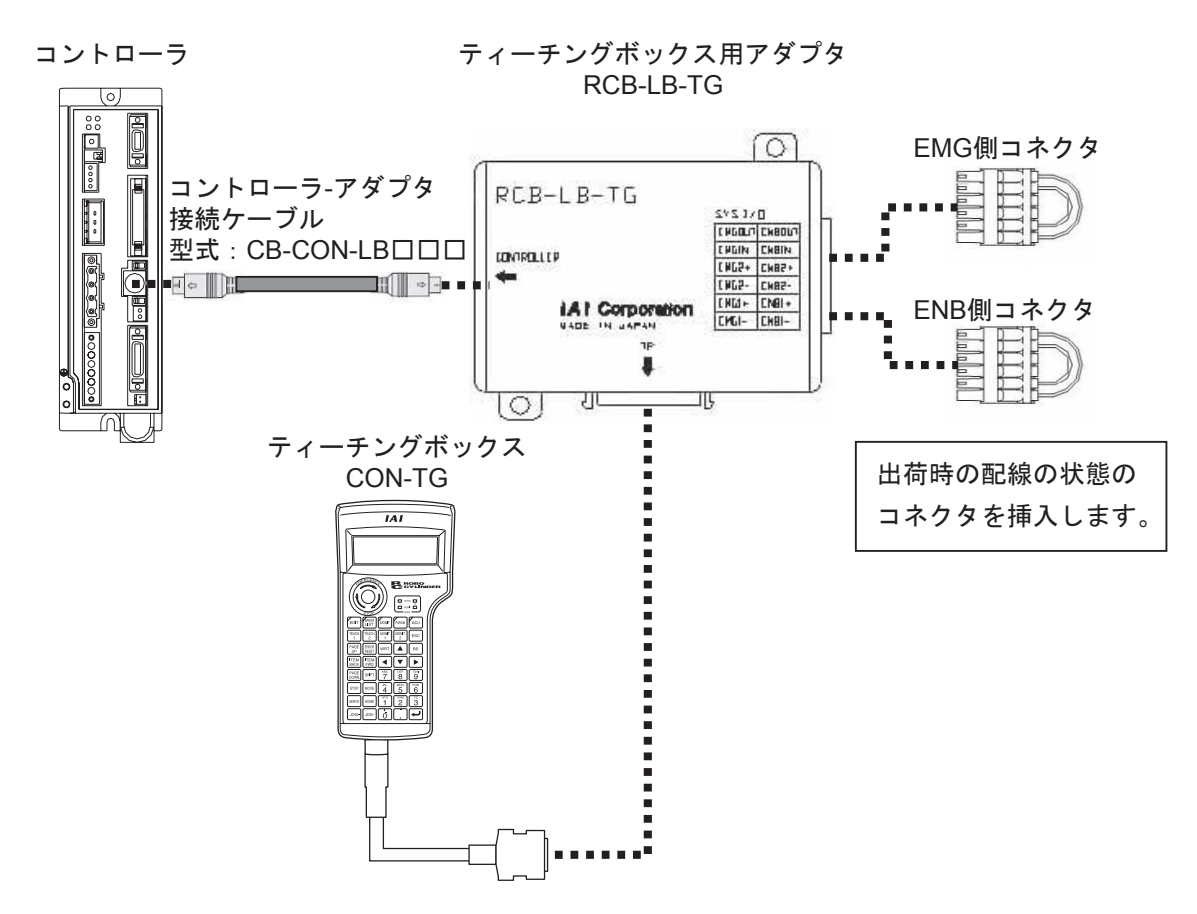

EMG側コネクタの出荷時の配線

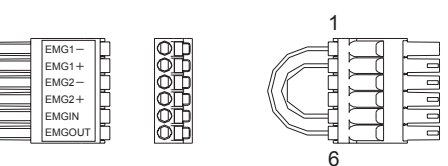

|       |   |   |        | _   |
|-------|---|---|--------|-----|
| 配     | 線 | 色 | 信号     | No. |
| AWG24 |   | 黄 | EMG1-  | 1   |
|       |   | 黄 | EMG1+  | 2   |
|       |   | _ | EMG2-  | 3   |
|       |   | _ | EMG2+  | 4   |
|       |   | 黄 | EMGIN  | 5   |
|       |   | 黄 | EMGOUT | 6   |

ENB側コネクタの出荷時の配線

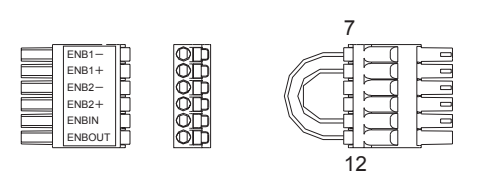

| 配     | 線 | 色 | 信号     | No. |  |
|-------|---|---|--------|-----|--|
|       |   | 黄 | ENB1-  | 7   |  |
| AWG24 |   | 黄 | ENB1+  | 8   |  |
|       |   | — | ENB2-  | 9   |  |
|       |   | _ | ENB2+  | 10  |  |
|       |   | 黄 | ENBIN  | 11  |  |
|       |   | 黄 | ENBOUT | 12  |  |

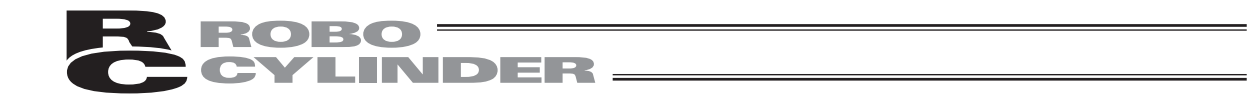

#### 【CON-TGS と RCB-LB-TGS の接続】

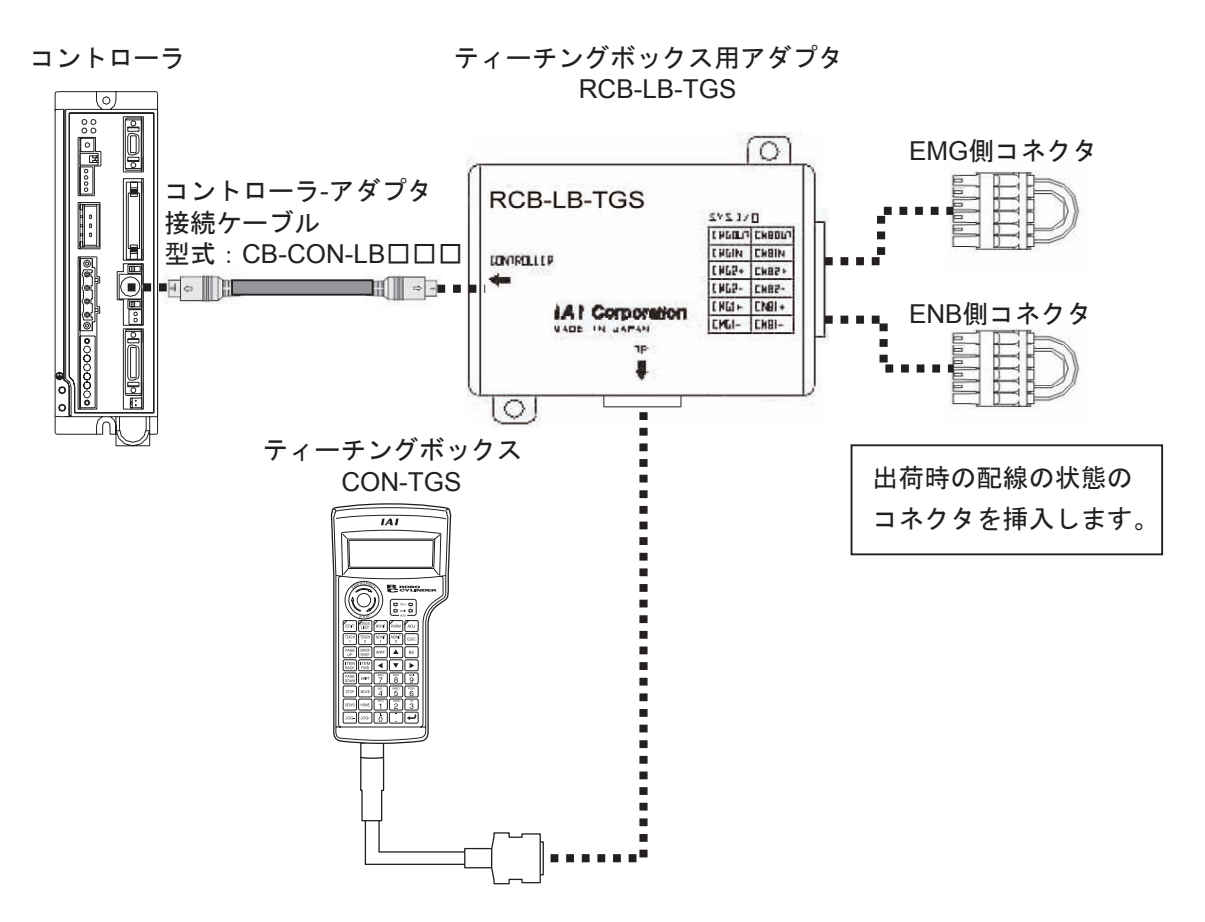

EMG側コネクタの出荷時の配線

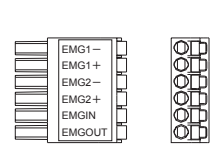

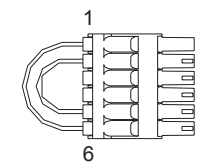

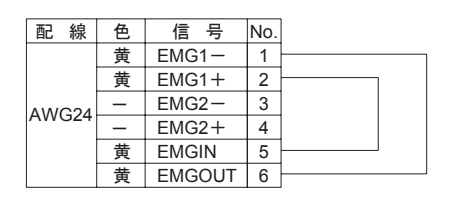

ENB側コネクタの出荷時の配線

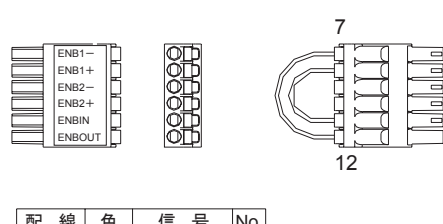

| 凹口 前永   | 巴 | 16 万   | INO. |  |
|---------|---|--------|------|--|
|         | 黄 | ENB1-  | 7    |  |
|         | 黄 | ENB1+  | 8    |  |
| ANA/CO4 | — | ENB2-  | 9    |  |
| AVVG24  | _ | ENB2+  | 10   |  |
|         | 黄 | ENBIN  | 11   |  |
|         | 黄 | ENBOUT | 12   |  |

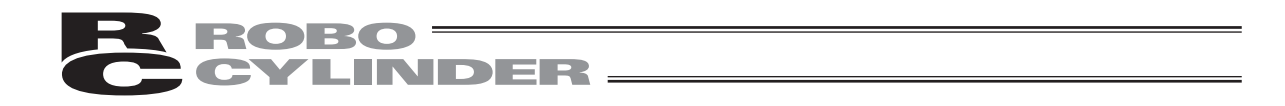

【CON-TG と RCB-LB-TGS の接続】

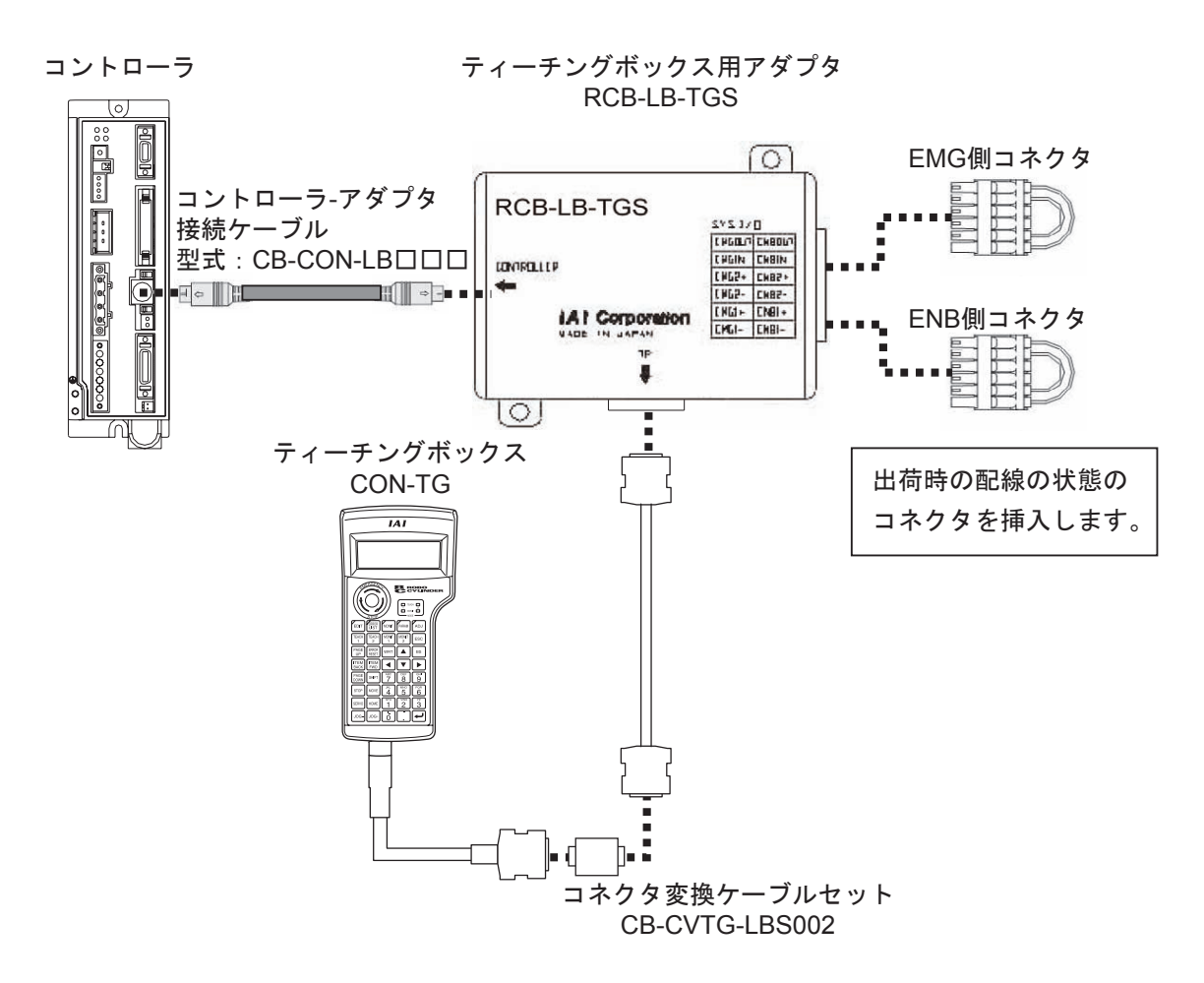

#### EMG側コネクタの出荷時の配線

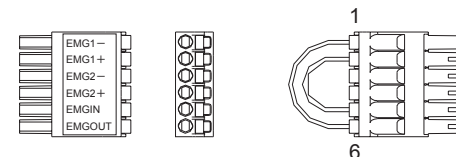

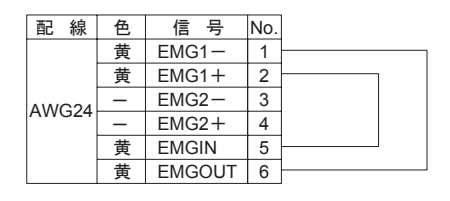

ENB側コネクタの出荷時の配線

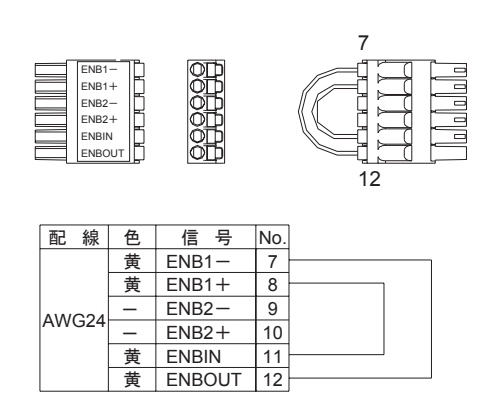
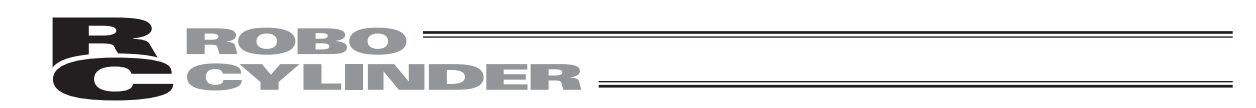

### 6. 操作:モード遷移図

(1) ポジショナ(PCON-PL/PO、ACON-PL/PO、SCONパルス列モード以外) ティーチングボックスで行う作業の全体像は以下の様なツリー構造となっています。 前の画面に戻るにはESCキーを押します。

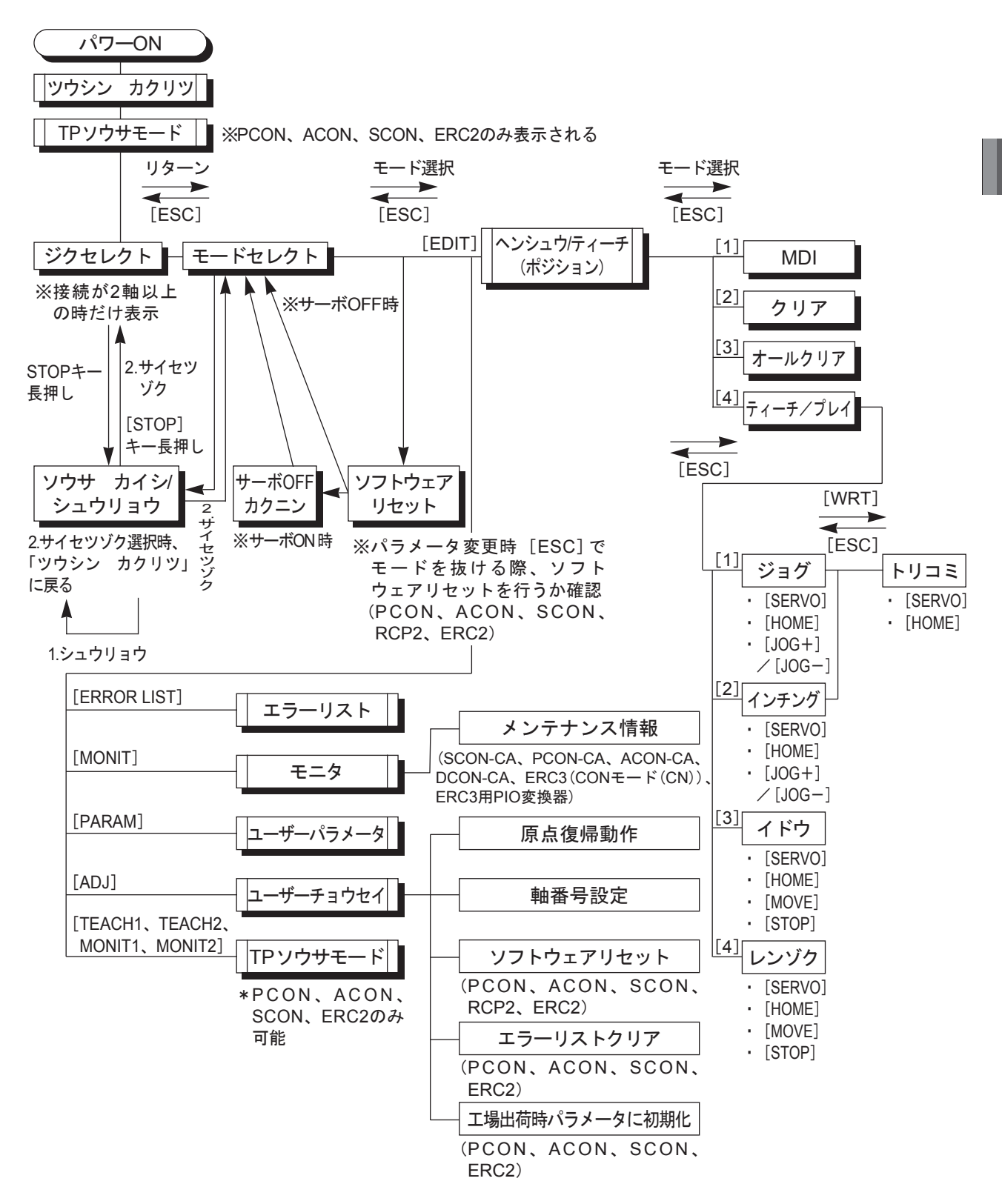

6.

操

作

. .

モード遷移図

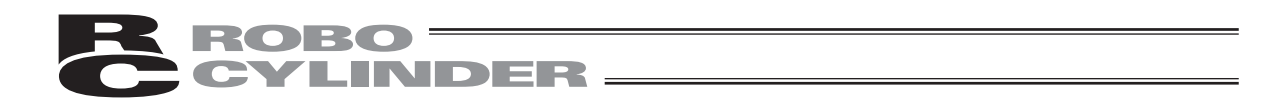

(2) パルス列(PCON-PL/PO、ACON-PL/PO、SCONパルス列モード) ティーチングボックスで行う作業の全体像は以下の様なツリー構造となっています。 前の画面に戻るにはESCキーを押します。

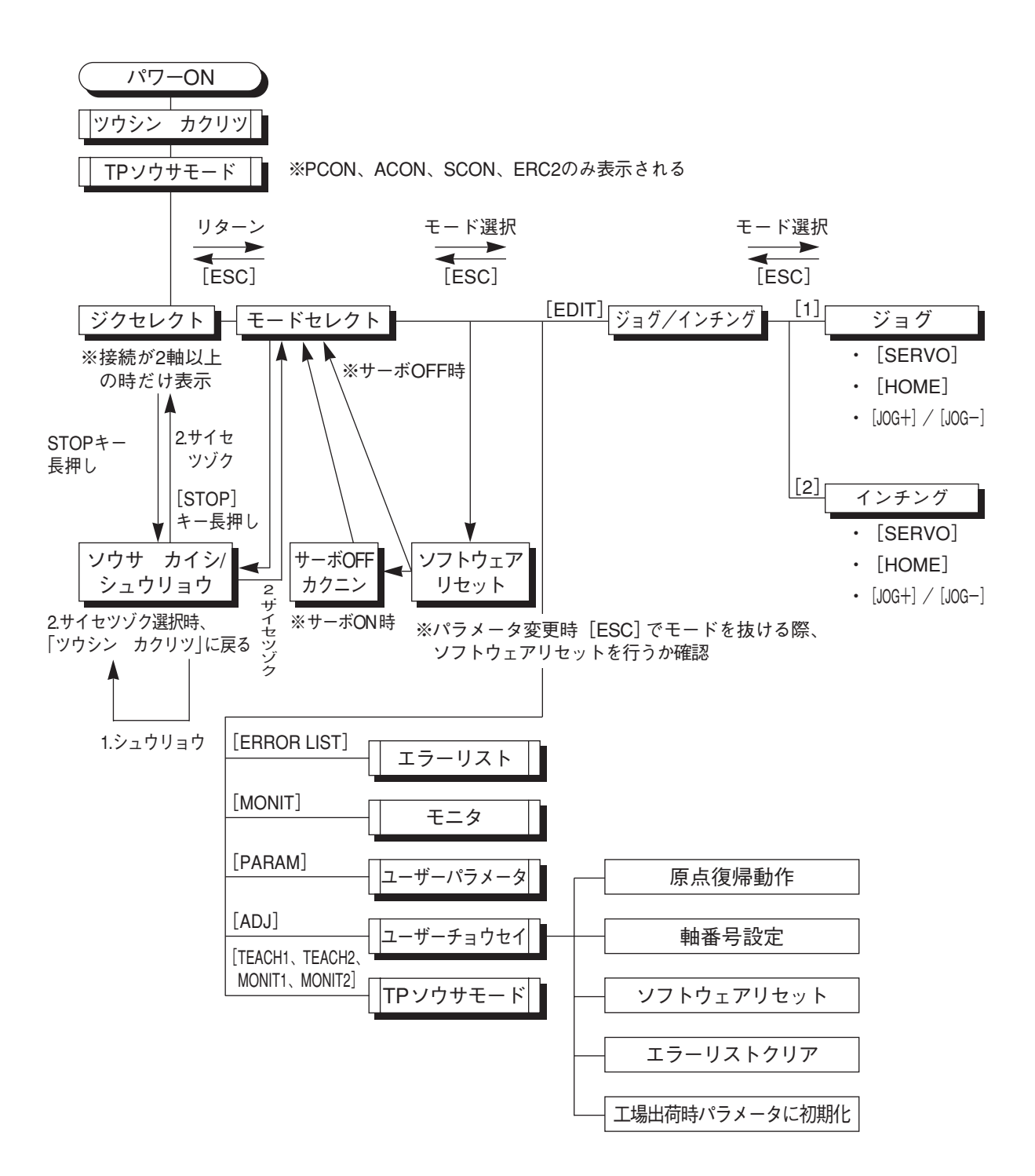

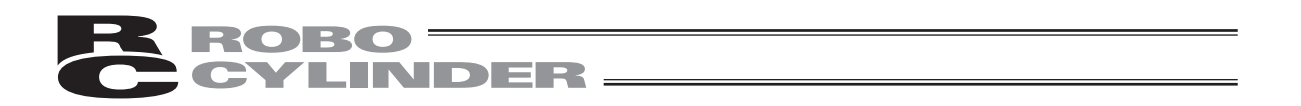

### 6.1 電源投入時の初期画面及びTPソウサモード画面

コントローラに接続しますと、ティーチングボックスへ電源が供給され処理を開始します。 PORTスイッチのあるコントローラにつきましては、PORTスイッチをONにするとティーチングボ ックスへ電源が供給され処理を開始します。

LCD表示画面(以後、画面と記載します)には、ティーチングボックスのソフトウェアバージョンナンバーなどを電源投入直後に表示します。

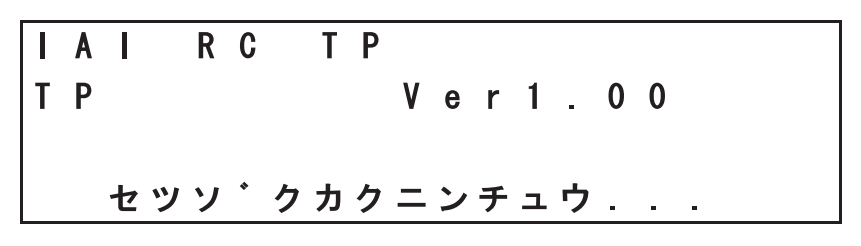

電源投入時の初期画面

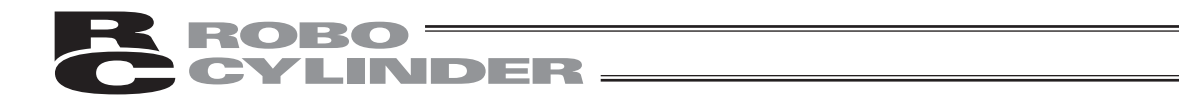

PCON、ACON、SCON、DCON コントローラ、ERC2、ERC3 は、接続を確認完了すると、TP 操作モード選択画面へ自動的に移行します。

RCP、RCS、E-Con、RCP2コントローラは、複数台接続されていますとコントローラの選択画面へ 自動的に移行します。

| Т | Ρ | ソ | ゥ | サ | Ŧ | — | ٢ | ٠ |   |   |   |   |   |   |   |  |
|---|---|---|---|---|---|---|---|---|---|---|---|---|---|---|---|--|
|   | * | Т | Е | A | C | Н | 1 |   | * | Т | Е | A | C | H | 2 |  |
|   | * | М | 0 | N | T | Т | 1 |   | * | М | 0 | Ν | T | Т | 2 |  |
|   |   |   |   |   |   |   |   |   |   |   |   |   |   |   |   |  |

TB操作モード選択画面

 TEACH
 1
 TEACH
 1
 1
 2
 0
 0
 1
 1
 1
 1
 1
 1
 1
 1
 1
 1
 1
 1
 1
 1
 1
 1
 1
 1
 1
 1
 1
 1
 1
 1
 1
 1
 1
 1
 1
 1
 1
 1
 1
 1
 1
 1
 1
 1
 1
 1
 1
 1
 1
 1
 1
 1
 1
 1
 1
 1
 1
 1
 1
 1
 1
 1
 1
 1
 1
 1
 1
 1
 1
 1
 1
 1
 1
 1
 1
 1
 1
 1
 1
 1
 1
 1
 1
 1
 1
 1
 1
 1
 1
 1
 1
 1
 1
 1
 1
 1
 1
 1
 1
 1
 1
 1
 1
 1
 1
 1
 1
 1
 1
 1
 1
 1
 1
 1
 1
 1
 <td

操作モードは、下記の4つのメニューから選択します。

- ・TEACH1 :「ティーチ1」モード時、LEDが点灯します。
  - PIO禁止:ポジションデータ、パラメータなどのコントローラへの書込みとア クチュエータ動作系の指令ができます。
  - セーフティ速度あり:ポジションデータに関係なく、最高速度がパラメータに設定された 安全速度となります。
  - ・TEACH 2 : 「ティーチ2」モード時、LEDが点灯します。
     PIO禁止:ポジションデータ、パラメータなどのコントローラへの書込みとア
    - クチュエータ動作系の指令ができます。

セーフティ速度なし :ポジションデータに登録された速度で動かすことが可能になります。

- ・MONIT1 :「モニタ1」モード時、LEDが点灯します。
  - PIO許可 :モニタのみ可能となります。ポジションデータ、パラメータなどを コントローラに書き込むことができません。
  - セーフティ速度あり :ポジションデータに関係なく、最高速度がパラメータに設定された 安全速度となります。
- ・MONIT 2 : 「モニタ2」モード時、LEDが点灯します。
  - PIO許可 :モニタのみ可能となります。ポジションデータ、パラメータなどを コントローラに書き込むことができません。
  - セーフティ速度なし:ポジションデータに登録された速度で動かすことが可能になります。

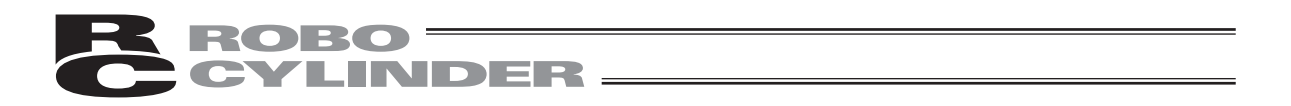

#### 6.2 コントローラ選択(複数台ご使用時)

コントローラが通信ラインに複数台接続されている場合には、軸選択画面を表示します。1台の みの場合には、軸選択する必要は有りませんので、次の"6.3 モードセレクト"となります。

PAGE DOWN キーで、ジグNo.がインクリメント・デクリメントすると、ティーチングボックスに 電源が投入された時点で、電源が投入されているコントローラを順次、表示します。選択するコン トローラを表示させます。

更に、リターンキーを押します。選択確定となり、画面は"モードセレクト"画面に切り替わります。 コントローラは、16 台まで接続可能です。ただし、PCON、ACON、SCON、DCON、ERC2、 ERC3 のグループと、RCP、RCS、E-Con、RCP2 コントローラとをリンクして使用することは出来 ません。

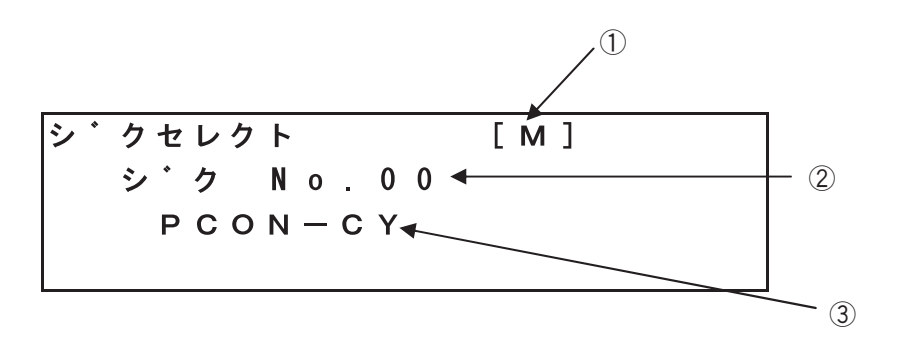

#### コントローラ選択画面

①プロトコル種別表示 M:Modbus T:専用プロトコル

②軸No.表示

③接続軸表示 PCON、ACON、SCON、DCON、ERC2、ERC3 の場合、PCON-CY などの接続名の シリーズ名、タイプ名を表します。

RCP、RCS、E-Con、RCP2の場合は、「セツゾク」と表示されます。

注意:PORTスイッチのあるコントローラの場合は、PORTスイッチをONし、ティーチングボ ックスに電源が投入された時点で、電源の投入されているコントローラだけ検出します。

これ以降説明していく内容は、ここで選択した軸(コントローラ)に対して行う作業となります。

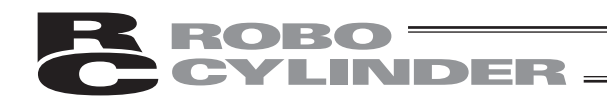

### 6.3 モードセレクト

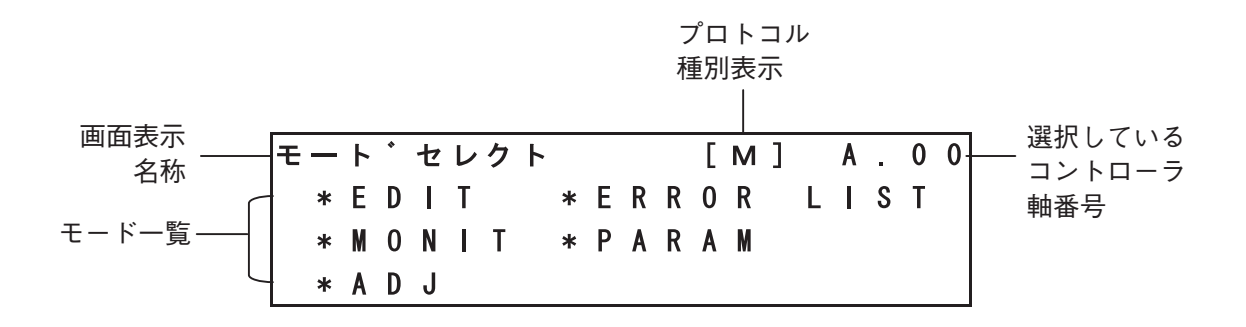

モードセレクト画面

モードとして表示画面の様に5種類有り、このうち何れかを選択します。

選択方法は、「EDIT」、「TRNPT」、「MONIT」、「PARAM」、「ADJ」、何れかを押します。 押すと、選択されたモードの画面に移行します。 ただし、キーのLEDが消灯しているモードには移行できません。

モード一覧

| (1) | * EDIT       | ポジショナ(PCON-PL/PO、ACON-PL/PO、SCON<br>パルス列モード、ERC3 パルス列モード以外) |
|-----|--------------|-------------------------------------------------------------|
|     |              | ポジショナデータテーブルの表示及び編集機能                                       |
|     |              | (6.4、6.5項参照)                                                |
|     |              | パルス列(PCON-PL/PO、ACON-PL/PO、SCONパ                            |
|     |              | ルス列モード、ERC3 パルス列モード)ジョグ動作、                                  |
|     |              | インチング動作(6.5.8 項参照)                                          |
| (2) | * MONIT      | コントローラ状態表示(6.6項参照)                                          |
| (3) | * ERROR LIST | アラーム内容詳細表示(6.7項参照)                                          |
| (4) | * PARAM      | 軸のゾーン信号出力範囲や軸属性の設定(6.8項参照)                                  |
| (5) | * ADJ        | 原点復帰の実行及びコントローラの軸番号設定                                       |
|     |              | (6.9項参照)                                                    |

6.4 編集/ティーチング

6.4.1 PCON、ACON、SCON、DCON、ERC2、ERC3 モードの"\*EDIT"を選択すると、編集/ティーチの選択画面が表示されます。

> ヘンシュウ/ティーチ A . 0 0 1 . M D I 2 . クリア 3 . オールクリア 4 . ティーチ/フ゜レイ

> > 編集/ティーチ選択画面

【1」 キーを押し、MDIを選択すると、コントローラに記憶されているポジションデータテーブル の内容が表示されます。

A:絶対座標指定(ABS)

|:相対座標指定(INC)であることを示します。

|      | ポジショ | ∃ンNo. | 編集中の軸No<br> |
|------|------|-------|-------------|
| MDI  | No.  | 0     | A.00        |
| イチーム |      | 0.00  | m m         |
| ソクト・ | 1    | 0.00  | m m ∕ s     |
|      |      |       |             |

ポジション・速度データ画面

ポジションNo.の指定

PAGE UP 、 PAGE たって、ポジションNo.がインクリメント・デクリメントすると、順次、表示された ポジションNo.のポジションデータを表示します。

または、 ▼、 ▲、 ▶ キーで、カーソルをポジションNo.に移動させ、テンキーで数 字を入力し、リターンキーを押すと、指定されたポジションNo.のポジションデータを表示します。

ポジションデータテーブルの画面は、分割して表示します。

、[TEM] 、「EVD] キーを押すと、画面内のカーソルが移動します。一番上か一番下の行に行った後に、 キーを更に押すと画面が切り替わります。 , BACK

同様に、リターンキーを押すと、画面内のカーンルが移動します。一番上か一番下の行に行った後 に、キーを更に押すと画面が切り替わります。

ROBO

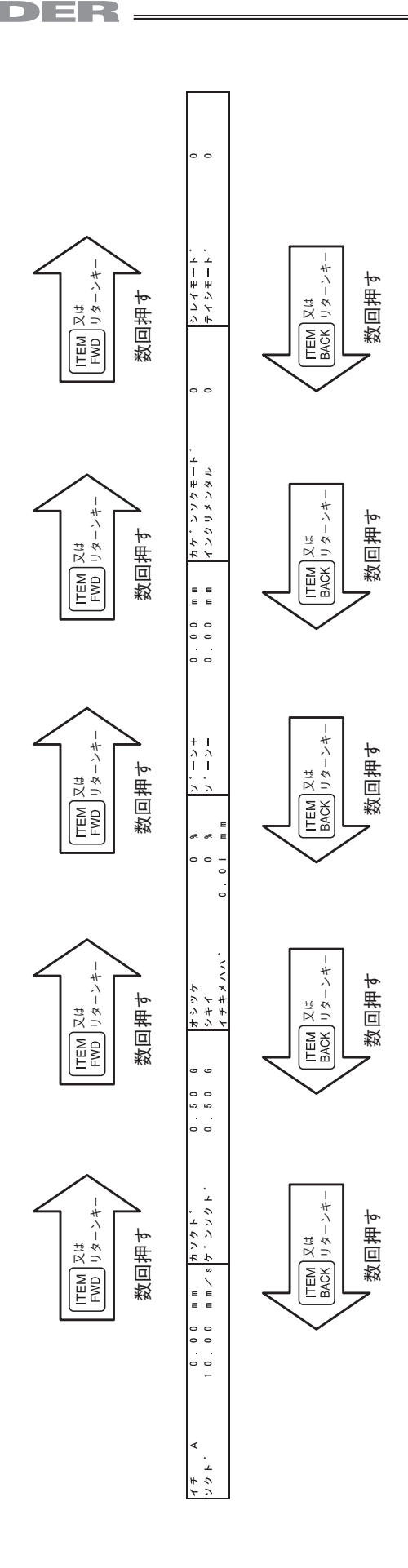

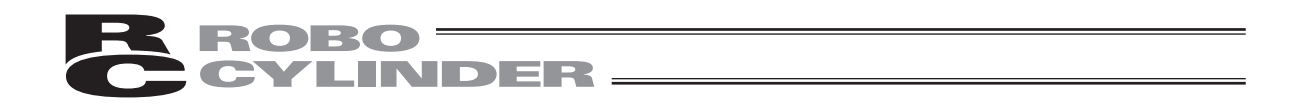

#### 6.4.2 RCP、RCS、E-Con、RCP2

モードの"\*EDIT"を選択すると、編集/ティーチの選択画面が表示されます。

| ヘンシュウ/ティー | -チ A     |   | 0 | 0 |
|-----------|----------|---|---|---|
| 1. M D I  | 2.クリア    |   |   |   |
| 3.オールクリア  | 4.ティーチ/フ | ۰ | レ | 1 |

#### 編集/ティーチ選択画面

1 キーを押し、MDIを選択すると、コントローラに記憶されているポジショナデータテーブルの内容が表示されます。

A:絶対座標指定(ABS)

I:相対座標指定(INC)であることを示します。

|      | ポジシ | ョンNo. | 編集中 | の軸No. |
|------|-----|-------|-----|-------|
| MDI  | No. | 0     | A   | . 0 0 |
| イチ ム |     | 0.0   | 0 m | m     |
| ソクト・ |     | 1     | 0 m | m / s |
| カケ・ン |     | 0.5   | 0 G |       |

ポジション・速度データ画面

ポジションNo.の指定

PAGE UP 、 DOWN キーで、ポジションNo.がインクリメント・デクリメントすると、順次、表示された ポジションNo.のポジションデータを表示します。

または、 【▲】、 【▲】、 【▶】キーで、カーソルをポジションNo.に移動させ、テンキーで数 字を入力し、リターンキーを押すと、指定されたポジションNo.のポジションデータを表示します。

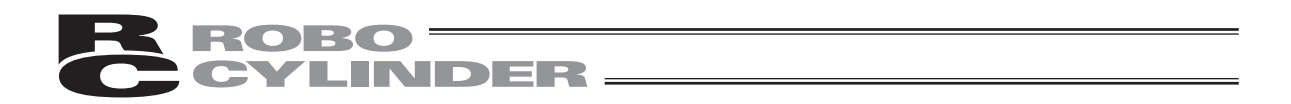

ポジションデータテーブルの画面は、分割して表示します。

UTEM BACK、FWD キーを押すと、画面内のカーソルが移動します。一番上か一番下の行に行った後に、 キーを更に押すと画面が切り替わります。

同様に、リターンキーを押すと、画面内のカーソルが移動します。一番上か一番下の行に行った後 に、キーを更に押すと画面が切り替わります。

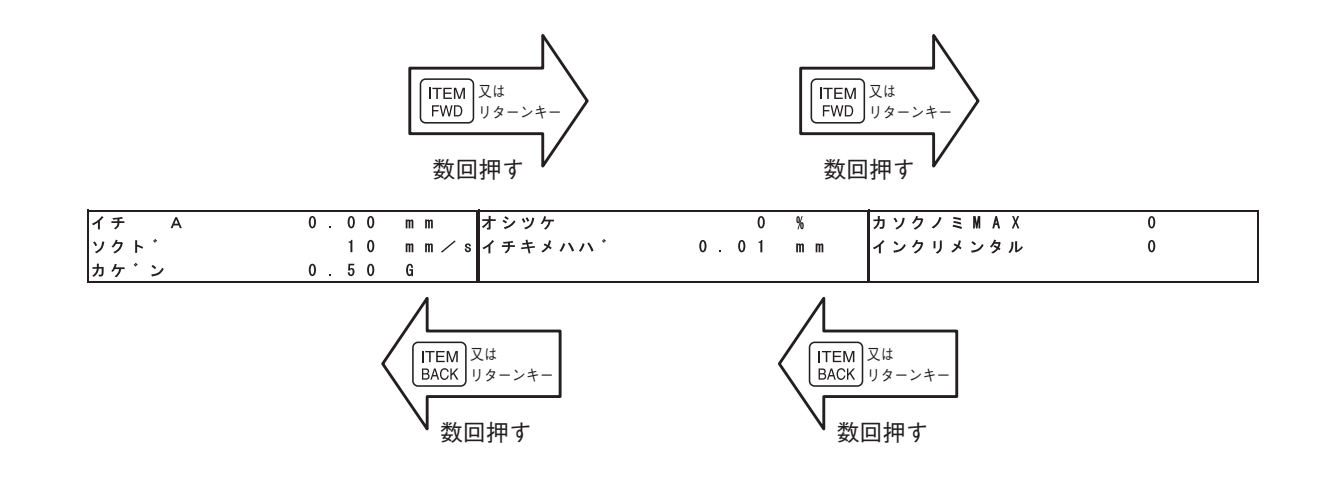

#### 6.5 ポジションデータテーブルの内容

#### 6.5.1 PCON、ACON、SCON、DCON、ERC2、ERC3のポジションデータ テーブルの内容

ポジションデータテーブルの設定項目は、No.、ポジション、ソクド、カソクド、ゲンソクド、 オシツケ、シキイ、イチキメハバ、ゾーン+、ゾーン-、カゲンソクモード、シレイモード、テイ シモードがあり、6画面で表示しています。

ゾーン+、ゾーン-、カゲンソクモード、テイシモードに付きましては、表に示します様にコン トローラの種類によって有効、無効となります。(バージョンV1.00以前)

バージョンV1.10以降は、入力項目が変更、追加となります。SCON-CA、PCON-CA、ACON-CA、 DCON-CA、ERC3(CONモード(CN))、ERC3用PIO変換器にかぎり有効となる項目です。

①ゲインセット 「シレイモード」が「ゲインセット」に変更となります。

②セイシンNo. 「セイシンNo.」が追加となります。

|              |   |                        | 加源 | 或速モ- | ード       | 停止日       | Eード              | 12/2       | L.///       |
|--------------|---|------------------------|----|------|----------|-----------|------------------|------------|-------------|
| ポジションテーブル    |   | ゾーン+/-                 | 台形 | S字   | ー次<br>遅れ | フル<br>サーボ | 自動<br>サーボ<br>OFF | ケイン<br>セット | セイシン<br>No. |
| ERC2         | 0 | PIOパターン : 3            | 0  | ×    | ×        | 0         | 0                | ×          | ×           |
| ERC2-SE      | 0 | —                      | 0  | ×    | ×        | 0         | ×                | ×          | ×           |
| ERC3         | 0 | PIOパターン:2              | 0  | 0    | 0        | 0         | 0                | ×          | ×           |
| ERC3用PIO変換器  | 0 | PIOパターン:0、1、2、4、5      | 0  | 0    | 0        | 0         | 0                | ×          | ×           |
| PCON-C/CG/CF | 0 | PIOパターン:0、1、2、4、5      | 0  | ×    | ×        | 0         | 0                | ×          | ×           |
| PCON-CA      | 0 | PIOパターン:0、1、2、4、5      | 0  | 0    | 0        | 0         | 0                | ×          | ×           |
| -CY          | 0 | PIOパターン:1              | 0  | ×    | ×        | 0         | 0                | ×          | ×           |
| -SE          | 0 | _                      | 0  | ×    | ×        | 0         | ×                | ×          | ×           |
| ACON-C/CG    | 0 | PIOパターン:0、1、2、4、5      | 0  | 0    | 0        |           | 0                | ×          | ×           |
| ACON-CA      | Ο | PIOパターン:0、1、2、4、5      | 0  | 0    | 0        |           | 0                | 0          | 0           |
| -CY          | Ο | PIOパターン:1              | 0  | 0    | 0        |           | 0                | ×          | ×           |
| -SE          | 0 | _                      | 0  | 0    | 0        |           | ×                | ×          | ×           |
| DCON-CA      | 0 | PIOパターン:0、1、2、4、5      | 0  | 0    | 0        |           | 0                | ×          | ×           |
| SCON-Cポジショナ  | 0 | PIOパターン:0、1、2、4、5      | 0  | 0    | 0        |           | 0                | ×          | ×           |
| SCON-CAポジショナ | 0 | PIOパターン: 0、1、2、4、5、6、7 | 0  | 0    | 0        |           | 0                | 0          | 0           |

機種によるポジションテーブルの有効・無効一覧表

(1) No. ポジションデータNo.を示します。

(2) ポジション アクチュエータを移動させたい目標位置を入力します。[mm]

 ・絶対座標指定:アクチュエータを移動させたい目標位置を原点からの距離で 入力します。マイナス値は入力できません。

・相対座標指定:アクチュエータを移動させたい目標位置を現在位置からの距離で入力します。マイナス値も入力できます。(表示座標のマイナス方向の場合)

(3) ソクド・アクチュエータを移動させる時の速度を入力します。[mm/sec]
 初期値はアクチュエータのタイプにより異なります。
 (注) SCON-CA、PCON-CA、ERC3は設定値が最低速度以下の設定値

(4) カソクド・ゲンソクド ・アクチュエータを移動させるときの加速度・減速度を入力します。[G] 基本的にはカタログ定格値の範囲で使用してください。 入力範囲はカタログ定格値より大きな数字が入力可能になっています

の場合、警告が表示されます。

がこれは、「搬送質量が定格値より大幅に軽い場合にタクトタイムを短 縮する」ことを想定したものです。

加速時・減速時に搬送物が振動して支障をきたすような場合は数字を 小さくしてください。

(注) SCON-CA、PCON-CA、ERC3は設定値が定格加速度・減速度を 超えた設定値の場合、警告が表示されます。

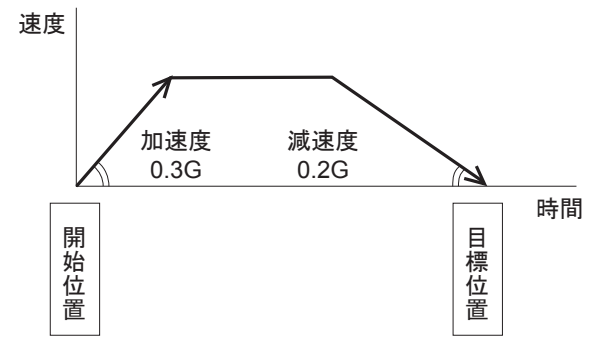

数字を大きくすると加減速度が急になり、小さくすると緩やかになります。

注意:速度・加減速度は、付録の対応アクチュエータ仕様一覧を参照して、設置条件や搬送物 の形状を考慮してアクチュエータに過大な衝撃や振動が加わらないように適切な値を入 力してください。 本数値を上げる場合は、搬送質量が大きく関わり、またアクチュエータ特性も機種によ り異なりますので、入力限界数値につきましては弊社へご相談ください。

(5) オシツケ
 ・「位置決め動作」か「押付け動作」かを選択します。
 出荷時は0で設定されています。
 0 :通常の位置決め動作
 0以外:電流制限値を示し、押付け動作であることを意味します。

注意: PCON、ACON、SCON、ERC2の場合は、「オシツケ」の入力値がコントローラの最小 分解能の倍数に丸められる場合もあります。 (コントローラからデータ取得時)

 (6)シキイ
 ・PCON-CF/CFAコントローラの場合、検定範囲内で指令トルクが 'シキイ'に設定した値(%)を超えた場合、負荷出力信号(PIO)を 出力します。検定範囲は、'ゾーン+/-'で設定します。 圧入が正常に行われたかどうかの判定に用います。
 ※詳細は、PCON-CF/CFAコントローラ取扱説明書を参照ください。

(7) イチキメハバ・「位置決め動作」と「押付け動作」では意味合いが異なります。
 「位置決め動作」の場合:
 目標位置のどれだけ手前で到達完了信号をONさせるかを定義します。
 出荷時は0.1mmで設定されています。

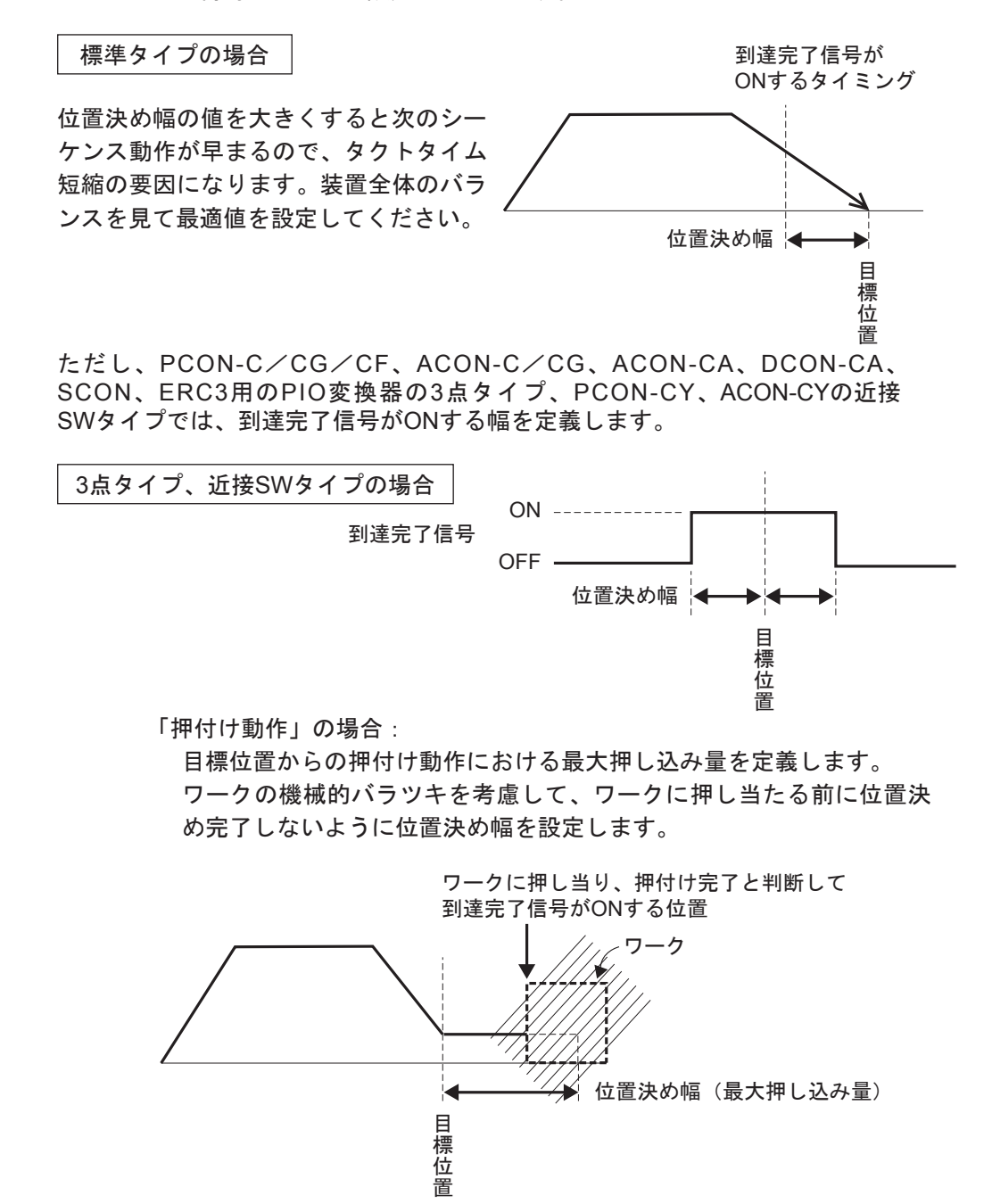

(注) PCON-CA、ACON-CA、DCON-CA、ERC3は最小位置決め幅 より小さい値は設定できません。

6.

(8) ゾーン +/- ・標準タイプでのゾーン出力信号がONする領域を定義します。
 融通性を持たせるために各目標位置に対して個別に設定できます。

| 【設定1列】 | No   | 位置     | ゾーン 十  | ゾーン ー  | 借去  |
|--------|------|--------|--------|--------|-----|
|        | INO. | [mm]   | [mm]   | [mm]   | 順ち  |
|        | 0    | 5.00   | 100.00 | 0.00   | 後退端 |
|        | 1    | 380.00 | 400.00 | 300.00 | 前進端 |
|        | 2    | 200.00 | 250.00 | 150.00 | 中間点 |
|        |      |        |        |        |     |

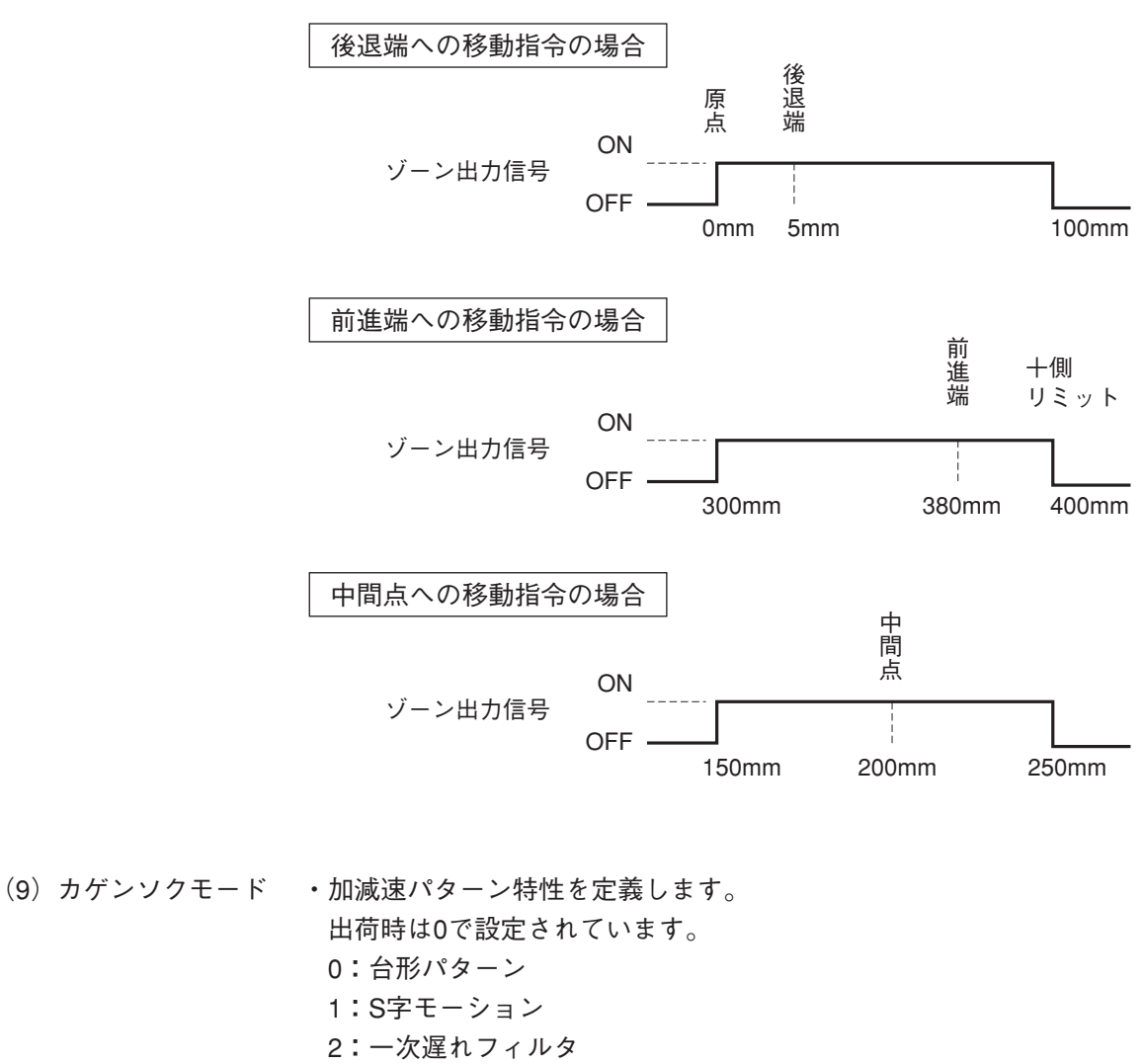

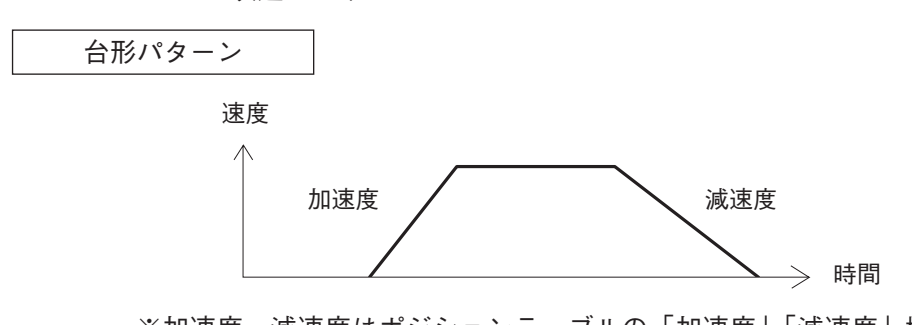

※加速度、減速度はポジションテーブルの「加速度」「減速度」欄で設定 します。

S字モーション

加速時に最初は緩やかで途中から急激に立ち上がるようなカーブを描き ます。

タクトタイムが要求されるため加減速度を高く設定したいが、移動開始 時や停止直前時は緩やかにしたい用途にご使用ください。

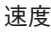

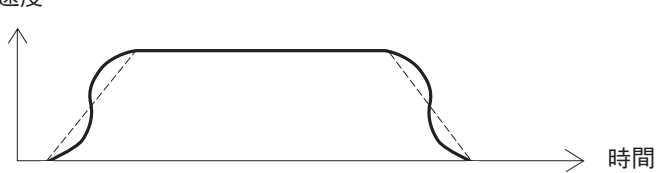

※S字モーションの度合いはパラメータNo.56 [S字モーション比率設定] で設定します。設定単位は%で、設定範囲は0~100です。 (上図は100%設定時のイメージグラフです。)

0を設定するとS字モーションは無効となります。

但し、パソコンやティーチングボックス操作でのジョグ、インチング 送りには反映されません。

(注) ERC2、PCONコントローラの場合は設定できません。パラメータ No.56は予約になっています。

一次遅れフィルタ

直線加減速(台形パターン)より緩やかな加減速カーブを描きます。 加減速時にワークに微振動を与えたくない用途にご使用ください。

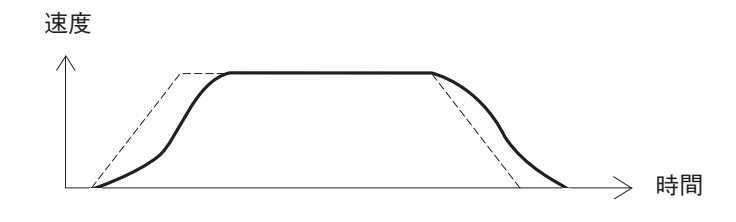

※一次遅れの度合いはパラメータNo.55 [位置指令一次フィルタ時定数]
 で設定します。設定単位は0.1msecで、設定範囲は0.0~100.0です。
 0を設定すると一次遅れフィルタは無効となります。
 但し、パソコンやティーチングボックス操作でのジョグ、インチング
 送りには反映されません。
 (注) EPC2 PCONコントローラの提合は設定できません パラメータ

- (注) ERC2、PCONコントローラの場合は設定できません。パラメータ No.55は予約になっています。
- (10) シレイモード・この欄は無効です。出荷時は0で設定されています。

6.

操 作 ··

モード遷移図

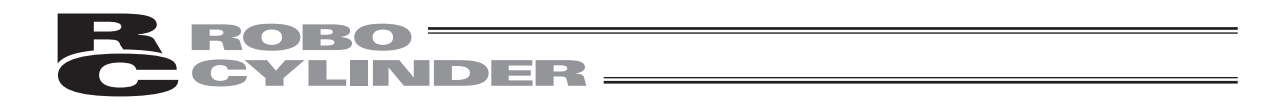

 (11) テイシモード
 ・ポジションNo.の「位置」欄に設定された目標位置へ位置決め完了後に 待機中での節電方法を定義します。
 0:節電方式は無効 ※出荷時は0(無効)で設定
 1:自動サーボOFF方式で、遅延時間はパラメータNo.36で定義
 2:自動サーボOFF方式で、遅延時間はパラメータNo.37で定義
 3:自動サーボOFF方式で、遅延時間はパラメータNo.38で定義
 4:フルサーボ制御方式

#### フルサーボ制御方式

パルスモータをサーボ制御することにより保持電流を低減することができます。 アクチュエータ機種や負荷条件等により低減度合いは異なりますが、保持電流はおよそ1/2~ 1/4くらいに下がります。

尚、サーボON状態を維持していますので位置ずれは起きません。

実際の保持電流は、パソコン対応ソフトの電流モニタ画面で確認できます。

#### 自動サーボOFF方式

位置決め完了後、一定時間経過後に自動的にサーボOFF状態にします。 (保持電流が流れないため、その分の電力消費量が節約されます。)

次に、PLCから移動指令がかかるとサーボON状態に復帰して移動を開始します。

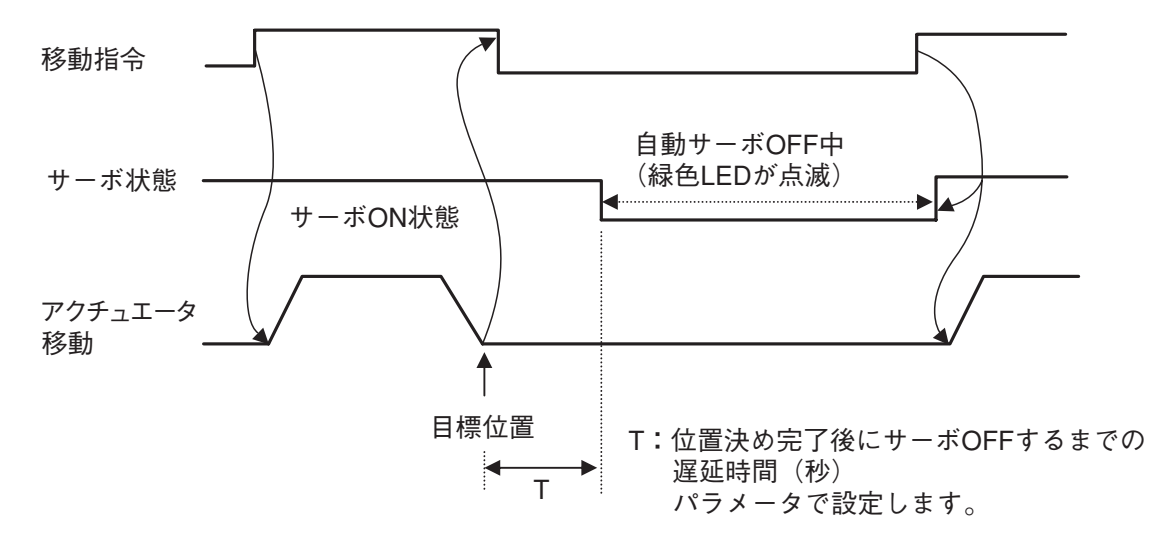

(12) ゲインセット (SCON-CA バージョン V1.10 以降、ACON-CA バージョン V1.20 以降の バージョンで表示)

(注) SCON-CA、ACON-CA にかぎり、設定が出来ます。

サーボゲイン調整に必要な6個のパラメータを集めて1セットとしました。

4種類のセットが登録可能で、位置決め動作ごとにサーボゲインを切替えることができます。 【1セットに構成されるパラメータ】

- ・サーボゲイン番号(位置ゲイン)
- ・位置フィードフォワードゲイン
- ・速度ループ比例ゲイン
- ・速度ループ積分ゲイン
- ・トルクフィルタ時定数
- 電流制御帯域番号

| 設定 | 位置決め完了後の動作 | パラメータNo.      |
|----|------------|---------------|
| 0  | ゲインセット0    | 7、71、31~33、54 |
| 1  | ゲインセット1    | 120~125       |
| 2  | ゲインセット2    | 126~131       |
| 3  | ゲインセット3    | 132~137       |

(13) セイシン No. (SCON-CA バージョン V1.10 以降、ACON-CA バージョン V1.20 以降の バージョンで表示)

(注) SCON-CA、ACON-CA にかぎり、設定が出来ます。

アクチュエータの取付けられた負荷の振動(共振)を抑制します。 3種類の振動に対応することができます。

1つの振動に対し、3個のパラメータが設けられており、これを1セットとしています。

ポジションテーブルには、振動抑制の必要なポジションNo.に該当するパラメータセットを設 定します。

| 設定 | 制振周波数(固有振動数)  | パラメータNo. |
|----|---------------|----------|
| 0  | 通常位置制御(制振無し)  | _        |
| 1  | 制振制御パラメータセット1 | 97~100   |
| 2  | 制振制御パラメータセット2 | 101~104  |
| 3  | 制振制御パラメータセット3 | 105~108  |

注意: (1)抑制できる振動周波数(対象の固有振動数)は、0.5Hz~30Hzです。

- (2) 本コントローラに接続されたアクチュエータにより、振動が誘起される負荷の振動が対象です。それ以外の振動は、抑制できません。
  - (3) アクチュエータの動作方向と同一方向の振動が対象です。それ以外の方向の振動 は抑制できません。
  - (4) 原点復帰および押付け動作は対象外です。
  - (5) パルス列入力モードには、対応していません。
  - (6) 振動周波数の設定が低い場合、タクトタイムが長くなることがあります。約6Hz 以下では位置決め収束時間は150ms 以上になります。

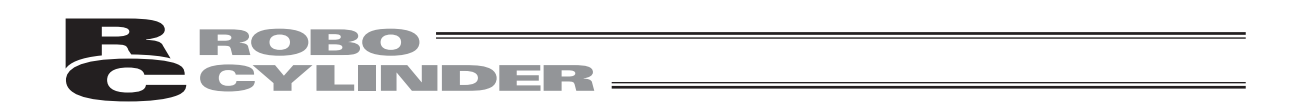

#### 6.5.2 RCP、RCS、E-Con、RCP2のポジションデータテーブルの内容

ポジションデータテーブルの設定項目はNo.、ポジション、ソクド、カゲン、オシツケ、イチキ メハバ、カソクノミMAXが有り3画面で表示しています。

- (1) No. ポジションデータNo.を示します。
- (2) ポジション アクチュエータを移動させたい目標位置を入力します。[mm]
  - ・絶対座標指定:アクチュエータを移動させたい目標位置を原点からの距離で 入力します。マイナス値は入力できません。
  - ・相対座標指定:アクチュエータを移動させたい目標位置を現在位置からの距 離で入力します。マイナス値も入力できます。(表示座標の マイナス方向の場合)

注意:入力値がコントローラの最小分解能の倍数に丸められる場合もあります。 (コントローラからデータ取得時)

- (3) ソクド・アクチュエータを移動させる時の速度を入力します。[mm/sec]初期値はアクチュエータのタイプにより異なります。
- (4) カゲン
   ・アクチュエータを移動させる時の加減速度を入力します。[G]
   初期値はアクチュエータのタイプにより異なります。

(5) オシツケ
 ・位置決めモードまたは押し付けモードの選択をします。
 初期値は0と設定されています。
 0 :位置決めモード(=通常動作)
 0以外:押し付けモード[%]

・押し付けモードの場合、押し付け時のモータの電流制限値を入力します。定 格電流値を100%として、アクチュエータのタイプに合わせた値を入力します。

(6) イチキメハバ ・位置決めモードでは位置決め完了検出幅(目標位置までの距離)を入力しま す。[mm]

> ・目標位置までの距離とは、ここで入力した値が、目標位置に対し手前の距離 を示し、アクチュエータがその手前の領域に入った時点で位置決め完了信号 が出力されます。

初期値はアクチュエータのタイプにより異なります。(図A)

- ・押し付けモードでの最大押し込み量(目標位置からの距離)を入力します。 [mm] (図B)
- ・押し付け方向が表示座標のマイナス方向の場合は、入力値に-(マイナス)の 符号をつけます。

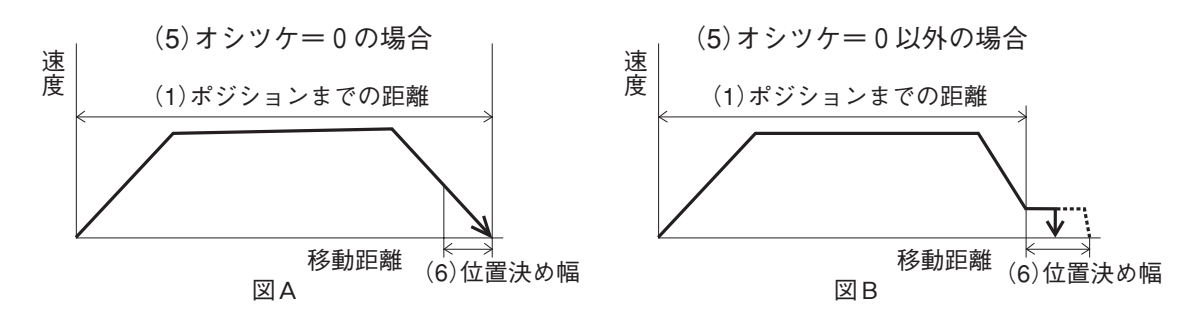

- (7) カソクノミMAX ・指定加速度または最大加速度を選択します。0または1を入力します。 初期値は0と設定されています。
  - 0:指定加速度…(4)の入力した値が加速値・減速値になります。
  - 1:最大加速度…自動的に負荷に合わせた最大加速度になります。

減速値は(4)で入力した値になります。

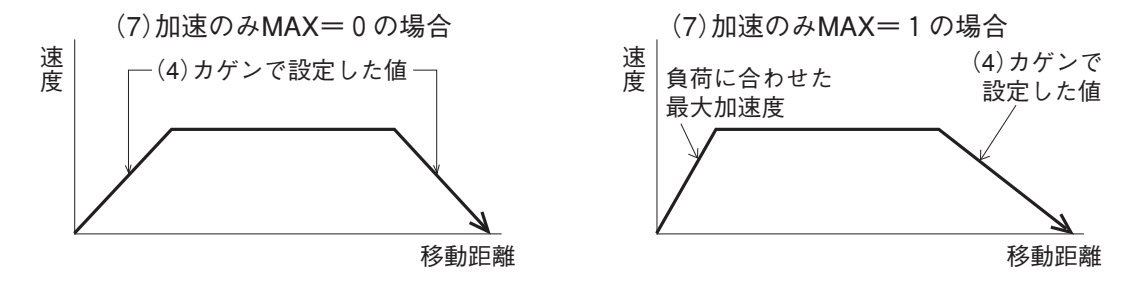

6.5.3 データ新規入力

新規にポジションデータを入力する方法は、4つ有ります。

- (1)数値入力(MDI) …ティーチングボックスのテンキーから直接ポジションデータを数値入 力する方法(入力例48ページ)
- (2) ダイレクトティーチ …サーボ制御をOFFし、スライダーを手で動かして目標位置に合わせ、
   その位置(現在ポジション)をポジションデータテーブルに読み込み
   指示する方法(入力例57ページ)
- (3) ジョグ …矢印キーでジョグ移動させて目標位置にあわせ、その位置(現在ポジ ション)をポジションデータテーブルに読み込み指示する方法(入力 例60ページ)

矢印キーを押し続けると指定した速度(1、10、30、50、100mm/sec) で移動します。ただし、最高速度が指定した速度より遅い場合は最高速 度しかでません。

 (4) インチング …矢印キーでインチング移動させて目標位置にあわせ、その位置(現在 ポジション)をポジションデータテーブルに読み込み指示する方法 (入力例62ページ)
 矢印キーを1回押すと指定した送りピッチ(0.03、0.10、0.50 (mm))
 分移動します。押し続けると、2秒後に、1mm/secでジョグ移動します。
 以降1秒毎に速度upします。ジョグより細かな移動が可能です。

具体的な例をあげてそれぞれの操作を説明していきます。

注意:電源投入後または(2)(3)(4)の方法で最初にポジションデータ入力をする場合にはあ らかじめ原点復帰を行っておく必要があります。(インクリメント仕様)

:原点復帰未完了状態での、ジョグ・インチングは、メカエンドまで動作可能になってお ります。目視での干渉チェックを行いながら操作してください。

6.

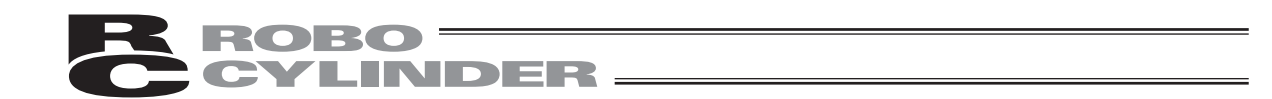

#### 1) 原点復帰

あらかじめ、一時停止解除・サーボON入力を行ってください。 または、ユーザーパラメータで、サーボON入力・一時停止解除を無効にしてください。 (RCPには、サーボON入力はありません。)

注意:操作説明は、PCON、ACON、SCON、DCON、ERC2、ERC3の画面で説明しています。

|    | 操作                                                           | 画面                                                              | 備考                                                  |
|----|--------------------------------------------------------------|-----------------------------------------------------------------|-----------------------------------------------------|
| 1. | 「「「キーを押します。                                                  | モート・セレクト [M] A.00<br>*EDIT *ERROR LIST<br>*MONIT *PARAM<br>*ADJ |                                                     |
| 2. | <br>4<br>プレイを選択します。                                          | ヘンシュウ/ティーチ A.00<br>1. M D I 2.クリア<br>3.オールクリア 4.ティーチ/フ゜レイ       |                                                     |
| 3. | キーを押し、ジョグを<br>選択します。                                         | ティーチ/フ・レイ A.xx<br>1.シ・ヨク 2.インチンク<br>3.イト・ウ 4.レンソ・ク              |                                                     |
| 4. | 画面を見て、SV OFF(サ<br>ーボOFF)状態の場合は、<br><sup>SERVO</sup> キーを押します。 | シ・ョク・ A.00<br>ソクト・ 30 mm/s<br>WRT → トリコミ<br>[SV OFF Pos 5.00]   | 自動的にサーボONになりま<br>す。<br>画面表示が、SV ON(サー<br>ボON)になります。 |
| 5. | <sup>HOME</sup> キーを押します。                                     | ジ・ョク・ A.00<br>ソクト・ 30 mm/s<br>WRT → トリコミ<br>[SV ON Pos 0.00]    | 自動的に原点復帰を行いま<br>す。                                  |
| 6. | ESC キーを2回押し、ヘンシ<br>ュウ/ティーチ画面に戻り<br>ます。                       | ヘンシュウ/ティーチ A.00<br>1.MDI 2.クリア<br>3.オールクリア 4.ティーチ/フ゛レイ          |                                                     |

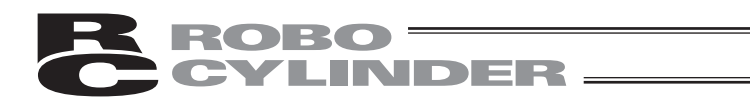

| 2)数值入力 |                                                         |                                                                     |                                                                                                    |  |  |  |  |  |
|--------|---------------------------------------------------------|---------------------------------------------------------------------|----------------------------------------------------------------------------------------------------|--|--|--|--|--|
| 注:     | 注意:操作説明は、PCON、ACON、SCON、DCON、ERC2、ERC3の画面で説明しています。      |                                                                     |                                                                                                    |  |  |  |  |  |
| 例      | 例1 2点間往復移動 30mm⇔250mm、速度300mm/sec                       |                                                                     |                                                                                                    |  |  |  |  |  |
|        | 操作                                                      | 画面                                                                  | 備考                                                                                                    |  |  |  |  |  |
| 1.     | 「EDIT」キーを押します。                                          | モート・セレクト [M] A.00<br>*EDIT *ERROR LIST<br>*MONIT *PARAM<br>*ADJ     |                                                                                                    |  |  |  |  |  |
| 2.     | キーを押し、MDIを選択<br>します。                                    | ヘンシュウ/ティーチ A.00<br>1.MDI 2.クリア<br>3.オールクリア 4.ティーチ/フ <sup>*</sup> レイ |                                                                                                    |  |  |  |  |  |
| 3.     | PAGE<br>UP DOWN キーで、ポジショ<br>ンNo.を0に設定します。               | MDI No. <u>0</u> A.00<br>イチ * mm<br>ソクト・* mm/s                      | データ未登録ポジションデー<br>タは、"*"(アスタリスク)<br>表示となります。                                                                      |  |  |  |  |  |
| 4.     | <ul> <li>◀、▼、▲、▶</li> <li>キーで、イチにカーソルを合わせます。</li> </ul> | MDI No. 0 A.00<br>イチ <u>*</u> mm<br>ソクト・ *mm/s                      |                                                                                                    |  |  |  |  |  |
| 5.     | ここで 3 0 と入力し更<br>にリターンキーを押します。                          | M D I N o. O A. O O<br>イチ A 3 <u>0</u> mm<br>ソクト' * mm∕s            | 数値入力時に、途中で止めた<br>い時には、"ESC"キーを<br>押して入力をキャンセル出来<br>ます。<br>例) 左の操作で 3 0 と<br>入力後、直ぐ"ESC"<br>を押すと元の状態"*"<br>に戻ります。 |  |  |  |  |  |
| 6.     |                                                         | M D I No. 0 A.00<br>イチ A 30.00 mm<br>ソクト' 100.0 <u>0</u> mm∕s       | 新規ポジションデータ登録時<br>には、ソクド及びカソクド、<br>ゲンソクドなどは、ユーザー<br>パラメータで設定した初期値<br>が自動的に入力されます。<br>左記では100mm/secが初期<br>値です。     |  |  |  |  |  |

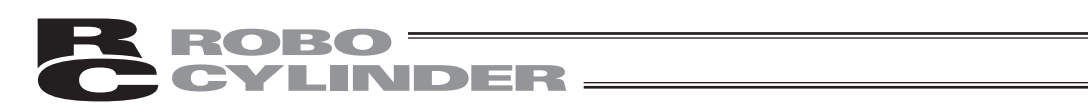

|     | 操作                                                                                                    | 画面                                                           | 備考                                                     |
|-----|----------------------------------------------------------------------------------------------------|--------------------------------------------------------------|--------------------------------------------------------|
| 7.  | ここで 3 0 0 と入<br>カし更にリターンキーを押し<br>ます。<br><sup>WRT</sup> キーを押します。<br>(カーソルは次の (No.1の)<br>ポジションに自動的に移動し<br>ます。) | M D I N o. 0 A.00<br>イチ A 250.00 mm<br>ソクト' 30 <u>0</u> mm∕s | 画面は、ポジションNo.1の<br>カソクド、ゲンソクドの画面<br>となります。              |
| 8.  | UTEM<br>BACK<br>の画面に切り替えます。<br>UTEM<br>BACK<br>キーで、カーソルをイ<br>チに合わせます。                                        | M D I N o. 1 A.00<br>イチ <u>*</u> m m<br>ソクト・ * m m ✓ s       |                                                        |
| 9.  | <ul> <li>▲、▼、▲、▶</li> <li>キーで、イチにカーソルを合わせます。</li> <li>ここで250と入力し更にリターンキーを押します。</li> </ul>                    | M D I N o. 1 A.00<br>イチ A 25 <u>0</u> mm<br>ソクト・ * mm∕s      | 数値入力時に、途中で止めた<br>い時には、"ESC"キーを<br>押して入力をキャンセル出来<br>ます。 |
| 10. |                                                                                                    | MDI No. 1 A.00<br>イチ A 250.00 mm<br>ソクト・ 100.0 <u>0</u> mm∕s | カーソルは自動的にソクドに<br>移動します。                                |

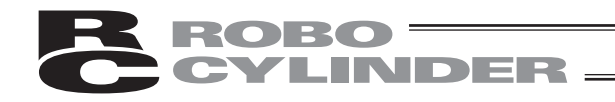

|     | 操作                                                      | 画面                                                          | 備考                                        |
|-----|---------------------------------------------------------|-------------------------------------------------------------|-------------------------------------------|
| 11. | ここで 3 0 0 と入<br>カレ更にリターンキーを押し<br>ます。                    | MDI No. 1 A.00<br>イチ A 250.00 mm<br>ソクト・300.0 <u>0</u> mm/s | 画面は、ポジションNo.2の<br>カソクド、ゲンソクドの画面<br>となります。 |
|     | WRTキーを押します。<br>(カーソルは次の(No.2の)<br>ポジションに自動的に移動し<br>ます。) |                                                             |                                           |

| 例  | 2 2点間往復移動 10mm位置                                        | ີ⇔80mm位置押し付け動作(押                                                          | し付け幅5mm)                                                                                                    |
|----|---------------------------------------------------------|---------------------------------------------------------------------------|----------------------------------------------------------------------------------------------------|
|    | 操作                                                      | 画面                                                                        | 備考                                                                                                    |
| 1. | 「EDIT」キーを押します。                                          | モート・セレクト [M] A.00<br>*EDIT *ERROR LIST<br>*MONIT *PARAM<br>*ADJ           |                                                                                                    |
| 2. | <br>1<br>します。                                           | ヘンシュウ/ティーチ A.00<br>1.MDI 2.クリア<br>3.オールクリア 4.ティーチ/フ <sup>*</sup> レイ       |                                                                                                    |
| 3. | PAGE<br>UP DOWN キーで、ポジショ<br>ンNo.を0に設定します。               | D I No. <u>0</u> A.00<br>イチ * mm<br>ソクト・ * mm/s                           | データ未登録ポジションデー<br>タは、"*"(アスタリスク)<br>表示となります。                                                                       |
| 4. | <ul> <li>▲、▼、▲、▶</li> <li>キーで、イチにカーソルを合わせます。</li> </ul> | M D I N o. 0 A.00<br>イチ <u>*</u> mm<br>ソクト・*mm/s                          |                                                                                                    |
| 5. | ここで 10 と入力し更<br>にリターンキーを押します。                           | M D I N o. 0 A.00<br>イチ A 1 <u>0</u> mm<br>ソクト' * mm∕s                    | 数値入力時に、途中で止めた<br>い時には、"ESC"キーを<br>押して入力をキャンセル出来<br>ます。<br>例) 左の操作で 100と<br>入力後、直ぐ、ESCを<br>押すと元の状態"*"に<br>戻ります。    |
| 6. |                                                         | M D I No. 0 A.00<br>イチ A 10.00 mm<br>ソクト <sup>・</sup> 100.0 <u>0</u> mm/s | 新規ポジションデータ登録時<br>には、ソクド及びカソクド、<br>ゲンソクドなどは、ユーザー<br>パラメータで設定した初期値<br>が、自動的に入力されます。<br>左記では100mm/secがユー<br>ザー設定値です。 |

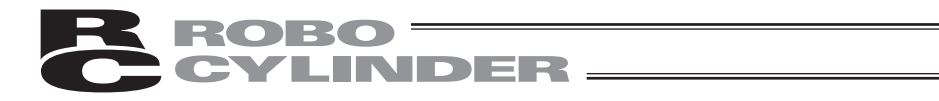

|     | 操作                                                                            | 画面                                                                                                    | 備考                                                                       |
|-----|-------------------------------------------------------------------------------|----------------------------------------------------------------------------------------------------|--------------------------------------------------------------------------|
| 7.  | リターンキーを押します。<br>WRT キーを押します。<br>(カーソルは次の(No.1の)<br>ポジションに自動的に移動し<br>ます。)      | MDI No. 0 A.00<br>イチ A 10.00 mm<br>ソクト <sup>*</sup> 100.0 <u>0</u> mm∕s                                                                                                    | ユーザーパラメータをそのま<br>ま使用する場合です。<br>画面は、ポジションNo.1の<br>カソクド、ゲンソクドの画面<br>となります。 |
| 8.  | UTEM<br>BACK キーで、イチ、ソクド<br>の画面に切り替えます。<br>UTEM<br>BACK キーで、カーソルをイ<br>チに合わせます。 | MDI No. 1 A.00<br>イチ <u>*</u> mm<br>ソクト <sup>・</sup> *mm/8                                                                                                    |                                                                          |
| 9.  | ここで <mark>8</mark> 0と入力し更<br>にリターンキーを押します。                                    | M D I No. 1 A.00<br>イチ A <u>80</u> mm<br>ソクト・ * mm✓s                                                                                                    |                                                                          |
| 10. |                                                                               | MDI No. 1 A.00<br>イチ A 80.00 mm<br>ソクト <sup>*</sup> 100.0 <u>0</u> mm∕s                                                                                                    | カーソルは自動的に"ソクド"<br>に移動します。                                                |
| 11. | 「FWD キーで、カソクド、ゲ<br>ンソクドの画面に切り替え<br>ます。                                        | MDI No. 1 A.00<br>カソクト <sup>・</sup> 0.0 <u>5</u> 6<br>ケ <sup>・</sup> ンソクト <sup>・</sup> 0.0 <u>5</u> 6                                                                                       | 画面が切り替わります。                                                              |
| 12. | 「TEM<br>FWD キーで、オシツケ、シ<br>キイ、イチキメハバの画面に<br>切り替えます。                            | M D I         No.         1         A.00           オシツケ         0%         0%         3           シキイ         0%         3         3           イチキメハハ*         0.10 mm         mm         3 | 画面が切り替わります。                                                              |

6. 操作:モード遷移図

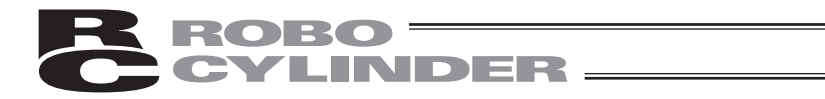

|     | 操作                                                                                                    | 画面                                                                                   | 備考                                            |
|-----|----------------------------------------------------------------------------------------------------|--------------------------------------------------------------------------------------|-----------------------------------------------|
| 13. | 押し付け時の電流値を入力し<br>ます。<br>本例では30%を入力します。<br>3 0 と入力し更にリタ<br>ーンキーを押します。<br>更にリターンキーを押し、イ<br>チキメハバに、カーソルを合<br>わせます。                  | MDI No. 1 A.00<br>オシツケ 30 %<br>シキイ 0 %<br>イチキメハハ <sup>*</sup> 0.1 <u>0</u> mm        | *押し付け制御については、<br>コントローラの取扱説明書<br>を参照ください。     |
| 14. | イチキメハバに押し付け時の<br>最大押し当て量を入力しま<br>す。<br>本例では5mmを入力します。<br><sup>™™</sup><br>5<br>と入力し更にリターン<br>キーを押します。<br><sup>₩RT</sup> キーを押します。 | M D I     No.     1     A.00       オシツケ     30%       シキイ     0%       イチキメハハ'     5 | 画面はポジションNo.2のオ<br>シツケ、シキイ、イチキメハ<br>バの画面となります。 |

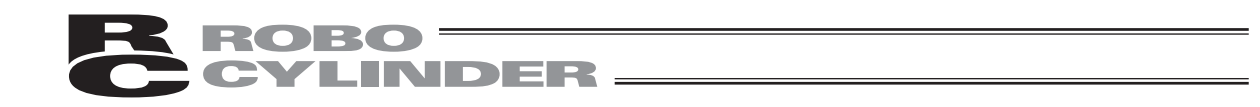

| 例  | 例3 相対座標指定によるピッチ動作 30mm→40mm→50mm…                       |                                                                            |                                                                                                    |  |
|----|---------------------------------------------------------|----------------------------------------------------------------------------|----------------------------------------------------------------------------------------------------|--|
|    | 操作                                                      | 画面                                                                         | 備考                                                                                                    |  |
| 1. | 「EDIT」キーを押します。                                          | モート・セレクト [M] A.00<br>*EDIT *ERROR LIST<br>*MONIT *PARAM<br>*ADJ            |                                                                                                    |  |
| 2. | キーを押し、MDIを選択<br>します。                                    | ヘンシュウ/ティーチ A.00<br>1.MD1 2.クリア<br>3.オールクリア 4.ティーチ/フ <sup>・</sup> レイ        |                                                                                                    |  |
| 3. | PAGE<br>UP DOWN キーで、ポジショ<br>ンNo.を0に設定します。               | MDI No. <u>0</u> A.00<br>イチ * m m<br>ソクト・ * m m ✓ s                        | データ未登録ポジションデー<br>タは、"*"(アスタリスク)<br>表示となります。                                                                   |  |
| 4. | <ul> <li>▲、▼、▲、▶</li> <li>キーで、イチにカーソルを合わせます。</li> </ul> | MDI No. 0 A.00<br>イチ <u>*</u> mm<br>ソクト・ *mm✓s                             |                                                                                                    |  |
| 5. | ここで 3 0 と入力し更<br>にリターンキーを押します。                          | M D I N o. O A. O O<br>イチ A 3 <u>0</u> m m<br>ソクト <sup>+</sup> m m ∕ s     | 数値入力時に、途中で止めた<br>い時には、"ESC"キーを<br>押して入力をキャンセル出来<br>ます。<br>例)左の操作で300と<br>入力後直ぐ、ESCを押<br>すと元の状態"*"に戻<br>ります。   |  |
| 6. |                                                         | M D I N o. 0 A.00<br>イチ A 30.00 mm<br>ソクト <sup>+</sup> 100.0 <u>0</u> mm∕s | 新規ポジションデータ登録時<br>には、ソクド及びカソクド、<br>ゲンソクドなどは、ユーザー<br>パラメータで設定した初期値<br>が、自動的に入力されます。<br>左記では100mm/secが初期<br>値です。 |  |

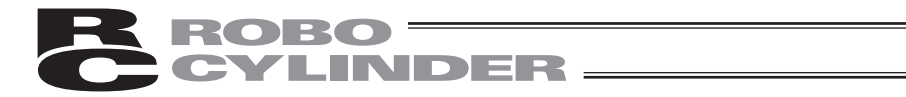

|     | 操作                                                                            | 画面                                                                                                    | 備考                                                                       |
|-----|-------------------------------------------------------------------------------|----------------------------------------------------------------------------------------------------|--------------------------------------------------------------------------|
| 7.  | リターンキーを押します。<br>WRT キーを押します。<br>(カーソルは、次の(No.1の)<br>ポジションに自動的に移動し<br>ます。      | M D I N o. 0 A. 0 0<br>イチ A 3 0. 0 0 m m<br>ソクト <sup>*</sup> 1 0 0 . 0 <u>0</u> m m ∕ s               | ユーザーパラメータをそのま<br>ま使用する場合です。<br>画面は、ポジションNo.1の<br>カソクド、ゲンソクドの画面<br>となります。 |
| 8.  | UTEM<br>BACK キーで、イチ、ソクド<br>の画面に切り替えます。<br>UTEM<br>BACK キーで、カーソルをイ<br>チに合わせます。 | M D I N o. 1 A. 0 0<br>イチ <u>*</u> m m<br>ソクト・ * m m ∕ s                                              |                                                                          |
| 9.  | ここで <mark>1</mark> 0と入力し更<br>にリターンキーを押します。                                    | M D I No. 1 A.00<br>イチ A 1 <u>0</u> mm<br>ソクト <sup>・</sup> * mm∕s                                     |                                                                          |
| 10. |                                                                               | MDI No. 1 A.00<br>イチ A 10.00 mm<br>ソクト <sup>*</sup> 100.0 <u>0</u> mm∕s                               | カーソルは、自動的に"ソク<br>ド"に移動します。                                               |
| 11. | 「TEM<br>FWD キーで、カソクド、ゲ<br>ンソクドの画面に切り替え<br>ます。                                 | MDI No. 1 A.00<br>カソクト <sup>*</sup> 0.0 <u>5</u> 6<br>ケ <sup>*</sup> ンソクト <sup>*</sup> 0.0 <u>5</u> 6 | 画面が切り替わります。                                                              |
| 12. | ITEM<br>₩D<br>キイ、イチキメハバの画面に<br>切り替えます。                                        | MDI No. 1 A.00<br>オシツケ 30 %<br>シキイ 0 %<br>イチキメハハ <sup>*</sup> 0.10 mm                                 | 画面が切り替わります。                                                              |

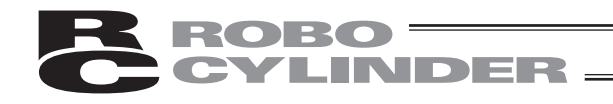

|     | 操作                                                                                                    | 画面                                                                                         | 備考                                           |
|-----|----------------------------------------------------------------------------------------------------|--------------------------------------------------------------------------------------------|----------------------------------------------|
| 13. | 「TEM<br>FWD キーで、ゾーン十、ゾ<br>ーンーの画面に切り替えま<br>す。                                                               | MDI No. 1 A.00<br>ッ <sup>*</sup> ーン+ 0.0 <u>0</u> mm<br>ッ <sup>*</sup> ーン- 0.0 <u>0</u> mm | 画面が切り替わります。                                  |
| 14. | ITEM<br>FWD キーで、カゲンソクモ<br>ード、インクリメンタルの画<br>面に切り替えます。 ITEM<br>FWD キーで、カーソルをイ<br>ンクリメンタルに合わせま<br>す。          | MD1 No. 1 A.00<br>カケ・ンソクモート 0<br>インクリメンタル <u>0</u>                                         |                                              |
| 15. | インクリメンタル(相対座標<br>指定)に設定します。<br><sup>STU</sup><br>1<br>と入力し更にリターン<br>キーを押します。<br><sup>WRT</sup><br>キーを押します。 | MDI No. 1 A.00<br>カケ・ンソクモート 0<br>インクリメンタル <u>1</u>                                         | 画面は、ポジションNo.2の<br>シレイモード、テイシモード<br>の画面となります。 |

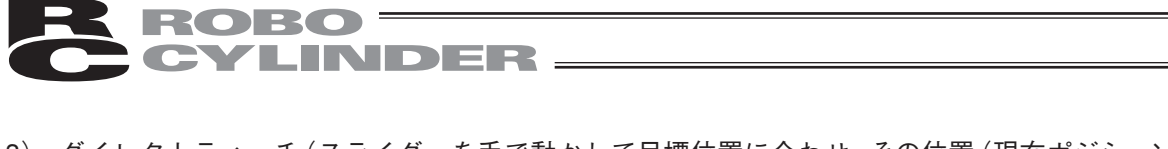

\_\_\_\_\_

3) ダイレクトティーチ(スライダーを手で動かして目標位置に合わせ、その位置(現在ポジション) をポジションデータテーブルに読み込み指示する方法)

電源投入後、最初にダイレクトティーチを行う場合には、あらかじめ原点復帰を行ってお く必要があります。(47ページ参照)(インクリメント仕様)

| 注意:操作説明は、PCON、ACON、SCON、DCON、ERC2、ERC3の画面で説明しています。 |                                                                                                    |                                                                                                    |                                                                          |
|----------------------------------------------------|----------------------------------------------------------------------------------------------------|----------------------------------------------------------------------------------------------------|--------------------------------------------------------------------------|
| 例                                                  | 」 2点間往復移動 A点→B点、                                                                                                   | 速度300mm/sec                                                                                               |                                                                          |
|                                                    | 操作                                                                                                    | 画面                                                                                                    | 備考                                                                       |
| 1.                                                 | EDITキーを押します。                                                                                                    | モート・セレクト [M] A.00<br>*EDIT *ERROR LIST<br>*MONIT *PARAM<br>*ADJ                                           |                                                                          |
| 2.                                                 | キーを押し、ティーチ<br>/プレイを選択します。                                                                                          | ヘンシュウ/ティーチ A.00<br>1.MDI 2.クリア<br>3.オールクリア 4.ティーチ/フ <sup>・</sup> レイ                                       |                                                                          |
| 3.                                                 | <ul> <li>STU<br/>1 キーを押し、ジョグを<br/>選択します。</li> <li>(注) 2.インチングを選択し<br/>ても、同様のダイレク<br/>トティーチングが可能<br/>です。</li> </ul> | ティーチ/フ・レイ A.00<br>1.シ・ヨク・2.インチンク・<br>3.イト・ウ 4.レンソ・ク                                                       |                                                                          |
| 4.                                                 | 「 <sup>WRT</sup> キーを押します。                                                                                          | ジ <sup>*</sup> ョク <sup>*</sup> A.00<br>ソクト <sup>*</sup> 3 <u>0</u> mm∕s<br>WRT → トリコミ<br>[SV ON Pos 0.00] |                                                                          |
| 5.                                                 | PAGE<br>UP<br>DOWN<br>ポジションNo.を合わせます。<br>SERVO<br>キーを押し、サーボ<br>OFF状態にします。                                          | トリコミ No. <u>0</u> A.00<br>ホ・シ・ション *mm<br>[SVON Pos 0.00]                                                  | 既にデータがある時には、上<br>書きとなります。<br>データ未登録ポジションデー<br>タは、"*"(アスタリスク)<br>表示となります。 |

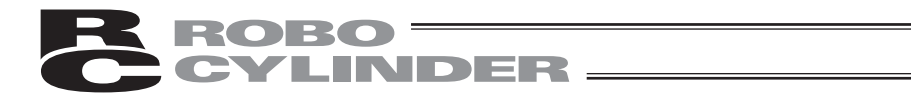

|     | 操作                                           | 画面                                                                                                    | 備考                                                                                                    |
|-----|----------------------------------------------|----------------------------------------------------------------------------------------------------|----------------------------------------------------------------------------------------------------|
| 6.  | 手動でスライダーを動かし、<br>目標位置に合わせます。<br>リターンキーを押します。 | トリコミ No. <u>0</u> A.00<br>ホ・シ・ション *mm<br>[SV OFF Pos 100.00]                                                 | 画面の最下行にコントローラの状態が表示されます。<br>サーボ制御:OFF<br>位置:100.00          PAGE       PAGE         PAGE       PAGE         DOWN       キーで、入力した         いポジションのNo.を変更することができます。                                                                                       |
| 7.  | <mark>1</mark> キーを押し、Yesを選<br>択します。          | トリコミ No. <u>0</u> A.00<br>ホ・シ・ション 0 *mm<br>[ 100.00]<br>Yes→1 No→0 [No ]                                     |                                                                                                    |
| 8.  | リターンキーを押します。                                 | トリコミ N o . 0 A . 0 0<br>  ☆ ` シ ` ション 0 * m m<br>[ 1 0 0 . 0 0 ]<br>  Y e s → 1 N o → 0 [ Y e s ]            | <ul> <li>ソクド及びカソクド、ゲンソ<br/>クドなどは、ユーザパラメー<br/>タで設定した初期値が自動的<br/>に入力されます。</li> <li>(注)原点復帰を行わず、取<br/>り込みを行った場合は、「ゲ<br/>ンテンフッキ ミカンリョ<br/>ウ」のエラーメッセージが表<br/>示されます。</li> <li>ESCキーで、6.項の画面に戻<br/>り、サーボON状態に<br/>し、HOME キーを押し、<br/>原点復帰を行ってください。</li> </ul> |
| 9.  | <sup>WRT</sup> キーを押します。                      | ジ <sup>*</sup> ョク <sup>*</sup> A.00<br>ソクト <sup>*</sup> 3 <u>0</u> mm/s<br>WRT → トリコミ<br>[SV OFF Pos 100.00] |                                                                                                    |
| 10. |                                              | トリコミ No. <u>0</u> A.00<br>ホ・シ・ション 100.00mm<br>[SV OFF Pos 100.00]                                            |                                                                                                    |

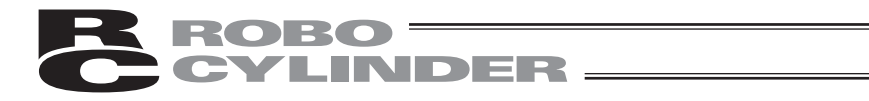

|     | 操作                                                                   | 画面                                                                      | 備考                      |
|-----|----------------------------------------------------------------------|-------------------------------------------------------------------------|-------------------------|
| 11. | PAGE PAGE<br>UP DOWN キーで入力したい<br>ポジションNo.を合わせます。<br>本例では、No.1に合わせます。 | トリコミ No. <u>1</u> A.00<br>ホ・シ・ション *mm<br>[SV OFF Pos 100.00]            |                         |
| 12. | 手動でスライダーを動かし、<br>目標位置に合わせます。<br>リターンキーを押します。                         | トリコミ No. <u>1</u> A.00<br>ホ・シ・ション *mm<br>[SV OFF Pos 30.00]             |                         |
| 13. | 【】キーを押し、Yesを選<br>択します。                                               | ドリコミ No. <u>1</u> A.00<br>ホ゜シ゜ション 0 *mm<br>[ 30.00]<br>Yes→1 No→0 [No]  |                         |
| 14. | リターンキーを押します。                                                         | トリヨミ No. <u>1</u> A.00<br>ホ・シ・ション 0 *mm<br>[ 30.00]<br>Yes→1 No→0 [Yes] |                         |
| 15. | ESCキーを押します。                                                          | ジ・ョク・ A.00<br>ソクト・ 3 <u>0</u> mm/s<br>WRT → トリコミ<br>[SV OFF Pos 30.00]  |                         |
| 16. |                                                                      | ティーチ/フ・レイ A.00<br>1.シ・ョク・2.インチンク・<br>3.イト・ウ 4.レンソ・ク                     | ティーチ/プレイの選択画面<br>に戻ります。 |

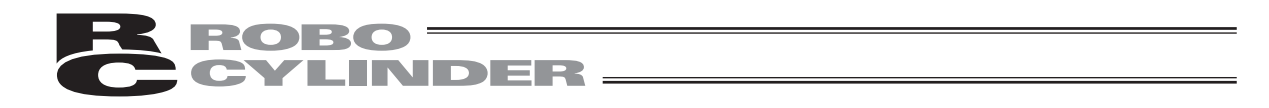

 ジョグ 方向矢印キーでジョグ移動させて目標位置にあわせ、その位置(現在ポジション)を ポジションデータテーブルに読み込み指示する。

電源投入後、最初にジョグ操作を行う場合にはあらかじめ原点復帰を行っておく必要があ ります。(47ページ参照)(インクリメント仕様)

注意:操作説明は、PCON、ACON、SCON、DCON、ERC2、ERC3の画面で説明しています。

例 2点間往復移動 A点→B点、速度300mm/sec

|    | 操作                                                                                     | 画面                                                                                                    | 備考 |
|----|----------------------------------------------------------------------------------------|----------------------------------------------------------------------------------------------------|----|
| 1. | EDITキーを押します。                                                                           | モート・セレクト [M] A.00<br>*EDIT *ERROR LIST<br>*MONIT *PARAM<br>*ADJ                                           |    |
| 2. | <br>4 キーを押し、ティー<br>チ/プレイを選択します。                                                        | ヘンシュウ/ティーチ A.00<br>1.MDI 2.クリア<br>3.オールクリア 4.ティーチ/フ <sup>・</sup> レイ                                       |    |
| 3. | キーを押し、ジョグを<br>選択します。                                                                   | ティーチ/フ・レイ A.00<br>1.シ・ョク・2.インチンク・<br>3.イト・ウ 4.レンソ・ク                                                       |    |
| 4. | テンキーで、所望のジョグ速<br>度を、入力し、リターンキー<br>を押します。<br>入力範囲は、1mm/sec~<br>パラメータに設定された安全<br>速度までです。 | ジ <sup>·</sup> ョク <sup>·</sup> A.00<br>ソクト <sup>·</sup> 3 <u>0</u> mm⁄s<br>WRT → トリコミ<br>[SV ON Pos 0.00] |    |
| 5. | <sup>JOG-</sup> <sup>JOG+</sup> キーでスライダを<br>動かし、目標位置に合わせま<br>す。                        | ジ <sup>*</sup> ョク <sup>*</sup> A.00<br>ソクト <sup>*</sup> 3 <u>0</u> mm∕s<br>WRT → トリコミ<br>[SV ON Pos 0.00] |    |
| 6. | WRT キーを押します。                                                                           | ジ・ョク・ A.00<br>ソクト・ 3 <u>0</u> mm/s<br>WRT → トリコミ<br>[SV ON Pos 500.00]                                    |    |

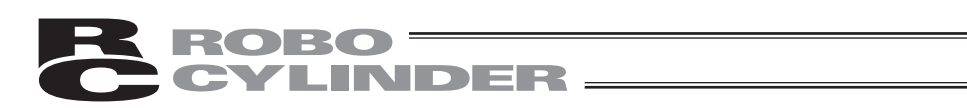

|     | 操作                                                          | 画面                                                                        | 備考                                                                       |
|-----|-------------------------------------------------------------|---------------------------------------------------------------------------|--------------------------------------------------------------------------|
| 7.  | PAGE<br>UP DOWN キーで入力したい<br>ポジションNo.を合わせます。<br>リターンキーを押します。 | トリコミ No. <u>0</u> A.000<br>ホ・シ・ション *mm<br>[SVON Pos 500.00]               | 既にデータがある時には、上<br>書きとなります。<br>データ未登録ポジションデー<br>タは、"*"(アスタリスク)<br>表示となります。 |
| 8.  | キーを押し、Yesを選<br>択します。                                        | トリコミ No. <u>0</u> A.00<br>ホ'シ'ション A *mm<br>[ 500.00]<br>Yes→1 No→0 [No]   |                                                                          |
| 9.  | リターンキーを押します。                                                | トリコミ No. <u>0</u> A.00<br>ホ・シ・ション A *mm<br>[ 500.00]<br>Yes→1 No→0 [Yes]  | ソクド及びカソクド、ゲンソ<br>クドなどは、ユーザパラメー<br>タで設定した初期値が自動的<br>に入力されます。              |
| 10. | ESCキーを押します。                                                 | シ・ョク・ A . 0 0<br>ソクト・ 3 <u>0</u> mm/s<br>WRT → トリコミ<br>[SV ON Pos 500.00] |                                                                          |
| 11. |                                                             | ティーチ/フ・レイ A.00<br>1.シ・ョク・2.インチンク・<br>3.イト・ウ 4.レンソ・ク                       | ティーチ/プレイの選択画面<br>に戻ります。                                                  |

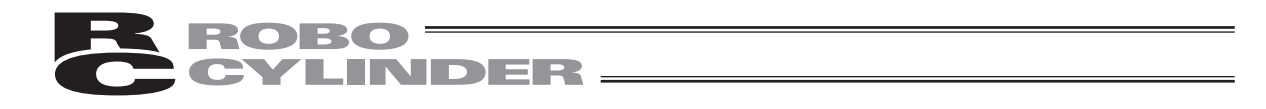

5) インチング 方向矢印キーでインチング移動させて目標位置にあわせ、その位置(現在ポジション)をポジションデータテーブルに読み込み指示する。
 JOG+、JOGーキーを1回押すと指定した送りピッチ分移動します。
 押し続けると、2秒後に、1mm/secでジョグ移動します。1秒毎に速度UPします。
 ジョグより細かな移動が可能です。
 電源投入後、最初にインチング操作を行う場合にはあらかじめ原点復帰を行っておく必要があります。(47ページ参照)(インクリメント仕様)

注意:操作説明は、PCON、ACON、SCON、DCON、ERC2、ERC3の画面で説明しています。

| 例  | 例  2点間往復移動 A点→B点、速度300mm/sec                                               |                                                                                                    |    |
|----|----------------------------------------------------------------------------|----------------------------------------------------------------------------------------------------|----|
|    | 操作                                                                         | 画面                                                                                                    | 備考 |
| 1. | 「 <sup>EDIT</sup> キーを押します。                                                 | モート <sup>*</sup> セレクト [M] A.00<br>* E D I T * E R R O R L I S T<br>* M O N I T * P A R A M<br>* A D J |    |
| 2. | _4 キーを押し、ティー<br>チ/プレイを選択します。                                               | ヘンシュウ/ティーチ A.00<br>1.MDI 2.クリア<br>3.オールクリア 4.ティーチ/フ <sup>・</sup> レイ                                   |    |
| 3. | 2<br>キーを押し、インチン<br>グを選択します。                                                | ティーチ/フ・レイ A.00<br>1.シ・ョク・2.インチンク・<br>3.イト・ウ 4.レンソ・ク                                                   |    |
| 4. | テンキーで、所望のインチン<br>グ距離を、入力し、リターン<br>キーを押します。<br>入力範囲は、0.01mm~<br>1.00mmまでです。 | インチンク <sup>*</sup> A.00<br>キョリ 0.10 mm<br>WRT → トリコミ<br>[SV ON Pos 0.00]                              |    |
| 5. | J <sup>OG-</sup> J <sup>OG+</sup> キーでスライダを<br>動かし、目標位置に合わせま<br>す。          | インチンク <sup>*</sup> A.00<br>キョリ 0.10 mm<br>WRT → トリコミ<br>[SV ON Pos 10.00]                             |    |
| 6. | <sup>WRT</sup> キーを押します。                                                    | インチンク A.00<br>キョリ 0.10 mm<br>WRT → トリコミ<br>[SV ON Pos 10.00]                                          |    |
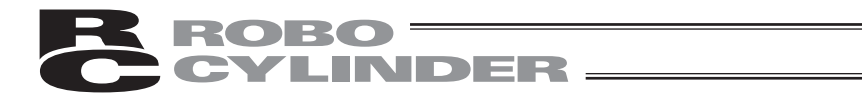

|     | 操作                                                          | 画面                                                                          | 備考                                                                       |
|-----|-------------------------------------------------------------|-----------------------------------------------------------------------------|--------------------------------------------------------------------------|
| 7.  | PAGE<br>UP DOWN キーで入力したい<br>ポジションNo.を合わせます。<br>リターンキーを押します。 | トリコミ No. <u>0</u> A.00<br>ホ・シ・ション *mm<br>[SVON Pos 10.00]                   | 既にデータがある時には、上<br>書きとなります。<br>データ未登録ポジションデー<br>タは、"*"(アスタリスク)<br>表示となります。 |
| 8.  | <mark>〔1</mark> 〕キーを押し、Yesを選<br>択します。                       | トリコミ No. <u>0</u> A.00<br>木 ' ジ ' ション * m m<br>[ 10.00]<br>Yes→1 No→0 [No ] |                                                                          |
| 9.  | リターンキーを押します。                                                | トリコミ No. <u>0</u> A.00<br>ホ・シ・ション *mm<br>[ 10.00]<br>Yes→1 No→0 [Yes]       | ソクド及びカソクド、ゲンソ<br>クドなどは、ユーザパラメー<br>タで設定した初期値が自動的<br>に入力されます。              |
| 10. | ESCキーを押します。                                                 | インチンク A.00<br>キョリ 0.10 mm<br>WRT → トリコミ<br>[SV ON Pos 10.00]                |                                                                          |
| 11. |                                                             | ティーチ/フ・レイ A.00<br>1.シ・ョク 2.インチンク 3.イト・ウ 4.レンソ・ク                             | ティーチ/プレイの選択画面<br>に戻ります。                                                  |

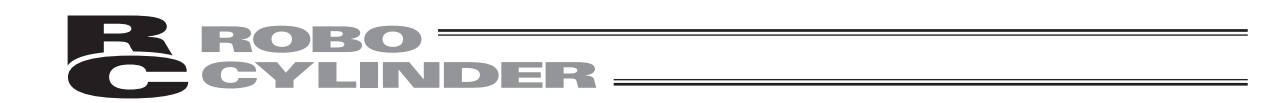

### 6.5.4 データ変更

ポジションデータの変更は、総て上書きで行うことが出来ます。 従いまして、新規入力と同様で4つのケースが有ります。

- (1) 数値入力(MDI) …テンキーから直接ポジションデータを数値入力する方法
- (2) ダイレクトティーチ…サーボ制御をOFFし、スライダーを手で動かして目標位置に合わせ、その位置(現在ポジション)をポジションデータテーブルに読み込み指示する方法
- (3) ジョグ …矢印キーでジョグ移動させて目標位置にあわせ、その位置(現在ポジション)をポジションデータテーブルに読み込み指示する方法
- (4) インチング …矢印キーでインチング移動させて目標位置にあわせ、その位置(現在ポ ジション)をポジションデータテーブルに読み込み指示する方法

データ変更時、以下のことに注意して操作してください。

\*数値入力は、テンキー入力した上書き項目だけが変更されます。

\*その他(ダイレクトティーチ、ジョグ、インチング)で、リターンキーによる現在位置の読み込 みは、ポジションだけ更新されます。ソクドなどに影響は有りません。

\*一度ポジションデータをクリアしますと前回のデータは、どこにも残りませんので次のポジショ ンデータ登録時には、ポジション以外のデータは、デフォルト値となります。

押し付け指定のポジションデータをクリアし、再登録する場合は必ずポジションデータの総ての 項目を確認し、必要なデータを入力してください。

#### 6.5.5 クリア・オールクリア

本節では、ポジションデータテーブルにデータを追加・削除・クリアする方法について、それぞ れ具体的な例をあげて操作の説明をしていきます。

- (1) クリア …カーソル行のポジションデータを初期化。未登録状態になります。(入力例65 ページ)
- (2) オールクリア…総てのポジションデータの初期化。(入力例66ページ)

# 1) クリア(任意のポジションデータ番号を未登録状態にする為の操作)

ROBO CYLINDER \_\_\_\_\_

| 注  | 意:操作説明は、PCON、ACON                                                      | 、SCON、DCON、ERC2、ERC                                                 | 3の画面で説明しています。                |  |  |
|----|------------------------------------------------------------------------|---------------------------------------------------------------------|------------------------------|--|--|
| 例  | 例 ポジションデータ番号2のデータのクリア。                                                 |                                                                     |                              |  |  |
|    | 操作                                                                     | 画面                                                                  | 備考                           |  |  |
| 1. | 「EDIT」キーを押します。                                                         | モート・セレクト [M] A.00<br>*EDIT *ERROR LIST<br>*M0NIT *PARAM<br>*ADJ     |                              |  |  |
| 2. | 2<br>キーを押し、クリアを<br>選択します。                                              | ヘンシュウ/ティーチ A.00<br>1.MDI 2.クリア<br>3.オールクリア 4.ティーチ/フ <sup>*</sup> レイ |                              |  |  |
| 3. | PAGE PAGE<br>UP DOWN キーで、クリアし<br>たいポジションNo.を設定し<br>ます。<br>リターンキーを押します。 | クリア N o . 0 A . 0 0<br>ホ・シ・ション A 2 0 0 . 0 0 m m                    |                              |  |  |
| 4. | 【】<br>1)キーを押し、Yesを選<br>択します。                                           | クリア No. 0 A.00<br>木・シ・ション A 200.00mm<br>Yes→1 No→0 [No]             |                              |  |  |
| 5. | リターンキーを押します。                                                           | クリア No. 0 A.00<br>ホ゜シ゜ション A 200.00mm<br>Yes→1 No→0 [Yes]            |                              |  |  |
| 6. |                                                                        | ヘンシュウ/ティーチ A.00<br>1.MDI 2.クリア<br>3.オールクリア 4.ティーチ/フ゜レイ              | 指定したポジションNo.のデ<br>ータが消去されます。 |  |  |

6. 操作:モード遷移図

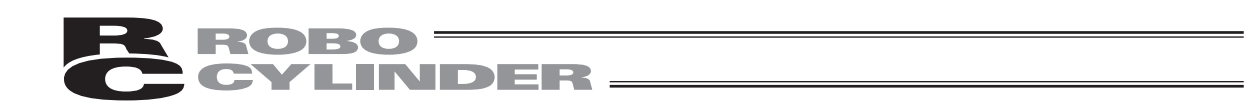

#### 2) オールクリア(総てのポジションデータをクリアする為の操作)

注意:操作説明は、PCON、ACON、SCON、DCON、ERC、ERC3の画面で説明しています。

|    | 操作                                  | 画面                                                                  | 備考                           |
|----|-------------------------------------|---------------------------------------------------------------------|------------------------------|
| 1. | 「「「」キーを押します。                        | モート・セレクト [M] A.00<br>*EDIT *ERR0R LIST<br>*M0NIT *PARAM<br>*ADJ     |                              |
| 2. | 「ゴ」<br>うまーを押し、オールク<br>リアを選択します。     | ヘンシュウ/ティーチ A.00<br>1.MDI 2.クリア<br>3.オールクリア 4.ティーチ/フ <sup>・</sup> レイ |                              |
| 3. | <mark>1</mark> キーを押し、Yesを選<br>択します。 | オールクリア A.00<br>Yes→1 No→0 [No]                                      |                              |
| 4. | リターンキーを押します。                        | オールクリア A.00<br>Yes→1 No→0 [Yes]                                     |                              |
| 5. |                                     | ヘンシュウ/ティーチ A . 0 0<br>1 . M D I 2 . クリア<br>3 . オールクリア 4 . ティーチ/フ・レイ | すべてのポジションNo.のデ<br>ータが消去されます。 |

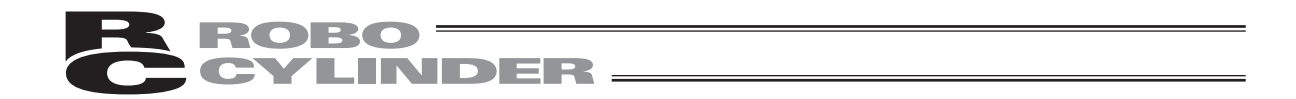

6.5.6 移動

ポジションデータテーブルに登録されたポジションへの移動や(1ステップ移動)、連続したポ ジションデータを連続移動が出来ます。

本節での移動は、矢印キーで移動させるジョグやインチングと異なり、ポジションデータに登録 したポジションへの移動です。

テスト運転時などにご使用ください。

- (1)移動(イドウ) …現在位置からポジションテーブルに登録された任意のポジショ
   ンデータ番号位置までの1ステップ移動
- (2)連続移動(レンゾクイドウ)…指定したポジションデータ番号から連続したポジションデータ 番号までを連続して運転

※連続移動とは?

次のようなポジションテーブルの場合、ポジションNo.番号2から 連続移動指示しますと、ポジションNo.2 → No.3 → No.1 → No.2 → …のように、移動指示したポジションから連続してデー タがあるところ(未登録データ(\*)前のポジションまで)を1つ のグループとして、運転します。

No ポジション ソクド カゲン

| 110. | mm     | mm/s | G    |   |
|------|--------|------|------|---|
| 0    | *      | *    | *    | _ |
| 1    | 100.00 | 20   | 0.05 |   |
| 2    | 200.00 | 33   | 0.11 |   |
| 3    | 333.33 | 100  | 0.22 |   |
| 4    | *      | *    | *    |   |
| 5    | 555.55 | 333  | 0.22 |   |
| 6    | 666.66 | 444  | 0.11 |   |
| 7    | 777.77 | 777  | 0.07 | _ |

ティーチングボックスの場合は、ポジションNo.0~63、64~127 など64個のポジション内でしか連続移動しません。 例に示します様に、ポジションNo.63の次はNo.61に戻り、(ポジ ションデータが連続で入力されているポジションの先頭に戻り、) 連続移動を続けます。

ポジションNo.63からNo.64には移動しません。

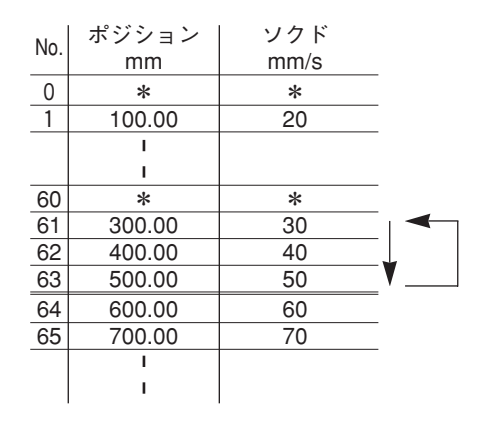

操作:モード遷移図

6.

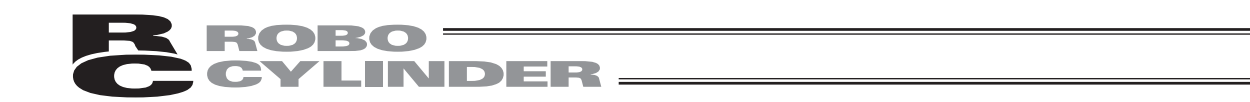

具体的な例をあげて操作説明をしていきます。

注意:PCON、ACON、SCON、DCON、ERC2、ERC3は完了ポジションを出力します。 押し付けモードで空振りした場合には位置決め完了出力はONしません。連続移動の際 に、押し付けモードで空振りしても、そのステップで停止しません。 電源投入後または移動(イドウ)・連続移動(レンゾクイドウ)を行う場合はあらかじ め原点復帰(ゲンテン)を必ず行う必要があります。(インクリメント仕様)

#### 1)移動(登録されたポジションデータ番号指定の移動方法)

注意:操作説明は、PCON、ACON、SCON、DCON、ERC2、ERC3の画面で説明しています。

| 例  | 現在位置 → ポジション番                                                            | 号2・3への移動                                                              |                                             |
|----|--------------------------------------------------------------------------|-----------------------------------------------------------------------|---------------------------------------------|
|    | 操作                                                                       | 画面                                                                    | 備考                                          |
| 1. | 「EDIT」キーを押します。                                                           | モート・セレクト [M] A.00<br>*EDIT *ERROR LIST<br>*MONIT *PARAM<br>*ADJ       |                                             |
| 2. | <br>4_キーを押し、ティー<br>チ/プレイを選択します。                                          | ヘンシュウ/ティーチ A.00<br>1.MDI 2.クリア<br>3.オールクリア 4.ティーチ/フ <sup>・</sup> レイ   |                                             |
| 3. | 3<br>キーを押し、イドウを<br>選択します。                                                | ティーチ/フ・レイ A.00<br>1.シ・ヨク・ 2.インチンク・<br>3.イト・ウ 4.レンソ・ク                  |                                             |
| 4. |                                                                          | イト・ウ No. <u>0</u> A.00<br>ホ・シ・ション *mm<br>ソクト・ 10%<br>[SVON Pos 0.00]  | データ未登録ポジションデー<br>タは、"*"(アスタリスク)<br>表示となります。 |
| 5. | PAGE<br>UP PAGE<br>DOWN キーで、移動した<br>いポジションNo.を設定しま<br>す。<br>リターンキーを押します。 | イト・ウ No. 2 A.00<br>ホ・ジ・ション A 200.00mm<br>ソクト・ 10%<br>[SV ON Pos 0.00] |                                             |

6. 操作:モード遷移図

|    | 操作                                                                                                    | 画面                                                                                                    | 備考                                                                                                    |
|----|----------------------------------------------------------------------------------------------------|----------------------------------------------------------------------------------------------------|----------------------------------------------------------------------------------------------------|
| 6. | ▲、▼+−で、速度を<br>選択します。                                                                                                    | イト・ウ       No       2       A.00         ホ・シ・ション       A       200.00mm         ソクト・       10%         [SVON Pos       0.00] | 速度は3段階あり、▲、<br>▼キーで選択します。<br>▲ キーでは、10%→50%→<br>100%と増加方向に変わります。<br>▼ キーでは、100%→50%→<br>10%と減少方向に変わります。<br>(注) PCON、ACON、<br>SCONを接続した場合は、<br>MANU動作モードが、ティー<br>チモード1 (セーフティ速度<br>有効)に設定されていますと、<br>最高速度は、パラメータに設<br>定された安全速度となりま<br>す。 |
| 7. | <sup>MOVE</sup> キーを押すと、設定し<br>たポジションNo.の位置に移<br>動します。                                                                              | イト・ウ No. 2 A.00<br>ホ・シ・ション A 200.00mm<br>ソクト・ 10%<br>[SVON Pos 0.00]                                                         | サーボONしていない場合は、<br><sup>SERVD</sup> キーを押して、サーボ<br>ON状態にしてください。                                                                                                    |
| 8. | No.3のポジションに続けて<br>移動したい場合は、<br>$P_{AGE}$<br>$p_{PAGE}$<br>キーで、ポジションNo.<br>を3に設定します。<br>続けて MOVE キーを押すと、<br>ポジションNo.3の位置に移<br>動します。 | イト・ウ No. <u>3</u> A.00<br>ホ・シ・ション A <u>3</u> 00.00mm<br>ソクト・ 10%<br>[SV ON Pos 200.00]                                       |                                                                                                    |

**ROBO**CYLINDER

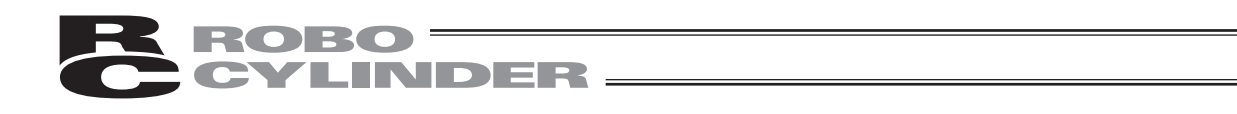

|     | 操作          | 画面                                                                             | 備考                      |
|-----|-------------|--------------------------------------------------------------------------------|-------------------------|
| 9.  | ESCキーを押します。 | イト・ウ No. <u>3</u> A.00<br>ホ・シ・ション A 300.00mm<br>ソクト・ 10%<br>[SV ON Pos 300.00] |                         |
| 10. |             | ティーチ/フ・レイ A.00<br>1.シ・ョク 2.インチンク 3.イト・ウ 4.レンソ・ク                                | ティーチ/プレイの選択画面<br>に戻ります。 |

注意:押付けモードのポジションへの移動

アクチュエータがワークを押し付け、位置決め完了がONした後は、アクチュエータは ワークを押し続けた状態です。

この時の取扱いには充分気をつけてください。

# **ROBO** CYLINDER

# 2) 連続移動(登録されたポジションデータ番号指定の連続移動方法)

| 注  | 意:操作説明は、PCON、ACON                                          | 注意:操作説明は、PCON、ACON、SCON、DCON、ERC2、ERC3の画面で説明しています。                           |                                             |  |  |  |  |
|----|------------------------------------------------------------|------------------------------------------------------------------------------|---------------------------------------------|--|--|--|--|
| 例  | 例 現在位置 → ポジション番号 (No.1~No.3)の連続運転                          |                                                                              |                                             |  |  |  |  |
|    | 操作                                                         | 画面                                                                           | 備考                                          |  |  |  |  |
| 1. | 「 <sup>EDIT</sup> キーを押します。                                 | モート・セレクト [M] A.00<br>*EDIT *ERROR LIST<br>*MONIT *PARAM<br>*ADJ              |                                             |  |  |  |  |
| 2. | 【4】キーを押し、ティーチ<br>/プレイを選択します。                               | ヘンシュウ/ティーチ A.00<br>1.MDI 2.クリア<br>3.オールクリア 4.ティーチ/フ゜レイ                       |                                             |  |  |  |  |
| 3. | 【 <u>4</u> キーを押し、レンゾク<br>を選択します。                           | ティーチ/フ・レイ A.00<br>1.シ・ョク・2.インチンク・<br>3.イト・ウ 4.レンソ・ク                          |                                             |  |  |  |  |
| 4. |                                                            | レンソ・ク No. <u>0</u> A.00<br>ホ・シ・ション *mm<br>ソクト・ 10%<br>[SVON Pos 0.00]        | データ未登録ポジションデー<br>タは、"*"(アスタリスク)<br>表示となります。 |  |  |  |  |
| 5. | PAGE<br>UP PAGE<br>動したいポジションNo.を設<br>定します。<br>リターンキーを押します。 | レンソ・ク No. <u>1</u> A.00<br>ホ・シ・ション A 100.00mm<br>ソクト・ 10%<br>[SVON Pos 0.00] |                                             |  |  |  |  |

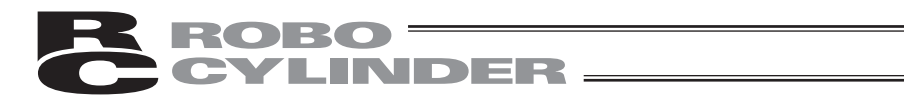

|    | 操作                                                                      | 画面                                                                                    | 備考                                                                                                    |
|----|-------------------------------------------------------------------------|---------------------------------------------------------------------------------------|----------------------------------------------------------------------------------------------------|
| 6. | ▲ ▼ キーで、速度を選<br>択します。                                                   | レンソ・ク No. <u>1</u> A.00<br>ホ・シ・ション A <u>1</u> 00.00mm<br>ソクト・ 10%<br>[SV ON Pos 0.00] | 速度は3段階あり、<br>、<br>、<br>・<br>キーで選択します。<br>・<br>キーでは、10%→50%<br>→100%と増加方向に変わり<br>ます。<br>・<br>キーでは、100<br>%→50%→10%と減少方向<br>に変わります。<br>(注) PCON、ACON、SCON、<br>DCON、ERC2、ERC3を接<br>続した場合は、MANU 動作<br>モードが、ティーチモード<br>1(セーフティ速度有効)に設<br>定されていますと、最高速度<br>は、パラメータに設定された<br>安全速度となります。 |
| 7. | MOVE キーを押すと、連続運<br>転が始まります。<br>画面表示が、現在移動中のポ<br>ジションNo.の画面に切り替<br>わります。 | レンソ・ク No. <u>1</u> A.00<br>ホ・シ・ション A 100.00mm<br>ソクト・ 10%<br>[SV ON Pos 0.00]         | サーボONしていない場合は<br><sup>SERVO</sup> キーを押して、サーボ<br>ON状態にしてください。                                                                                                    |
| 8. | 連続運転を停止させる場合は                                                           | レンソ・ク No. <u>1</u> A.00<br>ホ・シ・ション A 100.00mm<br>ソクト・ 10%<br>[SV ON Pos 0.00]         |                                                                                                    |

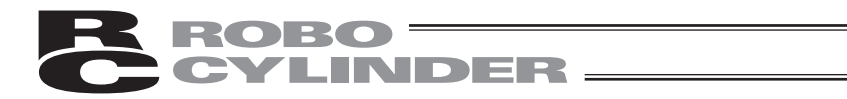

|     | 操作                               | 画面                                                                                   | 備考                      |
|-----|----------------------------------|--------------------------------------------------------------------------------------|-------------------------|
| 9.  | 停止時に、 <sup>ESC</sup> キーを押し<br>ます | レンソ・ク No. <u>1</u> A.00<br>ホ・シ・ション A <u>100.00mm</u><br>ソクト・ 10%<br>[SV ON Pos 0.00] |                         |
| 10. |                                  | ティーチ/フ・レイ A 0 0<br>1 . シ・ヨク・ 2 . インチンク・<br>3 . イト・ウ 4 . レンソ・ク                        | ティーチ/プレイの選択画面<br>に戻ります。 |

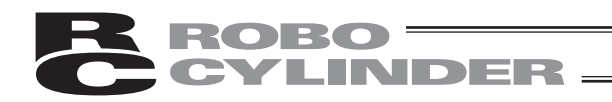

## 6.5.7 サーボON∕OFF

サーボON/OFFを行えます。

| 注  | 注意:操作説明は、PCON、ACON、SCON、DCON、ERC2、ERC3 の画面で説明しています。      |                                                                        |                                             |  |
|----|----------------------------------------------------------|------------------------------------------------------------------------|---------------------------------------------|--|
|    | 操作                                                       | 画面                                                                     | 備考                                          |  |
| 1. | 「「「」キーを押します。                                             | モート'セレクト [M] A.00<br>*EDIT *ERROR LIST<br>*MONIT *PARAM<br>*ADJ        |                                             |  |
| 2. | 【4】キーを押し、ティーチ<br>/プレイを選択します。                             | ヘンシュウ/ティーチ A.00<br>1.MDI 2.クリア<br>3.オールクリア 4.ティーチ/フ゜レイ                 |                                             |  |
| 3. | 【4】キーを押し、レンゾク<br>を選択します。                                 | ティーチ/フ・レイ A.00<br>1.シ・ョク・2.インチンク・<br>3.イト・ウ 4.レンソ・ク                    |                                             |  |
| 4. |                                                          | レンソ・ク No. <u>0</u> A.00<br>ホ・シ・ション *mm<br>ソクト・ 10%<br>[SV ON Pos 0.00] | データ未登録ポジションデー<br>タは、"*"(アスタリスク)<br>表示となります。 |  |
| 5. | サーボON状態で、 <sup>SERVO</sup> キー<br>を押すと、サーボOFF状態に<br>なります。 | イト・ウ No. <u>0</u> A.00<br>ホ・シ・ション *mm<br>ソクト・ 10%<br>[SV OFF Pos 0.00] |                                             |  |
| 6. | サーボOFF状態で、 <sup>SERVO</sup> キ<br>ーを押すと、サーボON状態<br>になります。 | レンソ・ク No. <u>0</u> A.00<br>ホ・シ・ション *mm<br>ソクト・ 10%<br>[SV ON Pos 0.00] |                                             |  |

サーボON/OFFは、「1. ジョグ」、「2. インチング」、「4. レンゾク」のモードでも、同様に 行えます。

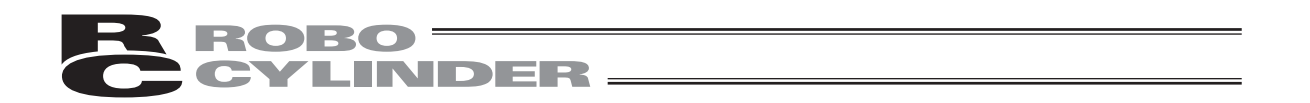

6.5.8 パルス列 (PCON-PL / PO、ACON-PL / PO、SCON パルス列モード、 ERC3 パルス列モード)のジョグ動作

PCON-PL / PO、ACON-PL / PO、SCON パルス列モード、ERC3 パルス列モードのコントロー ラは、ジョグ/インチングセレクト画面で、「ジョグ」を選択しますと、サーボ ON / OFF、原点 位置復帰、ジョグ動作を伝えます。「インチング」を選択しますと、インチング動作を行えます。

EDIT キーを押します。
 STU キーを押すと、ジョグ動作ができます。
 2 キーを押すと、インチング操作ができます。

シ゜ョク゜/インチンク゜ A.00 1.シ゜ョク゜ 2.インチンク゜

(1) ジョグ動作

ジョグ画面が表示されます。

J<sup>OG+</sup>キーで、表示座標のプラス方向、<sup>JOG-</sup>キーで、表示座標のマイナス方向に移動します。

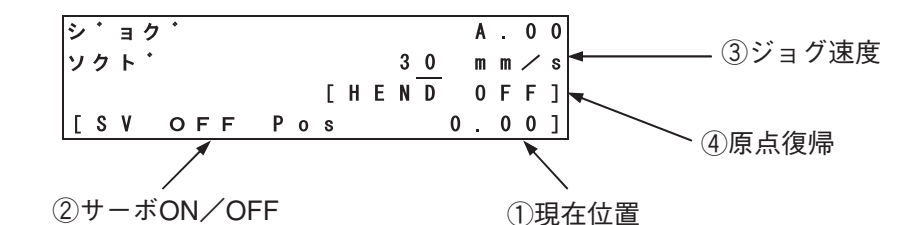

①現在位置 現在位置を示します。 【◀】、 【▼】、 【▲】、 【▶」キーで、単位をmmと Pulseに切り替えることができます。

②サーボON/OFF <sup>SERVO</sup>キーを押すと、サーボON/OFFが反転します。

③ジョグ速度 テンキーで、所望のジョグ速度を、入力し、リターンキーを押します。 入力範囲は、1mm/sec~パラメータに設定された安全速度までです。

④原点復帰 +の産 キーを押すと、原点復帰を行います。

6.

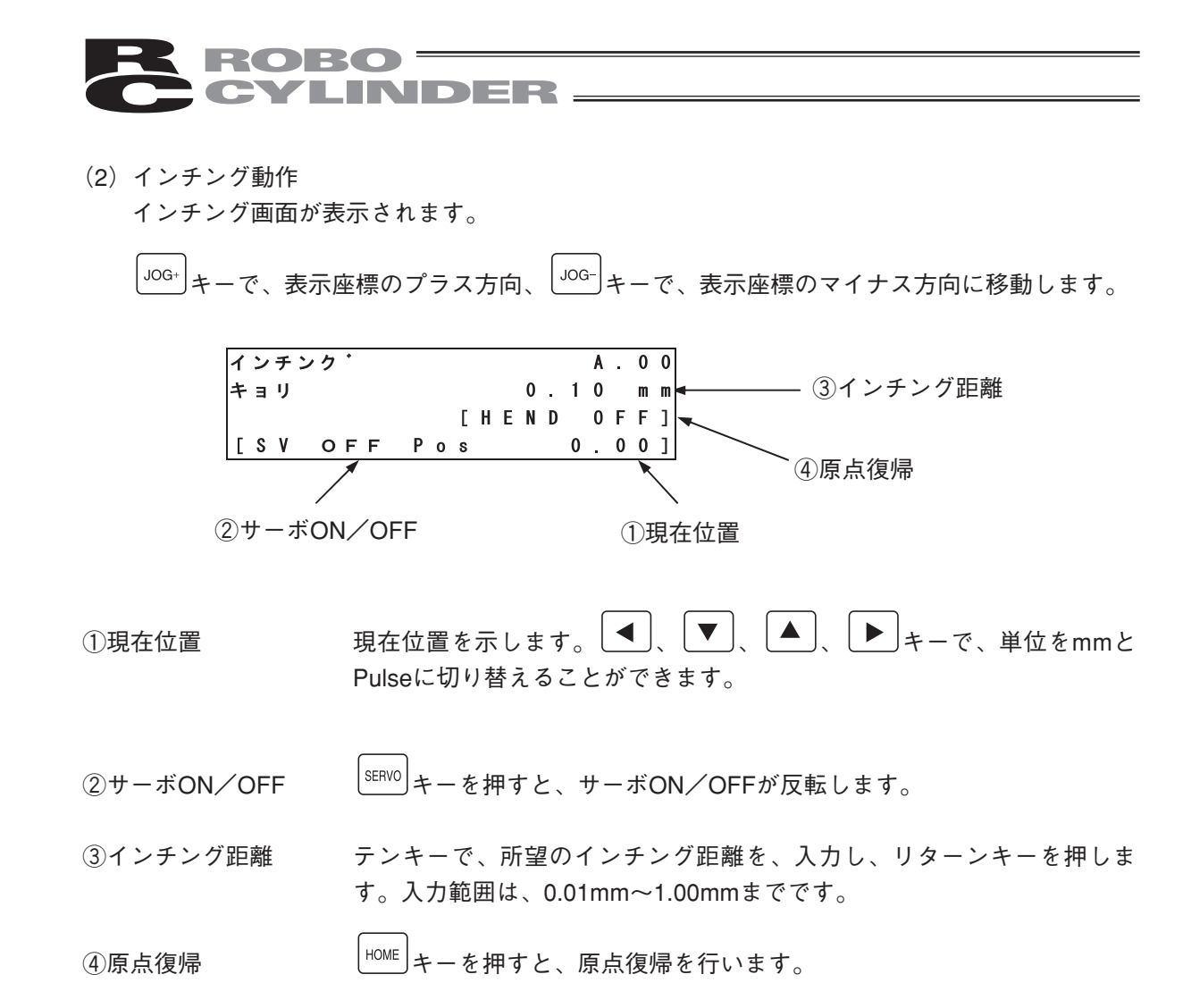

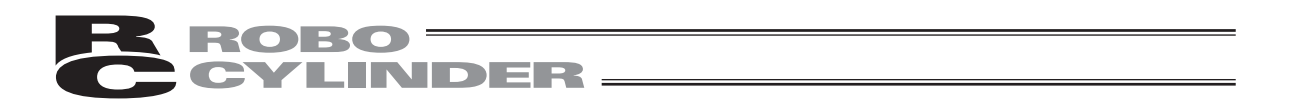

### 6.6 モニタ

シリアル通信ライン上に接続された総てのコントローラの、I/O状態及び現在位置を表示します。

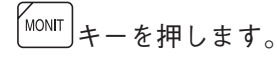

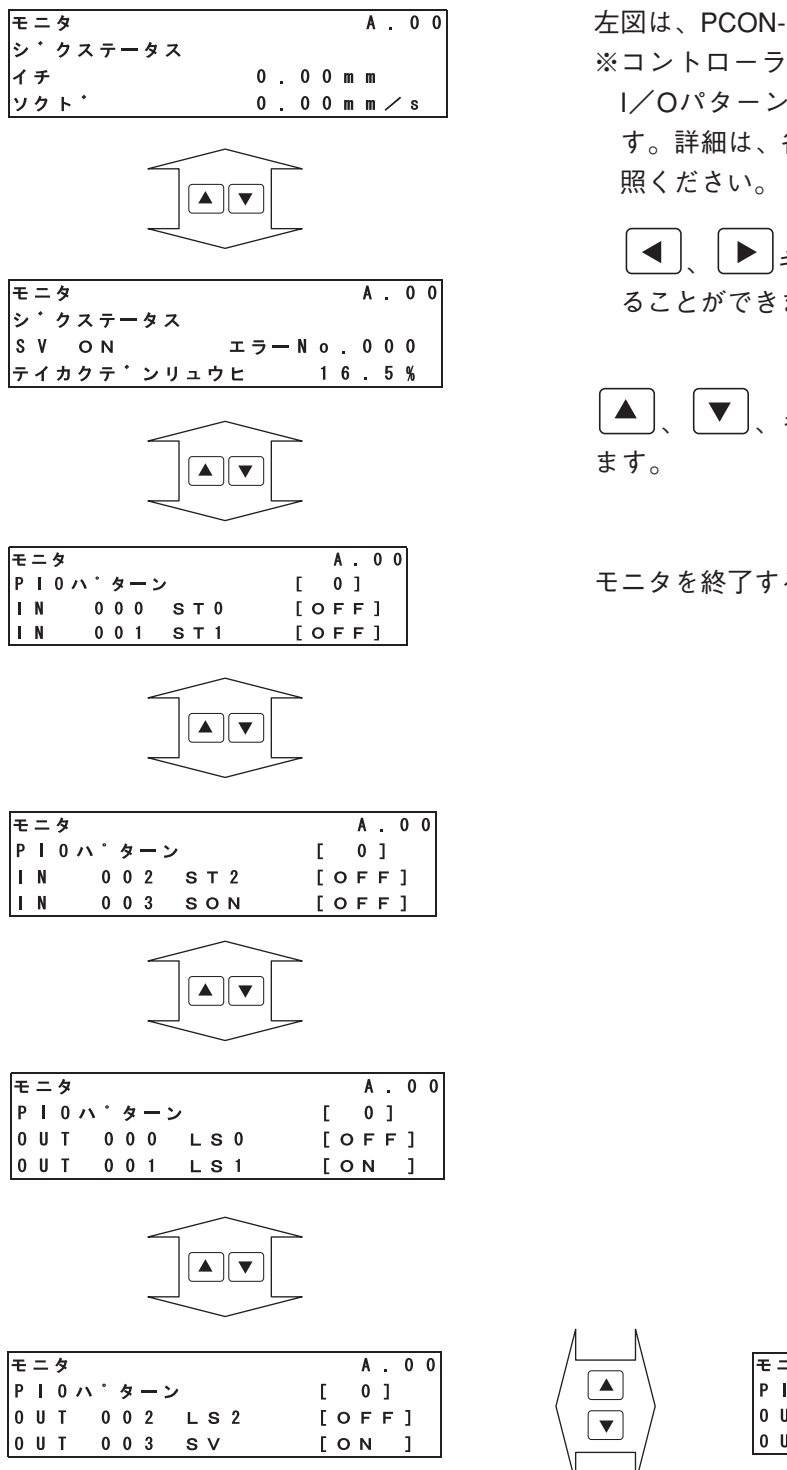

左図は、PCON-CYコントローラの例です。 ※コントローラによって、またコントローラの I/Oパターンによって表示内容がことなりま す。詳細は、各コントローラの取扱説明書を参 照ください。

【●」、】 キーで、モニタする軸を切り替えることができます。

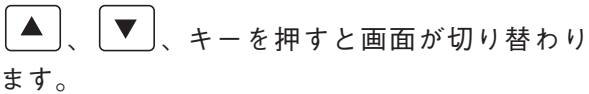

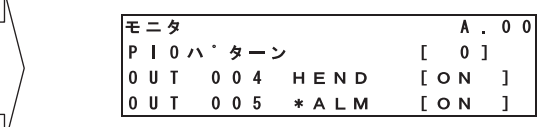

この後 特殊入力ポート、バージョン表示画面に 切り替わります。

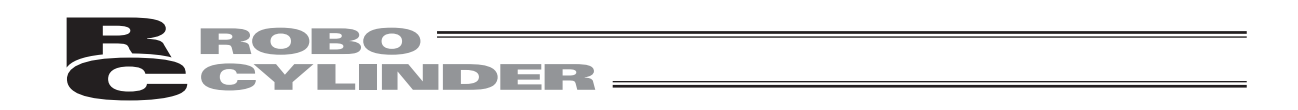

①ジクステータス画面では、「FWD キーを押すと、入力ポートモニタ画面に切り替わります。
 また、「FWD キーを押すと、バージョン表示画面に切り替わります。
 ②入力ポート画面では、「FWD キーを押すと、出力ポートモニタ画面に切り替わります。
 また、「FWD キーを押すと、ジクステータス画面に切り替わります。
 ③出力ポート画面では、「FWD キーを押すと、入力ポートモニタ画面に切り替わります。

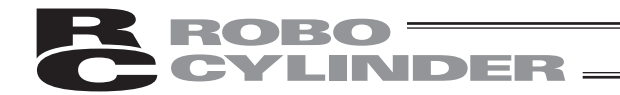

●表示の説明

|                   | モニタ      |   | <br> |   |   | A |   | 0 | 0 |
|-------------------|----------|---|------|---|---|---|---|---|---|
|                   | シ・クステータス |   |      |   |   |   |   |   |   |
| (1)               | イチ       | 0 | 0    | 0 | m | m |   |   |   |
| $(\widetilde{2})$ | ソクト・     | 0 | 0    | 0 | m | m | / | s |   |

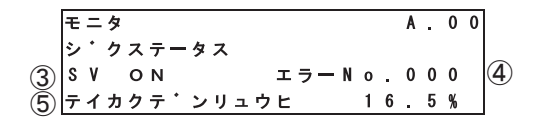

①軸の位置を示します。(mm)

PCON-PL/PO、ACON-PL/PO、SCONのパルス列モード、ERC3のパルス列モードの場合は、  $\overline{0}$  キーを押すと、pulse表示に切り替えることができます。

②軸の移動中の速度を表示します。(mm/sec)

PCON-PL/PO、ACON-PL/PO、SCONのパルス列モード、ERC3のパルス列モードの場合は、  $\begin{bmatrix} \dot{0} \\ 0 \end{bmatrix}$  キーを押すと、pps表示に切り替えることができます。

| モニタ      |   |   |   |   | A |   | 0 | 0 |
|----------|---|---|---|---|---|---|---|---|
| シ・クステータス |   |   |   |   |   |   |   |   |
| イチ       | 0 | 0 | 0 | р | u | Т | s | е |
| ソクト・     | 0 | 0 | 0 | р | р | s |   |   |

③軸のサーボON/OFF状態を表示します。

④エラー発生時に、エラーNo.を表示します。

⑤定格電流比を表示します。(%)

PCON、ACON、SCON、DCON、ERC2、ERC3の場合は、 1 キーを押すと、電流値(mA)を示します。

モニタ A . 0 0 シ・クステータス S V O N エラー N o . 0 0 0 テイカクテ・ンリュウヒ 1 9 8 m A

【SCON-CAIC限り表示される画面】

SCON-CAコントローラでは、ロードセル(オプション)を使用している場合は、チカラフィード バックデータと、キャリブレーションの状態を確認できます。

|             | モニタ              | A |   | 0 | 0 |
|-------------|------------------|---|---|---|---|
|             | シ・クステータス         |   |   |   |   |
| <b>(6</b> ) | チカラフィート・ハ゛ックテ゛ータ |   |   |   |   |
| $\circ$     | 1 0              | 0 | 0 | Ν |   |

⑥チカラフィードバックデータ

ロードセルからフィードバックされる力を表示します。

|            | モニタ              | A | 0 | 0 |
|------------|------------------|---|---|---|
|            | シ・クステータス         |   |   |   |
| $\bigcirc$ | ロート・セルキャリフ・レーション |   | 0 | N |

⑦ロードセルキャリブレーション

ロードセルのキャリブレーションの状態を表示します。

ON : キャリブレーション完了

| OFF : | キャリブレーション未完了 |   |   |   |   |
|-------|--------------|---|---|---|---|
|       | モニタ          | A |   | 0 | 0 |
|       | シ・クステータス     |   |   |   |   |
| 8     | カフカレヘ・ル      |   | 9 | 0 | % |

⑧過負荷アラーム(0E0)が発生するモータ温度と現在の推定モータ温度との比率を表示します。

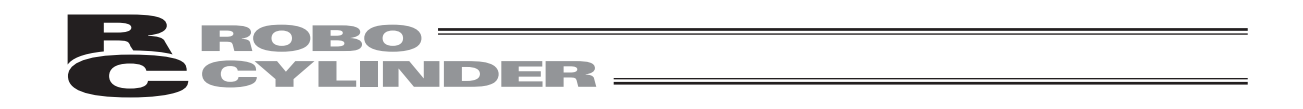

入力ポートの最後の画面でさらに、 ▼ キーを押すと、特殊入力ポート画面が表示されます。 特殊入力ポート画面は、HMCK(原点確認センサ)などの特殊入力ポートを表示します。

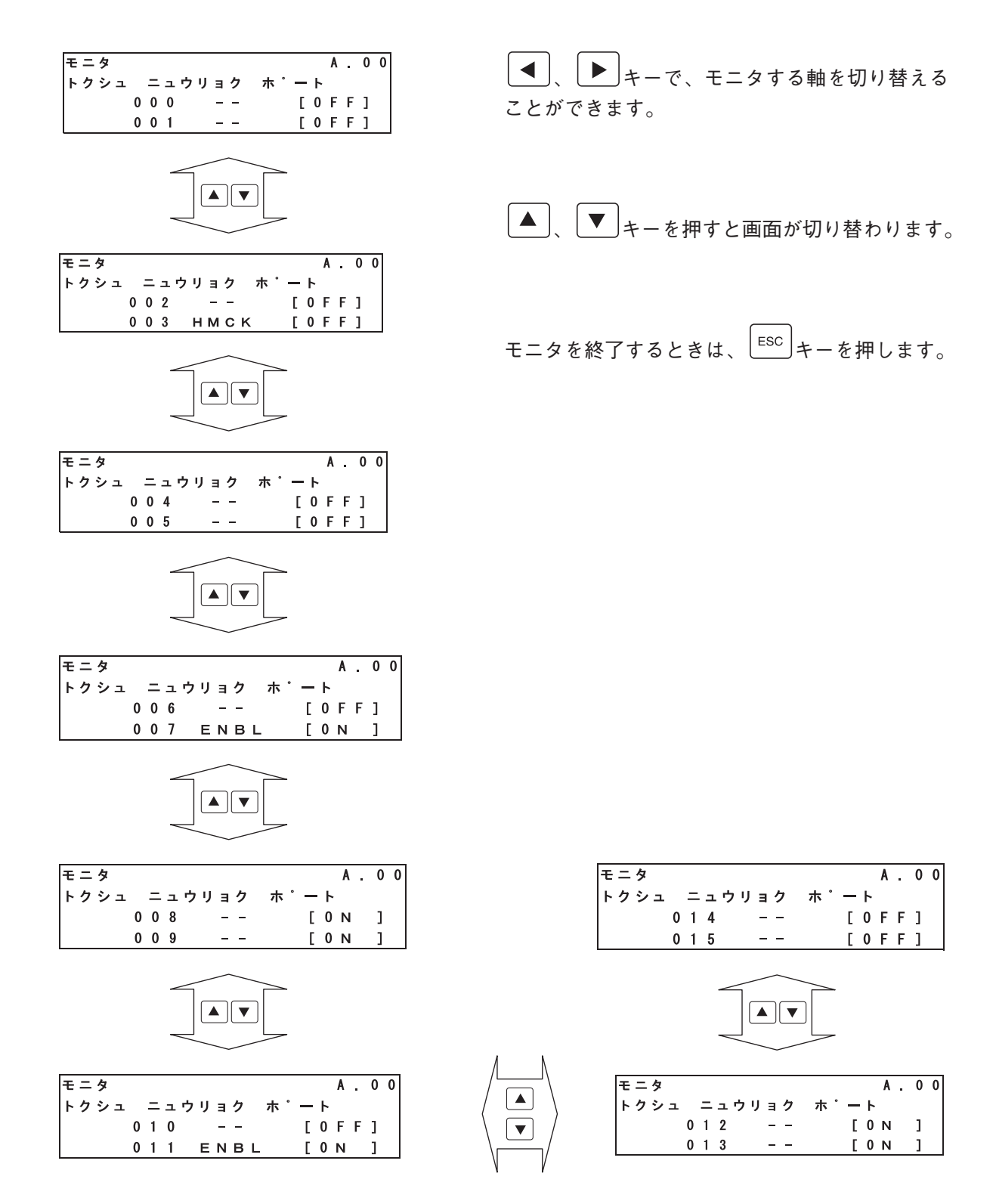

6. 操作:モード遷移図

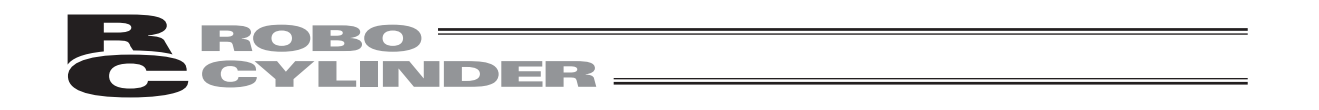

①特殊入力ポートモニタ画面では、 (TEM) キーを押すと、出力ポートモニタ画面に切り替わります。 また、 (TEM) キーを押すと、バージョン表示画面に切り替わります。

特殊入力ポートの最後の画面でさらに、

トーを押すと、バージョン表示画面が表示されます。

| r A | λF  | ٥   | 2       | ^         | ۸         | ^         | •         |
|-----|-----|-----|---------|-----------|-----------|-----------|-----------|
|     | . – | •   | J       | U         | v         | U         | 9         |
| r 1 | ι.  | 0   | 0       |           |           |           |           |
|     | r   | rı. | r I . U | r I . 0 0 | r I . 0 0 | r I . 0 0 | r I . 0 0 |

、
 キーで、モニタする軸を切り替える
 ことができます。

モニタを終了するときは、ESCキーを押します。

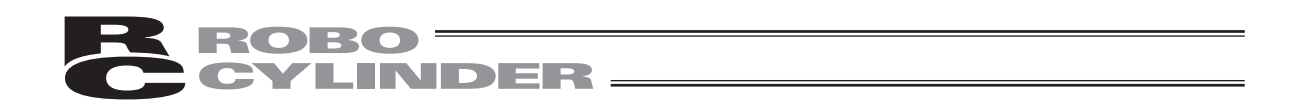

【メンテナンス情報】

アクチュエータの通算移動回数、通算走行距離を表示します。

(SCON-CA、ACON-CA、PCON-CA、DCON-CA、ERC3(CONモード(CN)、ERC3用PIO変換器)に かぎり表示できます。)

モニタ画面で、・・を押します。

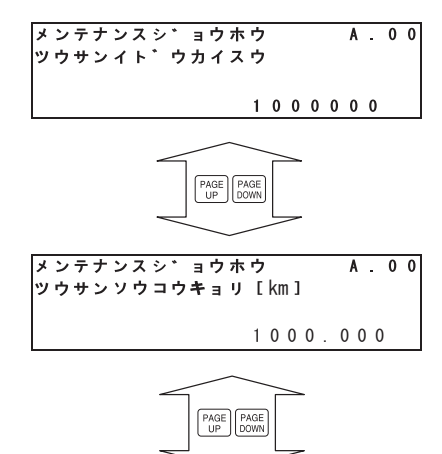

メンテナンスシ゛ョウホウ

FANツウサンクト″ウシ″カン

通算移動回数 アクチュエータの移動回数の累計を示します。

通算走行距離 アクチュエータの走行距離の累計を示します。

FAN通算駆動時間 FANの駆動時間の累計を示します。 (ファン付きのコントローラだけ表示できます。)

数値は変更されます。

メンテナンス情報の数値は変更することができます。

100:10:10

A.00

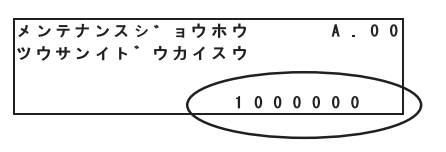

 ▲、▼、▲、▶キーで、カーソルを 数値へ移動してください。
 ◆●キーを押してください。
 次に、<sup>WRT</sup>キーをしてください。

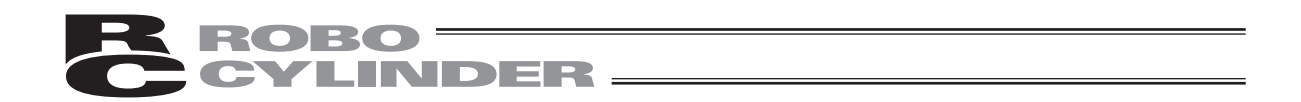

#### 【通算移動回数と通算走行距離回数の目標値について】

通算移動回数と通算走行距離回数の目標値を、以下のパラメータに設定しますと、目標値を超えた場 合メッセージレベルのアラームを発生させることができます。

| パラメータ No. | 名称        |
|-----------|-----------|
| 147       | 通算移動回数目標値 |
| 148       | 通算走行距離目標値 |

メッセージレベルのアラーム

| アラームコード | 名称          | 内容                                             |
|---------|-------------|------------------------------------------------|
| 4E      | 移動回数目標値オーバー | 通算移動回数が、パラメータ No.147 に設<br>定した目標値を超えた場合に発生します。 |
| 4F      | 走行距離目標値オーバー | 通算走行距離が、パラメータ No.148 に設<br>定した目標値を超えた場合に発生します。 |

#### 【通算走行距離回数の使用例】

例として、RCPW ロッドタイプアクチュエータでは、3 ヶ月以内に走行距離が 300km 超えるものは、 定期点検で、300km ごとにスクレーパ部にグリース補給を行うことを推奨しています。 (超えないものは、3 ヶ月毎に補給)

この場合、最初の稼動時、パラメータ No.148 に、'300'を設定していただくと、走行距離 300km を 超えた時点で、アラームによりグリース補給の時期を知ることができます。

以降、グリース補給時、パラメータ No.148 に、600、900・・・・と、補給を行う走行距離間隔 300km を加えた数字を設定することにより、グリース補給の時期を継続して知ることができます。

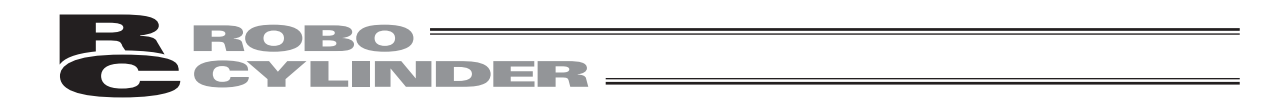

## 6.7 エラーリスト

ティーチングボックスが接続された後に発生したエラーと、コントローラの電源をONした後に発 生したエラーを表示します。

(ERROR LIST) キーを押します。

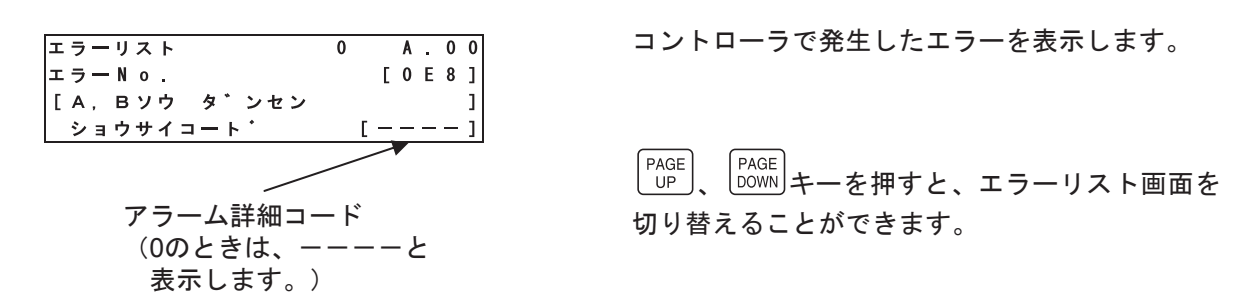

PCON、ACON、SCON、DCON、ERC2、ERC3のエラーリスト画面は、0~16です。 最終(最新)に発生したエラーを含む過去16件のアラームレベルのエラーを表示します。 PCON、ACON、SCON、DCON、ERC2、ERC3は電源をOFFしてもアラームリストの内容は保持 されます。

RCP2、RCS、E-Con、RCP2のエラーリスト画面は、0~8です。

最終(最新)に発生したエラーを含む過去8件のアラームレベルのエラーと最終検出したワーニン グレベルのエラーを1件表示します。

エラー内容が表示された画面で、

は、ジコクが表示されます。

すと、アドレス、ジカンが表示されます。

SCON-CA、PCON-CA、ERC3用PIO変換器の場合

キーを押すと、元の画面に戻ります。

キーを押

| エラーリスト          |   |      |   |   |   | 0 |   |   | A |   | 0 | 0 |
|-----------------|---|------|---|---|---|---|---|---|---|---|---|---|
| エラ <b>ー</b> No. |   |      |   |   |   |   |   | E | 0 | Е | 8 | ] |
| アト・レス           |   |      |   |   |   |   | Γ | - | - | - | - | ] |
| シ・カン            | Ε | 0    | 0 | 0 | 0 | : | 0 | 0 | : | 1 | 2 | ] |
|                 |   | 15.1 |   |   |   | + | _ |   |   |   |   | _ |

バージョン1.00以前の表示

| エラーリスト          | 0    |   | A |   | 0 | 0 |
|-----------------|------|---|---|---|---|---|
| エラ <b>ー</b> No. |      | [ | 0 | Е | 8 | 1 |
| アト・レス           | [    | - | - | - | - | ] |
| シ・コク[04/15      | 13:1 | 0 | : | 0 | 5 | 1 |

SCON-CAの表示 (バージョンV1.10以降)

PCON-CA、ERC3用PIO変換器 (バージョンV1.13以降)

ACON-CA、DCON-CA (バージョンV1.20以降)

(注) パワーONログ (ノーエラー) は、コントローラに電源が投入されたことを示す表示です。異常発生ではありません。

バージョン1.00以前の表示は、ジカンは、このパワーONログ(ノーエラー)からの経過時間 を示します。

SCON-CA、PCON-CA、ACON-CA、DCON-CA、ERC3用PIO変換器の表示は、現在時刻を 表示します。

「EDIT」、「MONIT」、「PARAM」、「ADJ」キーのいずれかを押すと、押されたキーのモードに移行します。

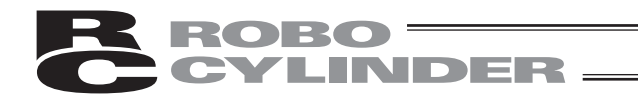

6.8 ユーザーパラメータ

6.8.1 ユーザーパラメータについて パラメータの表示や編集を行います。

PARAM キーを押します。

| ユーサ・ーハ・ラメータ A.00<br>No. <u>1</u><br>ソ・ーン + [mm]<br>50.00 | PAGE<br>UP<br>、 DOWN<br>キーを押すと、ユーザーパラメータ<br>を切り替えることができます。<br>また、カーソルが、No.にある場合は、直接、パ<br>ラメータNo.の数値をテンキーで入力し、リター<br>ンキーを押すことにより、所望のユーザーパラメ<br>ータに切り替えることも可能です。 |
|----------------------------------------------------------|----------------------------------------------------------------------------------------------------|
| ユーサ・ーハ・ラメータ A.00<br>No.1<br>ソ・ーン + [mm]<br><u>5</u> 0.00 | 数値を変更する場合は、 ◀ 、 ▲ 、 ▼ 、<br>▶ キーで、カーソルをパラメータ値まで移動<br>します。又は、リターンキーで移動します。<br>テンキーで数値を入力し、リターンキーを押します。                                                           |
| ユーサ・ーハ・ラメータ A.00<br>No.2<br>ソ・ーン-[mm]<br>40.00           | 次の画面に切り替わります。 ESC キーを押します。                                                                                                    |
| ソフトウェアリセット A.00<br>Yes→1 No→0 [Yes]                      | 書き込みを行う:1(Yes)を選択した場合は、<br>ソフトウェアリセット画面に切り替わります。<br><sup>STU</sup><br>1<br>キーを押して、リターンキーを押します。                                                                 |

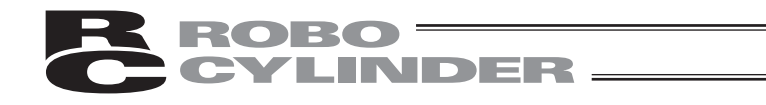

| サーホ・ | 0 F F |                     | A   | • | 0 | 0 |
|------|-------|---------------------|-----|---|---|---|
| Ye   | s → 1 | N $o \rightarrow 0$ | [ Y | е | s | ] |

サーボON時は、サーボOFF確認画面に切り替わります。

1 キーを押して、リターンキーを押しますと、 再起動し、モードセレクト画面に切り替わります。 サーボOFFを自動的に行うため、SON入力を OFFする必要はありません。

ソフトウェアリセット(再起動)機能対応機種は、PCON、ACON、SCON、DCON、ERC2、 ERC3です。 ソフトウェアリセット未対応機種は、コントローラの電源を再投入してください。

【16進数のA~Fの入力方法】

16進数のA~Fを入力する場合は、以下の操作を行います。(バージョンV1.10以降)

| A | : | テンキーの | <u>・</u> キーを押しながら<br><u> ・</u> キーを押しながら<br><u> ・</u> キーを押します。 |
|---|---|-------|---------------------------------------------------------------|
| В | : | テンキーの | <br>・キーを押しながらしキーを押します。                                        |
| С | : | テンキーの | <br>・」キーを押しながら <sup></sup> キーを押します。                           |
| D | : | テンキーの | <br>・」キーを押しながら 3 キーを押します。                                     |
| Е | : | テンキーの | -<br>・<br>キーを押しながら<br>4<br>キーを押します。                           |
| F | : | テンキーの | -<br>・<br>キーを押しながらします。                                        |

次ページに、PCON-CYコントローラのユーザパラメータ表示例を示します。 \*各コントローラで内容が変わります。各コントローラの取扱説明書を参照ください。

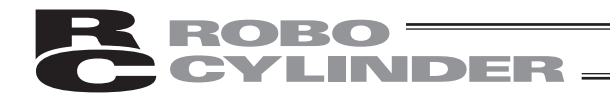

PCON-CYコントローラの例

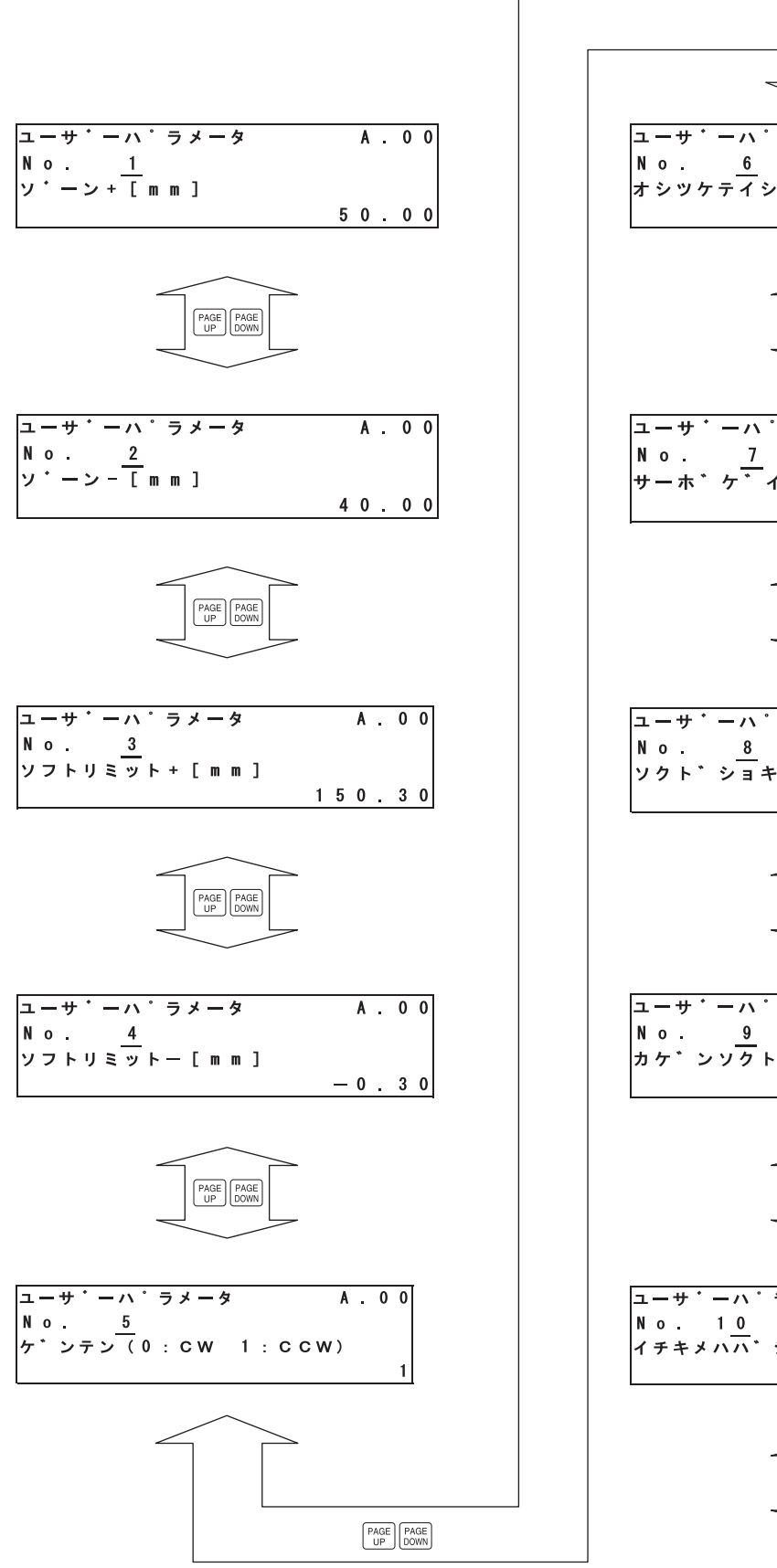

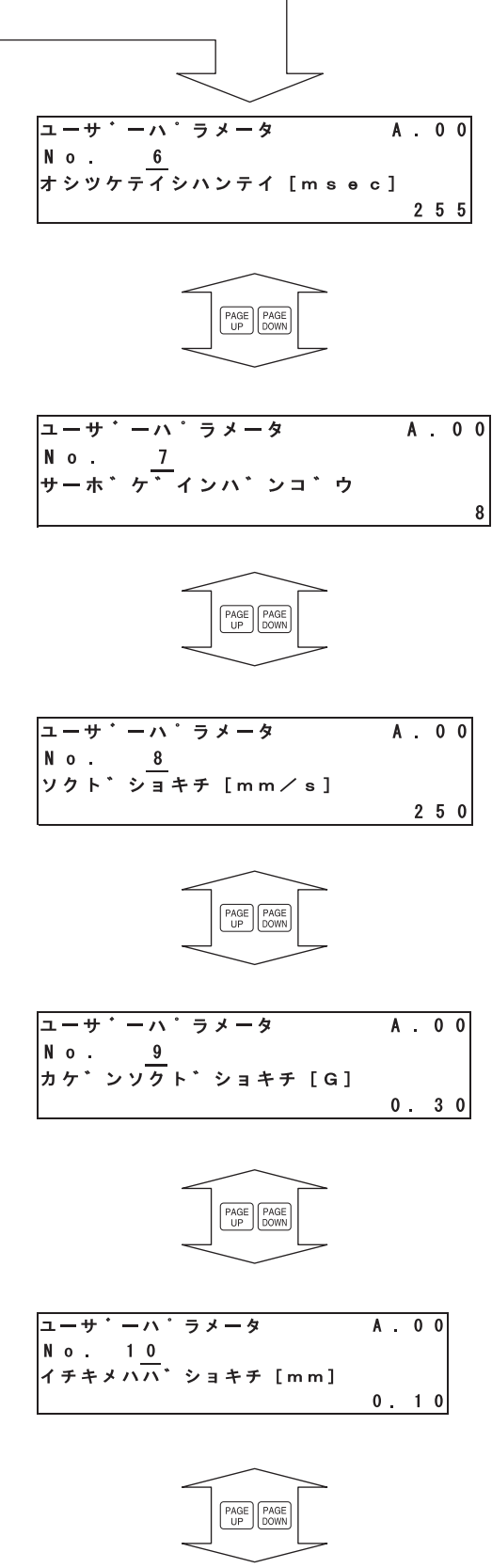

次ページへ

87

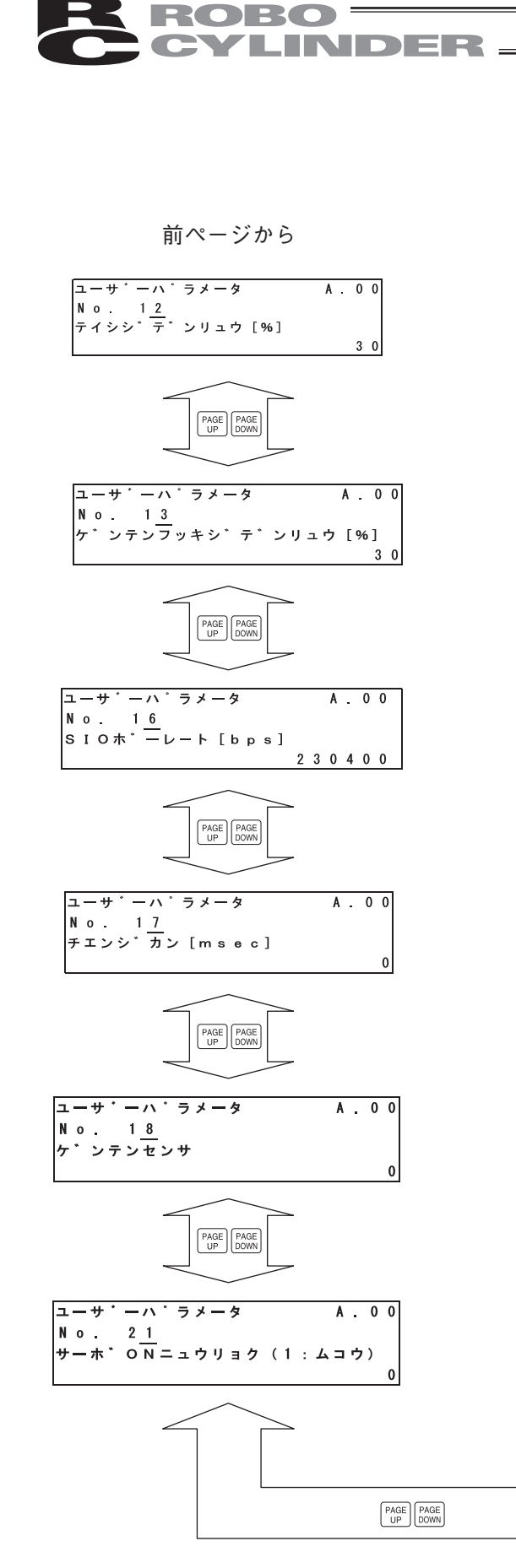

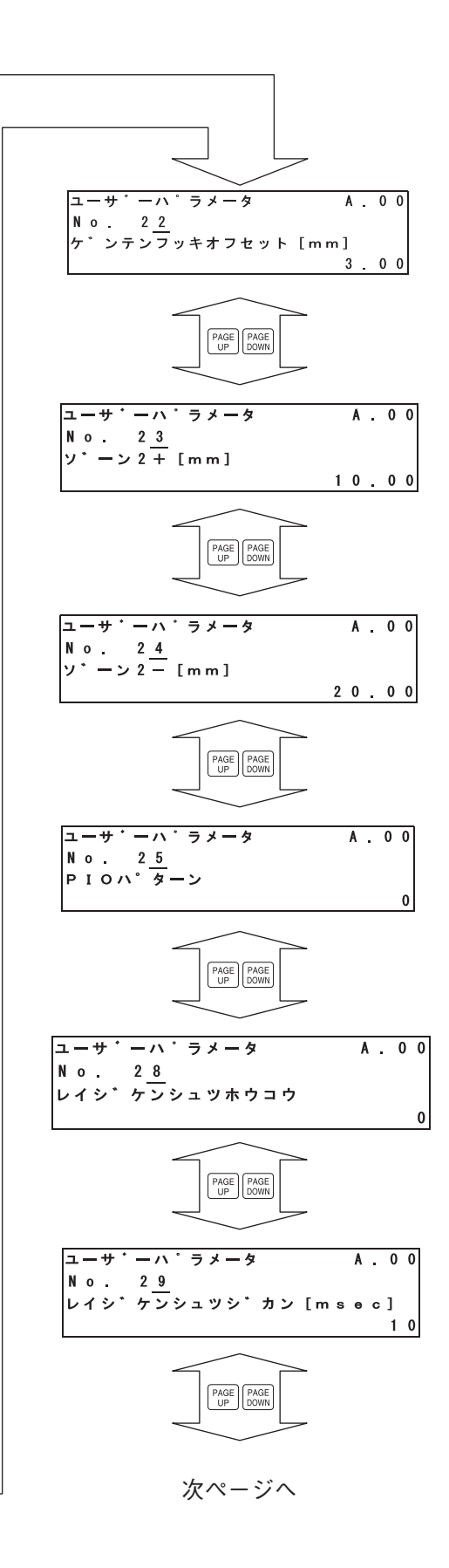

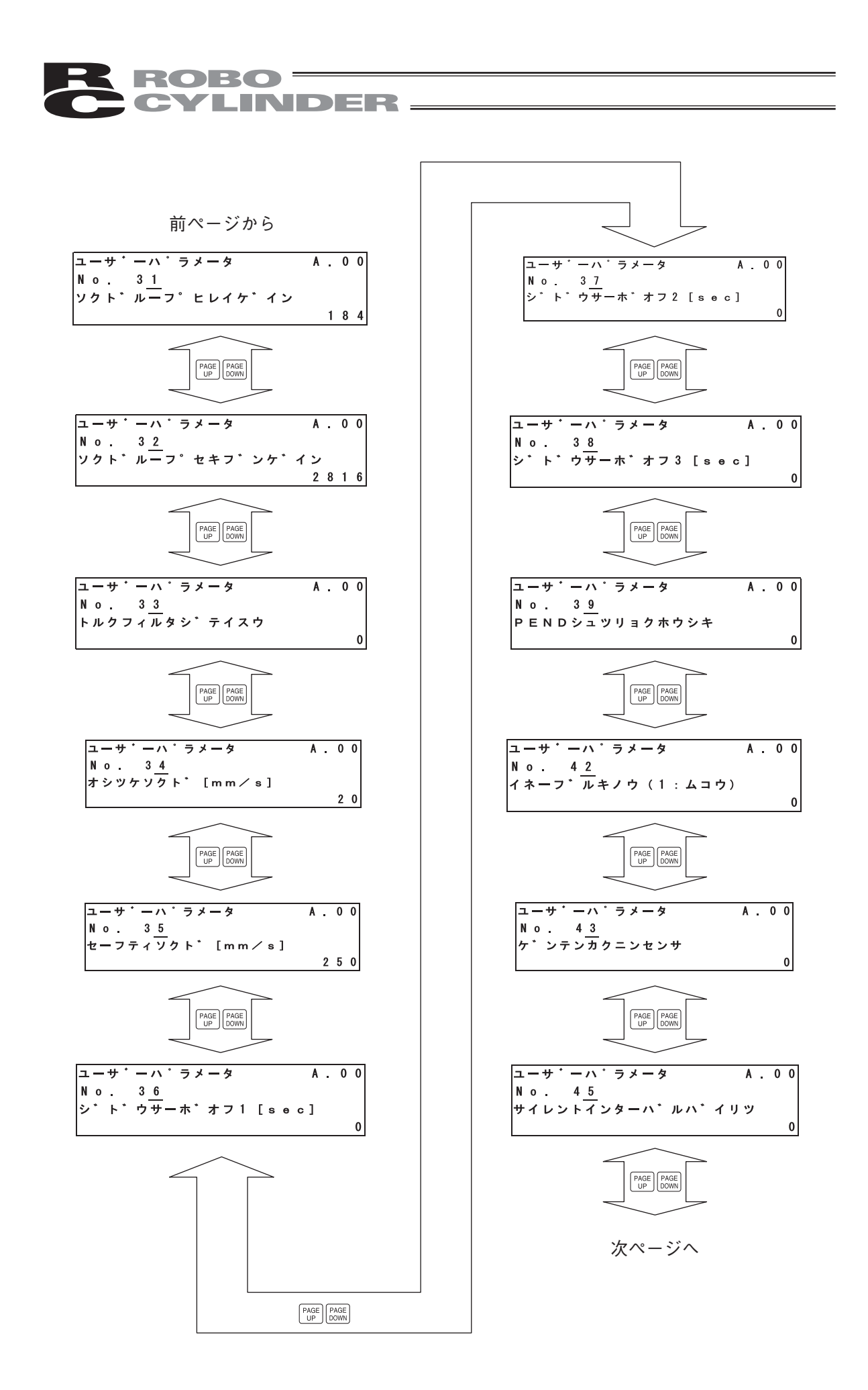

6. 操作:モード遷移図

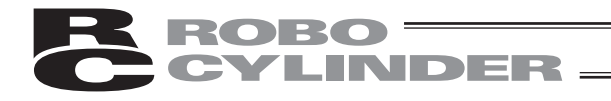

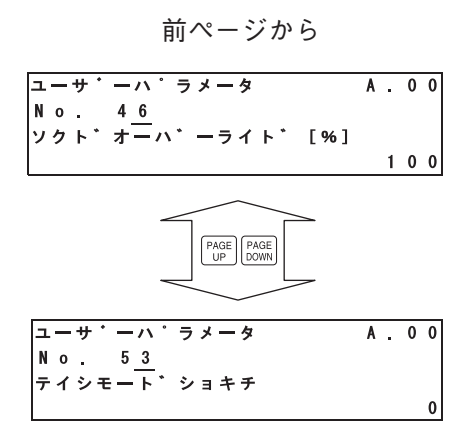

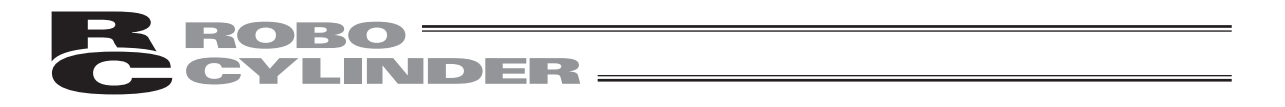

- ・お客様にてソフトリミットを変更される場合は、有効領域の外側に0.3mm広げた値を設定してく ださい。
  - 例)有効領域を0mm~80mmに設定したい場合 ソフトリミット+側 80.3 ソフトリミットー側-0.3

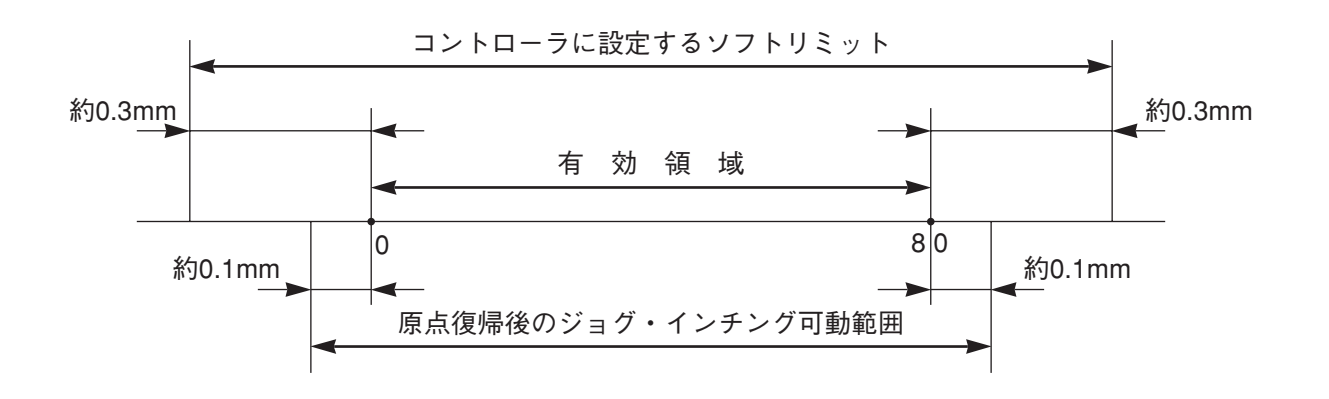

注意:パラメータ変更を行った後は、コントローラの電源を再投入してください。または、ソ フトウェアリセット機能対応機種はソフトウェアリセットを行ってください。非常停止 スイッチやPORTスイッチをOFF・ONしただけではパラメータは書替わりますが有効 にはならないものがあります。

\*各パラメータの詳細については、コントローラの取扱説明書を参照ください。

### 6.8.2 一時停止、サーボON入力の有効・無効の設定

# (1)一時停止

- ユーザーパラメータNo.15で一時停止の入力を有効・無効にできます。 0:有効/1:無効
- (2) サーボON入力
   ユーザーパラメータNo.21で、サーボON入力を有効・無効にできます。
   0:有効/1:無効

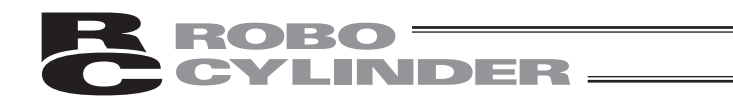

# 6.9 ユーザーチョウセイ

#### 6.9.1 原点復帰動作、軸番号設定、キャリブレーション、時刻設定

- ・原点復帰動作を行います。
- ・コントローラ(PCON、ACON、ERC2、RCP-RSI、RCP-RMI等)の軸番号設定を行います。
- ・ロードセルのキャリブレーションを行います(SCON-CA)
- ・時刻設定画面に移行し、時刻設定を行います(SCON-CA、PCON-CA、ERC3用PIO変換器)
- ・メンテナンス情報画面に移行し、メンテナンス情報の設定を行います。
   (SCON-CA、PCON-CA、ERC3(CONモード(CN))、ERC3用PIO変換器)

| ADJ    | +- | を押 | L | ま          | す | ~  |
|--------|----|----|---|------------|---|----|
| $\sim$ |    |    | ~ | <b>•</b> • |   | κ. |

 $\overline{}$ 

| ユーサ゛ーチョウセイ |   | Α. | 00 |
|------------|---|----|----|
| チョウセイNo.   | Γ |    | 0] |
| ワリツケシ゛クNo. |   | Γ  | 0] |
|            |   |    |    |

- チョウセイNo.に1を入力しリターンキーを押す と原点復帰を行います。
- 軸番号設定
  - ▼キーでワリツケNo.にカーソルを移動させ、 軸番号を入力し、リターンキーを押します。チョウセイNo.に2を入力し、リターンキーを押します。
- \* PCON-C/CGなどコントローラの前面パネル のロータリースイッチで、軸番号を設定するコ ントローラは、軸番号設定はできません。
- キャリブレーション チョウセイNo.に6を入力し、リターンキーを 押すとキャリブレーションを行います。 (SCON-CAにかぎり設定ができます。)
- 時刻設定
  - チョウセイNo.に7を入力し、リターンキーを 押すと時刻画面に移行し、時刻設定を行います。 (SCON-CA、PCON-CA、ACON-CA、DCON-CA、 ERC3用PIO変換器にかぎり設定ができます。)
- ・メンテナンス情報
   チョウセイNo.に8を入力し、リターンキーを
   押すとメンテナンス情報画面に移行し、メンテ
   ナンス情報の設定を行います。
   (SCON-CA、PCON-CA、ACON-CA、DCON-CA、
   ERC3(CONモード(CN))、ERC3用PIO変換器に
   かぎり設定ができます。)

注意:チョウセイNo.に1、2、3、4、6、7、8、5119以外の数値は入力しないでください。 また、RCPコントローラとRCP2コントローラでパラメータNo.25(PIOパターン)=0、 2に設定した場合(サーボON入力が無い場合)には、チョウセイNo.に92も入力しないで ください。サーボON入力が無いため、動作できなくなってしまいます。

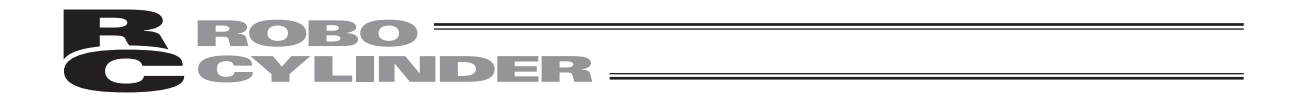

SCON-CA、PCON-CA、ACON-CA、DCON-CA、ERC3用PIO変換器の場合は、コントローラの時刻設定ができます。

【時刻設定方法】

| コントローラシ゛コクセッテイ A.00 | ▲ または ▼ を押すとEが表示され、時刻デ |
|---------------------|------------------------|
| 10/04/15 13:10:05 E | ータを編集できます。             |
| yy mm dd hh mm ss   |                        |

① ■ または 「™ キーを押すと、カーソルが年⇒月⇒日⇒時⇒分⇒秒⇒年の順で切り替わります。

▶ または BACK キーを押すと、逆にカーソルが秒⇒分⇒時⇒日⇒月⇒年⇒秒の順で切り替わります。

変更する箇所にカーソルを移動します。

- キーを押すと、データがインクリメントされます。
  - ▼ キーを押すと、データがデクリメントされます。
     設定する時刻に合わせます。
- ③リターンキーを押すと、時刻が設定されます。

<sup>ESC</sup>キーを押すと、モードセレクト画面に戻ります。

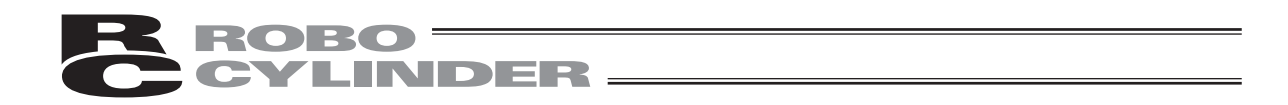

### 6.9.2 ソフトウェアリセット

ソフトウェアリセット(コントローラの再立上げ)を行います。 機種は、PCON、ACON、SCON、RCP2、DCON、ERC2、ERC3 に対応します。

A. 0 0

[Yes]

A. 0 0

[Yes]

| ユーサ・ーチョウセイ |   | Α. | 0 0 |
|------------|---|----|-----|
| チョウセイNo.   | Ľ |    | 0]  |
| ワリツケシ゛クNo. |   | [  | 0]  |

チョウセイNo.に4 を入力してリターンキーを 押します。

ソフトウェアリセット画面に切り替わります。

【1】キーを押して、リターンキーを押します。 (ソフトウェアリセットを行わない場合は、

0 キーを押して、リターンキーを押しますと、 モードセレクト画面に戻ります。)

サーボON時は、サーボOFF確認画面に切り替わります。

S™ 1 キーを押して、リターンキーを押しますと、 再起動し、モードセレクト画面に切り替わります。 サーボOFFを自動的に行うため、SON入力を OFFする必要はありません。

| サーホ^᠐FF               |                     |
|-----------------------|---------------------|
|                       |                     |
| $Y e s \rightarrow 1$ | $N o \rightarrow 0$ |

ソフトウェアリセット

 $Y e s \rightarrow 1 \qquad N o \rightarrow 0$ 

# ROBO CYLINDER

# 6.9.3 エラーリストクリア

コントローラ内のエラーリストの内容を、すべてクリアします。 機種は、PCON、ACON、SCON、DCON、ERC2、ERC3 に対応します。

| ユーサ・ーチョウセイ |   | Α. | 0 | 0 |
|------------|---|----|---|---|
| チョウセイNo.   | Ε |    | 0 | ] |
| ワリツケシ゜クNo. |   | Ι  | 0 | ] |
|            |   |    |   |   |

チョウセイNo.に 3 を入力してリターンキーを 押します。

| エラーリスト | クリア                                    | A   | • | 0 | 0 |
|--------|----------------------------------------|-----|---|---|---|
| Yes→   | $\cdot 1 \qquad N \circ \rightarrow 0$ | [ Y | e | s | ] |

エラーリストクリア画面に切り替わります。

1 +-を押して、リターンキーを押しますと、 エラーリストがクリアされ、モードセレクト画面 に戻ります。

(エラーリストクリアを行わない場合は、 0 キ ーを押して、リターンキーを押しますと、モー ドセレクト画面に戻ります。)

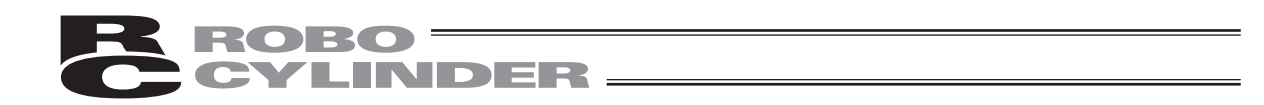

## 6.10 TPソウサモード

マニュアルモード(MANU)時、操作モード設定を行います。 機種は、PCON、ACON、SCON、DCON、ERC2、ERC3 に対応します。

TP操作モードを切り替える場合は、 $(1)^{\text{TEACH}}$ 、 $(2)^{\text{TEACH}}$ 、 $(2)^{\text{MONIT}}$ 、 $(2)^{\text{MONIT}}$ キーの内、切り替えたいモードのキーを押します。

例として、TEACH1モードの状態から、TEACH2モードに切り替える場合は、 2キーを押します。

| Т | P ソウサモート * | ヘンコ           | ウ  |     |   |   |   |   |
|---|------------|---------------|----|-----|---|---|---|---|
|   | ТЕАСН1     | $\rightarrow$ | ΤE | A C | н | 2 |   |   |
|   |            |               |    |     |   |   |   |   |
|   | Yes → 1    | N o →         | 0  | [   | Υ | е | s | ] |

TP操作モード切替えデータ書込み確認画面に切り替わります。

S™
 1 キーを押して、リターンキーを押しますと、
 TPモードが切り替わり、モードセレクト画面に
 戻ります。

TP操作モード表示LEDのTEACH2のLEDが点灯 します。

# **ROBO** CYLINDER

- 操作モードは、下記の4つのメニューから選択します。
  - ・TEACH1 : 「ティーチ1」モード時、LEDが点灯します。
    - PIO禁止:ポジションデータ、パラメータなどのコントローラへの書込みとア クチュエータ動作系の指令ができます。
    - セーフティ速度あり:ポジションデータに関係なく、最高速度がパラメータに設定された 安全速度となります。
  - ・TEACH2 : 「ティーチ2」モード時、LEDが点灯します。
    - PIO禁止:ポジションデータ、パラメータなどのコントローラへの書込みとア クチュエータ動作系の指令ができます。
    - セーフティ速度なし:ポジションデータに登録された速度で動かすことが可能になります。
  - ・MONIT1 : 「モニタ1」モード時、LEDが点灯します。
    - PIO許可:モニタのみ可能となります。ポジションデータ、パラメータなどを コントローラに書き込むことができません。
    - セーフティ速度あり:ポジションデータに関係なく、最高速度がパラメータに設定された 安全速度となります。
  - ・MONIT 2 :「モニタ2」モード時、LEDが点灯します。
    - PIO許可 :モニタのみ可能となります。ポジションデータ、パラメータなどを コントローラに書き込むことができません。
    - セーフティ速度なし:ポジションデータに登録された速度で動かすことが可能になります。

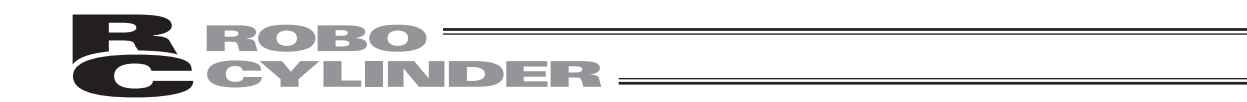

# 6.11 シュウリョウ

ティーチングボックスをコントローラから切り離す際には、必ずこの処理を行ってください。

操作:

① ちつ キーを、2.5秒以上押し続けます。

TP終了画面に切り替わります。

| ソウサ | カイシ/シュウリョウ |
|-----|------------|
| ТР  | ユウコウ       |
| 1.  | シュウリョウ     |
| 2.  | サイセツソ・ク    |

② 1 キーを押し、シュウリョウを選択します。

画面表示が、「ムコウ」となり、ティーチングボックスがコントローラから切り離されます。

| ソウサ | カイシ/シュウリョウ |
|-----|------------|
| ТР  | ムコウ        |
| 1.  | シュウリョウ     |
| 2.  | サイセツソ・ク    |

その後、PORTスイッチのあるコントローラにつきましては、外す場合、コントローラのPORT スイッチをOFF側にしてコネクタを外します。

注意:シリアル通信ライン上に複数軸のコントローラを接続している場合、ティーチングボッ クスを直接接続していないコントローラの電源を再投入した後には、再接続(サイセツ ゾク)を行ってください。

注意:AUTO/MANUスイッチの無いPCON、ACON、ERC2コントローラは、TPソウサモードを、 「MONIT2」に設定した後に切り離してください。(6.10 TPソウサモードを参照ください。)

ゲートウェイユニット、SIO変換器にティーチングボックスを接続してコントローラの設 定を行った場合

- ●「TEACH1」、「TEACH2」の設定のまま切り離した場合は、I/Oが無効となり、PLCからのコントロールができなくなります。
- ●「MONIT1」の設定のまま切り離した場合は、PLCからの指令に関係なく、最高速度が パラメータに設定された安全速度となります。
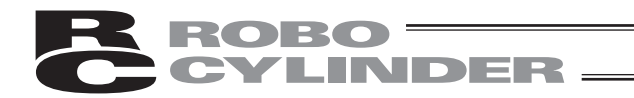

## 7. メッセージー覧

画面のメッセージ領域には、エラーやワーニング発生時の内容を表示します。

| Code No. | エラーレーベル       | エラーリセット* | 備考                  |
|----------|---------------|----------|---------------------|
| 000~07F  | コントローラワーニング   | 可        | コントローラがコマンド拒絶       |
| 080~0FF  | コントローラエラー     | 注        | コントローラ内部でエラー発生      |
| 100~1FF  | TBメッセージ       | 可        | 入力エラー、ガイドメッセージ等     |
| 200~2FF  | TB動作解除エラー     | 可        | 動作継続不能              |
| 300~3FF  | TBコールドスタートエラー | 不可       | TBソフトウェアリセット又は再接続必要 |

TB:ティーチングボックス

注)「7.3 コントローラエラー」を参照してください。

#### 7.1 ワーニングレベルのエラー(Code No.000h~07Fh)

ワーニングは、軽度のエラーで回復手順により解除することが出来ます。

解除操作:

①先ず、ワーニングの原因を確認しその要因を取り除いてください。

②キーシートの<sup>(ERROR</sup> RESET)キーで押下します。エラーがリセットされます。

ワーニングは次の要因が考えられます。

- ・通信系の異常
- ・ティーチングボックス操作ミス

a)通信系の異常

通信ラインに何らかの異常が発生したことを示します。

Code No.: 05Ah,05Bh,05Dh,05Eh,07Fh等 … コントローラが検出した通信異常

原因:①ティーチングボックスと他機器(PLCやPC)との競合

例えば、ティーチングからの原点移動中に他機器(PLC)からPIO信号で移動命令が入力 された場合には"075h"などが発生します。

②外来ノイズによる影響や接続コネクタが正常に装着されていない等 ティーチングボックスとコントローラは、パケット通信(移動命令やデータ転送など)を 随時行っています。この時、ノイズによりあるデータが化けてしまうと不正なデータと判 断しコントローラが拒絶することになります。

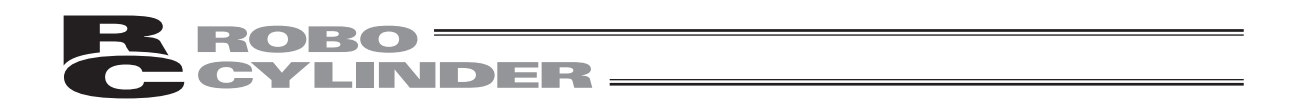

対処:①上記原因を確認し、頻繁にこのワーニングが発生するようでしたら信号ケーブルと動力線 を離して設置してください。

②コントローラを操作する装置は必ず1つとしてください。 ティーチングボックスとPIO信号が競合しないようにお願いします。

#### 7.2 ティーチングボックスメッセージレベルのエラー

ティーチングボックス操作ミス

不正な設定値を打ち込もうとした場合ワーニングレベルのエラーとなります。 Code No.: 112h,113h,114h,117h,11Eh,11Fh等 … テンキー入力値が不正

#### 7.3 コントローラエラー

コントローラ側で検出したアラームを表示します。 サーボ制御系や電力系の異常などの重度のエラーですので、RCコントローラの取扱説明書を熟 読しその対応をお願いします。

以下のCode Noエラーが発生した場合、復旧する為には動作解除レベルのエラーの場合は、コン

トローラのエラーリセット(「REGET キーを押す。)が必要です。コールドスタートレベルのエラー の場合は、コントローラのソフトウェアリセットが必要です。(6.9.2参照)ソフトウェアリセッ ト機能のないコントローラにつきましては、電源の再投入が必要です。

Code No.: 0A1h,0A2h,0B0h,0B1h,0B8h,0B9h,0BAh,0BBh,0BCh,0BDh,0BEh 0C0h,0C1h,0C9h,0CAh,0CCh,0CEh,0D0h,0D1h,0D8h,0E0h,0E8h,0E9h,0EAh 0F4h,0F5h,0F6h,0F8h,0FAh等

> エラーコードの詳細については、ご使用のコントローラ取扱説明書を 参照ください。

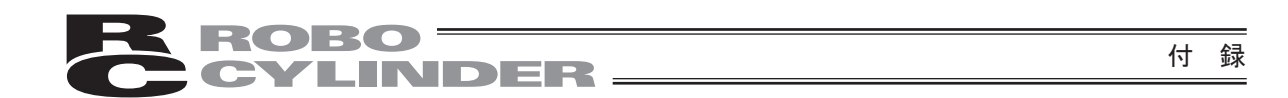

#### \*付録

パラメータ(工場出荷時)初期化方法

パラメータを、工場出荷時のパラメータに変更します(初期化します)。 機種は、PCON、ACON、SCON、RCP2、DCON、ERC2、ERC3に対応します。

注意:パラメータ(工場出荷時)初期化を行いますと、ユーザにて設定したパラメータが工 場出荷時のパラメータに変更されます。ご注意ください。

| ユーサ <sup>・</sup> ーチョウセイ A.00<br>チョウセイNo. [ <u>0</u> ]<br>ワリツケシ <sup>・</sup> クNo. [ 0] | チョウセイNo.に 5 1 1 9 を入力し<br>てリターンキーを押します。                                                                                                    |
|---------------------------------------------------------------------------------------|----------------------------------------------------------------------------------------------------|
| ハ <sup>・</sup> ラメータショキカ A.00<br>Yes→1 No→0 [Yes]                                      | パラメータ初期化実施確認画面に切り替わります。  『1 キーを押して、リターンキーを押します。   (パラメータ初期化を行わない場合は、   ・   ・   ・    ドセレクト画面に戻ります。)                                                  |
| ソフトウェアリセット A.OO<br>Yes→1 No→0 [Yes]                                                   | ソフトウェアリセット画面に切り替わります。<br><sup>STU</sup><br>キーを押して、リターンキーを押します。<br>サーボON時は、サーボOFF確認画面に切り替わ                                                           |
| サーホ゜0FF A.00<br>Yes→1 No→0 [Yes]                                                      | <sup>りま9。</sup><br><sup>STU</sup><br>1<br>キーを押して、リターンキーを押しますと、<br>再起動し、パラメータが初期化され、工場出荷<br>時パラメータとなります。<br>サーボOFFを自動的に行うため、SON入力を<br>OFFする必要はありません。 |

注意:ソフトウェアリセットを実施しなかった場合は、パラメータは、工場出荷時に書き換わっていますが、工場出荷時パラメータでの動作にはなりません。 次回リセット後または電源投入後から有効になります。

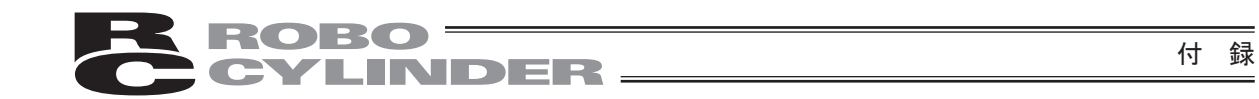

### ティーチングボックスエラー表示

例として、MDIモードのポジションデータ入力時、入力した値が、設定範囲より大きい場合、下記 のエラー画面が表示されます。

```
T P エラー
エラー N o . [114]
[ニュウリョク カタ゛イエラー ]
```

[ESC]キーを押すと、エラー表示画面から移行前の画面に戻ります。 この場合は、MDIモードのポジションデータの入力画面に戻ります。

(RESET)キーでもエラー表示画面から移行前の画面に戻りますが、この場合は、コントローラのアラ ームリセットも同時に行われます。

(注)非常停止、電圧モータ低下、アブソバッテリ電圧降下は、アラームでないため、アラーム コードは、「----」の表示となります。

下表はティーチングボックス固有のエラーです。

コントローラのエラーは、各コントローラの取扱説明書を参照ください。

| コード | メッセージ名称       | 内容                              |  |
|-----|---------------|---------------------------------|--|
| 112 | ニュウリョクデータエラー  | ユーザパラメータ設定で、不適切な値が入力されています。     |  |
|     |               | (例)シリアル通信速度で誤って9601と入力した場合      |  |
|     |               | 適切な値を再入力してください。                 |  |
| 113 | ニュウリョクカショウエラー | 入力した値が、設定範囲より小さすぎます。            |  |
| 114 | ニュウリョクカダイエラー  | 入力した値が、設定範囲より大きすぎます。            |  |
|     |               | <br>アクチュエータ仕様やパラメータ表を参照して適切な値を再 |  |
|     |               | 入力してください。                       |  |
| 115 | ゲンテンフッキミカンリョウ | 原点復帰未完了のときに、現在位置の書込み操作が行われま     |  |
|     |               | した。                             |  |
|     |               | 先に原点復帰を行ってください。                 |  |
| 117 | イドウデータナシ      | 選択したポジション番号に目標位置が設定されていません。     |  |
|     |               | 先に、目標位置を入力してください。               |  |
| 11E | ペアデータフセイゴウエラー | 対となるデータの大小関係が不適切な値で入力されています。    |  |
|     |               | (例)パラメータで、ソフトリミットの十側とー側が同じ値     |  |
|     |               | の場合                             |  |
|     |               | 適切な値を再入力してください。                 |  |
| 11F | ゼッタイチカショウエラー  | 目標位置の最小移動量は、駆動系のリード長とエンコーダの     |  |
|     |               | 分解能により決まります。                    |  |
|     |               | 入力した目標位置が、この最小移動量より少ないことを示し     |  |
|     |               | ています。                           |  |
|     |               | (例)RCP2シリーズアクチュエータでリード長20mmの場   |  |
|     |               | 合、エンコーダ分解能は800パルスですので最小移動       |  |
|     |               | 量は20÷800=0.025mm/パルスとなります。      |  |
|     |               | この場合、目標位置に0.02mmと入力するとこのメッ      |  |
|     |               | セージがでます。                        |  |

付録

付録

| コード | メッセージ名称         | 内容                                   |
|-----|-----------------|--------------------------------------|
| 121 | オシツケサーチエンドオーバー  | 押し付け動作で、最終到達位置がソフトリミットを超えています。       |
|     |                 | 途中でワークに押し当れば実害はありませんが、もし空振りし         |
|     |                 | た場合はソフトリミットに達しますのでメッセージを出します。        |
|     |                 | 目標位置か位置決め幅のどちらかを変更してください。            |
| 122 | ワリツケジ、フクスウジク    | 複数軸接続時に、軸No.割付が行われました。               |
|     | セツゾク            | 軸No.割付は、必ず1軸のみ接続状態で行ってください。          |
| 133 | ジクNo.ヘンコウキンシ    | PCON-C/CG、ACON-C/CG、SCONコントローラでは、    |
|     |                 | 軸番号の設定は前面パネルのロータリスイッチで行います。          |
|     |                 | ティーチングボックスでの設定はできません。                |
| -   | ジクNo.ヘンコウOK     | 操作確認のためのメッセージです。                     |
| -   | コントローラ ショキカOK   | (操作ミスや異常が発生したわけではありません)              |
| -   | ゲンテンヘンコウ オールクリア |                                      |
|     | IOキノウヘンコウシマシタ   |                                      |
| 201 | ヒジョウテイシ         | 非常停止状態を検出。(エラーではありません)               |
|     |                 | RCP、RCS、E-Con、RCP2で表示されます。           |
| -   | ヒジョウテイシ         | 非常停止状態であることを示します。(エラーではありません)        |
|     |                 | PCON、ACON、SCONで表示されます。               |
| -   | モータデンアツテイカ      | 「遮断リレー外付けタイプ」のコントローラで、MPI端子と         |
|     |                 | MPO端子間が開いてモータ駆動電源遮断状態であることを          |
|     |                 | 示します。                                |
|     |                 | (注)もしMPI端子とMPO端子間が閉じている時に発生した        |
|     |                 | 場合はコントローラの故障が考えられます。                 |
| -   | ABSバッテリーデンアツテイカ | 電源投入時にバッテリー電圧が低下していることを示します。         |
| 20A | ドウサジ、サーボOFF     | サーボOFFの状態で移動操作を行ったことを示します。サー         |
|     |                 | ボONしてから操作してください。                     |
| 20E | ソフトリミットオーバー     | ソフトリミットに達したことを示します。                  |
| 220 | AUTOジカキコミキンシ    | PCON-C/CG、ACON-C/CG、SCONコントローラのAUTOモ |
|     |                 | ード時に、パラメータの書込み操作を行ったことを示します。         |
| 221 | モニタモードジカキコミキンシ  | モニタモード時に、ポジションデータ、パラメータの書込み          |
|     |                 | 操作を行ったことを示します。                       |
| 222 | AUTOジドウサキンシ     | PCON-C/CG、ACON-C/CG、SCONコントローラのAUTOモ |
|     |                 | ード時に、アクチュエータ移動操作を行ったことを示します。         |
| 223 | モニタモードジドウサキンシ   | モニタモード時に、アクチュエータ移動操作を行ったことを          |
|     |                 | 示します。                                |

**ROBO** CYLINDER

付録

| コード | メッセージ名称         | 内容                                 |
|-----|-----------------|------------------------------------|
| 301 | オーバーランエラー(M)    | コントローラとのシリアル通信での異常を示します。           |
| 302 | フレーミングエラー(M)    | 原因:①ノイズの影響によるデータ化け。                |
| 304 | SCIR-QUE OV (M) | ②シリアル通信での複数台制御の場合に、子局番号が           |
| 305 | SCIS-QUE OV (M) | 重複している。                            |
| 306 | R-BF OV         | 対策:①ノイズの影響を受けないように配線引き回し、機器        |
| 308 | レスポンスタイムアウト(M)  | の設置などの見直しを行う。                      |
| 30A | パケット R-QUE OV   | ②子局番号が重複しないように番号を替える。              |
| 30B | パケット S-QUE OV   | もし解決しないときは、弊社にご連絡ください。             |
| 307 | メモリコマンドキョゼツ     | コントローラとのシリアル通信でコマンドを拒絶されたこと        |
|     |                 | を示します。                             |
| 309 | ライトアドレスエラー      | コントローラとのシリアル通信でWRITEアドレス不確定エ       |
|     |                 | ラーになったことを示します。                     |
|     |                 | これらのメッセージは通常操作では発生しませんので、万が        |
|     |                 | 一発生した場合は原因究明の為電源遮断前に全エラーリスト        |
|     |                 | を記録してください。                         |
|     |                 | また、弊社にご連絡ください。                     |
| 30C | セツゾクジクナシエラー     | コントローラの軸No.が認識できないことを示します。         |
|     |                 | 原因:①コントローラが正常に動作していない。             |
|     |                 | ②付属ケーブルの通信ライン線 (SGA/SGB) のみ断線している。 |
|     |                 | ③SIO変換器を使用している場合、変換器には24Vが         |
|     |                 | 供給されているがリンクケーブルが接続されていな            |
|     |                 | ι`,                                |
|     |                 | ④コントローラを複数台リンク接続した状態で、ADRS         |
|     |                 | スイッチが誤って同じ番号を設定している。               |
|     |                 | 対策:①コントローラのRDYランプが点灯しているか確認する。     |
|     |                 | 点灯していなければコントローラの故障です。              |
|     |                 | ②もし予備のティーチングボックスがあれば交換する、ま         |
|     |                 | たはパソコンに替えてみて直るかどうか試してみる。           |
|     |                 | ③変換器~コントローラ間のリンクケーブルを接続し           |
|     |                 | た後に電源を供給する。                        |
|     |                 | ④ADRSスイッチの設定を重複しないようにする。           |
|     |                 | もし解決しないときは、弊社にご連絡ください。             |

ROBO CYLINDER

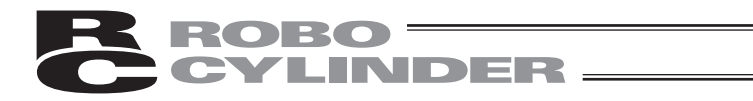

# 変更履歴

| 改定日     | 改定内容                                                                                                    |  |
|---------|----------------------------------------------------------------------------------------------------|--|
| 2011.11 | 第4版         1ページ       安全ガイド追加         4~6ページ       安全ガイドの内容を変更。2人以上での作業時の注意事項を<br>追加         10ページ       保証の内容変更         18ページ       16進数のA~Fの入力方法追加         33ページ       バージョンV1.10以降のポジションテーブルの内容追加         39ページ       ゲインセット、セイシン No. の説明追加         75ページ       モニタに SCON-CA のチカラフィードバック / ロードセル<br>キャリブレーションの説明追加         78ページ       メンテナンス情報追加         80ページ       SCON-CA のエラーリスト画面追加         82ページ       16進数の A~Fの入力方法追加         88ページ       ユーザチョウセイにキャリブレーションと時刻設定追加         89ページ       時刻設定の方法追加 |  |
| 2012.06 | 第 5 版<br>43 ページ 2. の操作内容を訂正                                                                                                    |  |
| 2012.06 | 第 6 版<br>サポート機種に PCON-CA、ERC3(CON モード (CN)) を追加<br>23、33、34、35、77、78、80、88、89 ページ<br>PCON-CA、ERC3(CON モード (CN))、ERC3 用 PIO 変換器の内容追加<br>75 ページ SCON-CA のモニタに「カフカレベル」を追加                                                                                                    |  |
| 2013.08 | 第7版<br>CON-TGS を追加                                                                                                    |  |
| 2014.02 | 第 7B 版<br>20 ページ 誤記訂正                                                                                                    |  |
| 2014.02 | 第 8 版<br>ACON-CA、DCON-CA の内容を追加                                                                                                    |  |
| 2014.05 | 第 9 版<br>82、83 ページ メンテナンス情報の内容を修正                                                                                                    |  |
| 2019.05 | 第 10 版<br>23、26 ページ CON-TG と RCB-LB-TGS の接続用コネクタ変換ケーブル<br>セットの型式訂正<br>22 ~ 26 ページ TP アダプタ関連の記載を見直し                                                                                                    |  |

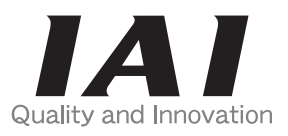

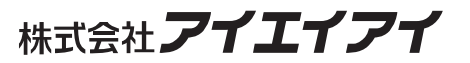

| 本社・工場  | 〒424-0103 | 静岡県静岡市清水区尾羽 577-1                       | TEL 054-364-5105 | FAX 054-364-2589 |
|--------|-----------|-----------------------------------------|------------------|------------------|
| 東京営業所  | 〒105-0014 | 東京都港区芝 3-24-7 芝エクセージビルディング 4F           | TEL 03-5419-1601 | FAX 03-3455-5707 |
| 大阪営業所  | 〒530-0002 | 大阪府大阪市北区曽根崎新地 2-5-3 堂島 TSS ビル 4F        | TEL 06-6457-1171 | FAX 06-6457-1185 |
| 名古屋支店  |           |                                         |                  |                  |
| 名古屋営業所 | 〒460-0008 | 愛知県名古屋市中区栄 5-28-12 名古屋若宮ビル 8F           | TEL 052-269-2931 | FAX 052-269-2933 |
| 小牧営業所  | 〒485-0029 | 愛知県小牧市中央 1-271 大垣共立銀行 小牧支店ビル 6F         | TEL 0568-73-5209 | FAX 0568-73-5219 |
| 四日市営業所 | 〒510-0086 | 三重県四日市市諏訪栄町 1-12 朝日生命四日市ビル 6F           | TEL 059-356-2246 | FAX 059-356-2248 |
| 豊田支店   |           |                                         |                  |                  |
| 新豊田営業所 | 〒471-0034 | 愛知県豊田市小坂本町 1-5-3 朝日生命新豊田ビル 4F           | TEL 0565-36-5115 | TEL 0565-36-5116 |
| 安城営業所  | 〒446-0056 | 愛知県安城市三河安城町 1-9-2 第二東祥ビル 3F             | TEL 0566-71-1888 | FAX 0566-71-1877 |
| 盛岡営業所  | 〒020-0062 | 岩手県盛岡市長田町 6-7 クリエ 21 ビル 7F              | TEL 019-623-9700 | FAX 019-623-9701 |
| 仙台営業所  | 〒980-0011 | 宮城県仙台市青葉区上杉1丁目 6-6 イースタンビル 7F           | TEL 022-723-2031 | FAX 022-723-2032 |
| 新潟営業所  | 〒940-0082 | 新潟県長岡市千歳 3-5-17 センザイビル 2F               | TEL 0258-31-8320 | FAX 0258-31-8321 |
| 宇都宮営業所 | 〒321-0953 | 栃木県宇都宮市東宿郷 5-1-16 ルーセントビル 3F            | TEL 028-614-3651 | FAX 028-614-3653 |
| 熊谷営業所  | 〒360-0847 | 埼玉県熊谷市籠原南1丁目 312 番地あかりビル 5F             | TEL 048-530-6555 | FAX 048-530-6556 |
| 茨城営業所  | 〒300-1207 | 茨城県牛久市ひたち野東 5-3-2 ひたち野うしく池田ビル 2F        | TEL 029-830-8312 | FAX 029-830-8313 |
| 多摩営業所  | 〒190-0023 | 東京都立川市柴崎町 3-14-2BOSEN ビル 2F             | TEL 042-522-9881 | FAX 042-522-9882 |
| 甲府営業所  | 〒400-0031 | 山梨県甲府市丸の内 2-12-1 ミサトビル 3 F              | TEL 055-230-2626 | FAX 055-230-2636 |
| 厚木営業所  | 〒243-0014 | 神奈川県厚木市旭町 1-10-6 シャンロック石井ビル 3F          | TEL 046-226-7131 | FAX 046-226-7133 |
| 長野営業所  | 〒390-0852 | 長野県松本市島立 943 ハーモネートビル 401               | TEL 0263-40-3710 | FAX 0263-40-3715 |
| 静岡営業所  | 〒424-0103 | 静岡県静岡市清水区尾羽 577-1                       | TEL 054-364-6293 | FAX 054-364-2589 |
| 浜松営業所  | 〒430-0936 | 静岡県浜松市中区大工町 125<br>セキスイハイム鴨江小路ビルディング 7F | TEL 053-459-1780 | FAX 053-458-1318 |
| 金沢営業所  | 〒920-0024 | 石川県金沢市西念 3-1-32 西清ビル A 棟 2F             | TEL 076-234-3116 | FAX 076-234-3107 |
| 滋賀営業所  | 〒524-0033 | 滋賀県守山市浮気町 300-21 第 2 小島ビル 2F            | TEL 077-514-2777 | FAX 077-514-2778 |
| 京都営業所  | 〒612-8418 | 京都府京都市伏見区竹田向代町 12                       | TEL 075-693-8211 | FAX 075-693-8233 |
| 兵庫営業所  | 〒673-0898 | 兵庫県明石市樽屋町8番34号甲南アセット明石第ニビル 8F           | TEL 078-913-6333 | FAX 078-913-6339 |
| 岡山営業所  | 〒700-0973 | 岡山県岡山市北区下中野 311-114 OMOTO-ROOT BLD.101  | TEL 086-805-2611 | FAX 086-244-6767 |
| 広島営業所  | 〒730-0051 | 広島県広島市中区大手町3-1-9 鯉城広島サンケイビル 5F          | TEL 082-544-1750 | FAX 082-544-1751 |
| 松山営業所  | 〒790-0905 | 愛媛県松山市樽味 4-9-22 フォーレスト 21 1F            | TEL 089-986-8562 | FAX 089-986-8563 |
| 福岡営業所  | 〒812-0013 | 福岡県福岡市博多区博多駅東 3-13-21 エフビル WING 7F      | TEL 092-415-4466 | FAX 092-415-4467 |
| 大分出張所  | 〒870-0823 | 大分県大分市東大道 1-11-1 タンネンバウム 🎞 2F           | TEL 097-543-7745 | FAX 097-543-7746 |
| 熊本営業所  | 〒862-0954 | 熊本県熊本市中央区神水 1-38-33 幸山ビル 1F             | TEL 096-386-5210 | FAX 096-386-5112 |

#### お問い合せ先

| アイエイアイお客様センター エイト                                                          |
|----------------------------------------------------------------------------|
| (受付時間)月~金 24 時間(月 7:00AM~金 翌朝 7:00AM)<br>土、日、祝日 8:00AM~5:00PM<br>(年末年始を除く) |
| <sup>フリー</sup><br>ダイヤル 0800-888-0088                                       |
| FAX: 0800-888-0099 (通話料無料)                                                 |

ホームページアドレス http://www.iai-robot.co.jp

製品改良のため、記載内容の一部を予告なしに変更することがあります。

製品改良のため、記載内容の一部を予告なしに変更することがあります。 Copyright © 2019. May IAI Corporation.All rights reserved.